# Sistema de Información Administrativo y Financiero Gráfico Integrado PCT ENTERPRISE

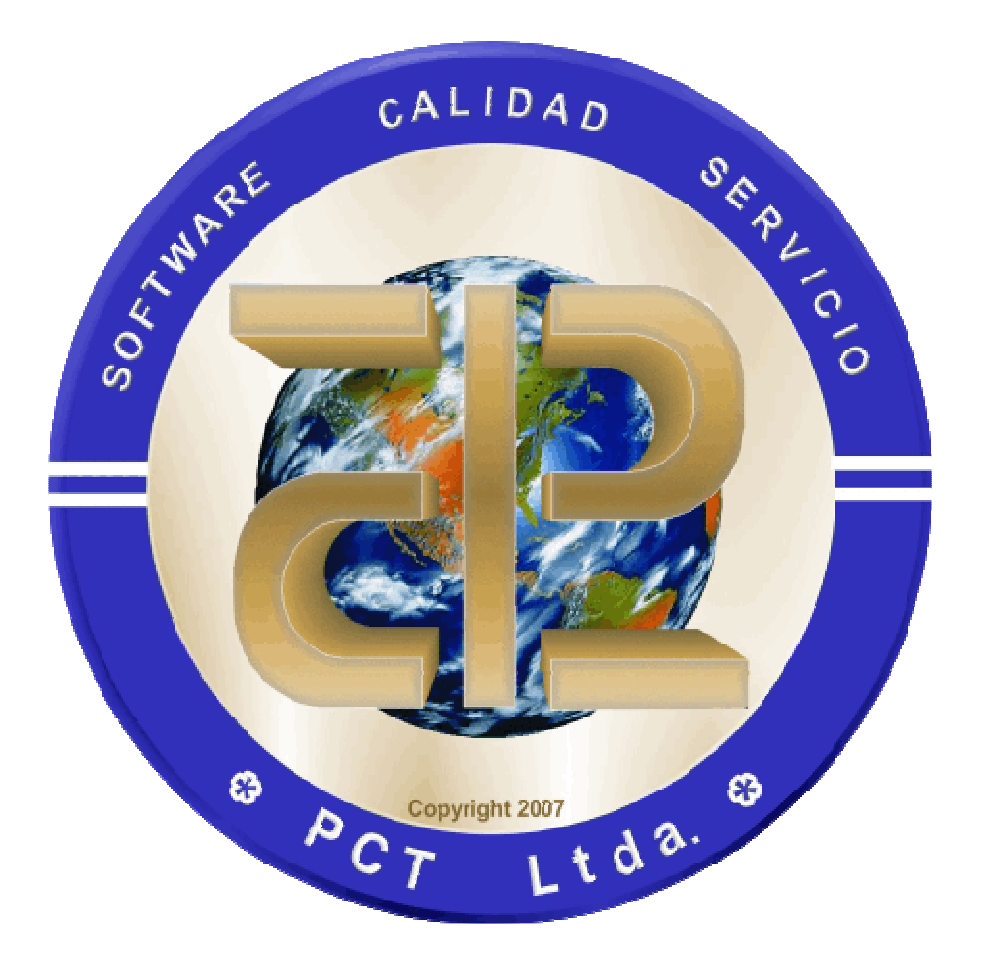

# INSTRUCCIONES POR MÓDULO

CIERRE DE VIGENCIA 2019 INICIO DE VIGENCIA 2020

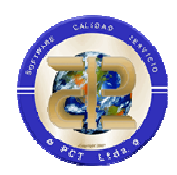

# Contenido

| INSTRUCCIONES POR MÓDULO                                                | 1         |
|-------------------------------------------------------------------------|-----------|
| 1 PRESENTACIÓN                                                          | 4         |
| 2 CIERRE DE VIGENCIA 2020                                               | 5         |
| 2.1 INFORMACIÓN REQUERIDA                                               | 5         |
| 2.1.1 Generación de Reservas Presupuestales                             | 5         |
| 2.1.1.1 Compromisos                                                     | 6         |
| 2.1.1.2 Certificados                                                    | 6         |
| 2.1.2 Generación de Cuentas por Pagar                                   | 7         |
| 2.1.3 Cierre de Tesorería                                               | 7         |
| 2.1.4 Cierre de Contabilidad                                            | 8         |
| 2.1.5 Cierre de Almacén y Adquisiciones                                 | 8         |
| 2.1.6 Cierre de Bienes Inmuebles                                        | 9         |
| 2.1. / Cierre de Facturación y Cartera                                  | 9         |
| 2.1.8 Cierre de Contratación                                            | 9<br>0    |
| 2.1.9 Cierro do Pontas Donartamontalos                                  | 99<br>1 1 |
| 2.1.1.5 Cierre de Rentas Departamentales                                | 01<br>10  |
|                                                                         | UL        |
| 2.1.1.5 Cierre de CGR                                                   | 10        |
| 3 PROCESOS DE CIERRE                                                    | 10        |
|                                                                         |           |
| 3.1 PRESUPUESTO Y CENTRAL DE CUENTAS (RESERVAS DE                       |           |
| APROPIACION, CUENTAS POR PAGAR Y PROCESOS DE REGALIAS)                  | 11        |
| 3.2 TESORERIA                                                           | 22        |
| 3.3 CONCILIACIONES BANCARIAS                                            | 26        |
| 3.4 CONTABILIDAD                                                        | 28        |
| 3.4.1 Parametrizar cierre de cuentas presupuestales                     | 31        |
| 3.4.2 Cierre de cuentas cero                                            | 32        |
| 3.5 ALMACEN Y ADQUISICIONES                                             | 36        |
| 3.5.1 Ajustes elementos devolutivos Provisiones y Valorizaciones NICSP  | 40        |
|                                                                         | 40        |
| 3.6 CIERRE DE BIENES INMUEBLES                                          | 41        |
| 3.0.1 Ajustes elementos devolutivos Provisiones y valorizaciones NICSP. | 41<br>11  |
| 3.0.2 AJUSTES ETETTETILOS UEVOLUTIVOS NICOP                             | 4⊥<br>パつ  |
|                                                                         | 42<br>مر  |
| 3.0 3.7 UUNTKATAUUN                                                     | 40        |
|                                                                         | 49        |
|                                                                         | /10       |

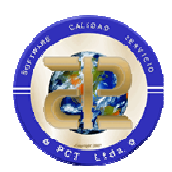

| 3.9.2<br>3.9.2 | 2 Iniciación Rentas en nueva vigencia<br>3 Rentas Municipales          | 53     |
|----------------|------------------------------------------------------------------------|--------|
| 3.10           | CGR                                                                    | 69     |
| 3.11           | PROCESO PARA GENERACION DE VIGENCIAS FUTURAS                           | 71     |
| 3.12           | METAS Y PROYECTOS                                                      | 73     |
| 3.13           | CONCESIONES                                                            | 74     |
| 4 I            | NICIO DE VIGENCIA 2020                                                 | 74     |
| • •            |                                                                        |        |
| 4.1            | PRESUPUESTO DE GASTOS                                                  | 75     |
| 4.1.1          | LIncorporación de reservas a presupuesto de nueva vigencia             | 75     |
| 4.1.2          | 2 Incorporación de pasivos exigibles                                   |        |
| 4.1.3          | Binstrucciones para traslado bienal (Si aplica para inicio vigencia 20 | 20).80 |
| 4.2            | PRESUPUESTU DE INGRESUS                                                | 85     |
| 4.3            | CENTRAL DE CUENTAS                                                     | 86     |
| 4.4            | TESORERIA                                                              | 86     |
| 4.4.2          | 1 Egresos                                                              | 86     |
| 4.4.2          | 2 Ingresos                                                             | 86     |
| 4.4.3          | 3 Conciliaciones Bancarias                                             | 87     |
| 4.5            | INTEGRACION                                                            | 87     |

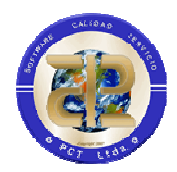

# PRESENTACIÓN

Durante la vigencia nuestros clientes han elaborado todo su movimiento financiero en las áreas de presupuesto, contabilidad, tesorería, algunas de ellas también tienen el sistema para manejo de Recursos Físicos.

#### SGR INICIA SEGUNDA VIGENCIA DE LA BIENALIDAD POR TANTO SE DEBE TENER IDENTIFICADA LA UNIDAD BIENAL ANTES DE REALIZAR LA CONSTITUCION O INCOPORACION DE RESERVAS ACORDE A LOS PROCESOS ESTABLECIDOS EN LA ENTIDAD COMO EL TRASLADO DE LA INFORMACION BIENAL

Estamos entregando en este documento una guía que les proporcionará la información necesaria para determinar requerimientos del cierre, requerimientos para inicio de vigencia

Esperamos que este documento les sea de gran utilidad y como de costumbre estaremos atentos a resolver todas sus inquietudes con respecto a el mismo.

EQUIPO DE SOPORTE PCT LTDA.

#### ABREVIATURAS

PACV: Procesos que se deben ejecutar Antes de ejecutar Cierres de Vigencia

DECV: Después de Ejecutar el Cierre de Vigencia

**NMAC:** Información que no se debe modificar en la Nueva Vigencia 2020 hasta cuando no se haga el Cierre de Vigencia 2020, estos cambios originan problemas durante los proceso de cierre.

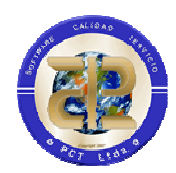

# 2 CIERRE DE VIGENCIA 2020.

A continuación se dan las especificaciones de requerimientos administrativos Y la correspondiente explicación de los procesos que se deben realizar para efectuar el cierre de la vigencia 2019.

# 2.1 INFORMACIÓN REQUERIDA

Los requerimientos que se presentan a continuación son de carácter obligatorio.

Previo a iniciar este proceso, y teniendo en cuenta que <u>2020 inicia la</u> <u>segunda vigencia la bienalidad de Regalías</u>, deben verificar, desde Apropiación/Sistema General de Regalías/Identificación de Unidad Bienal(SGR), que la unidad de regalías **ESTE IDENTIFICADA COMO** bienal.

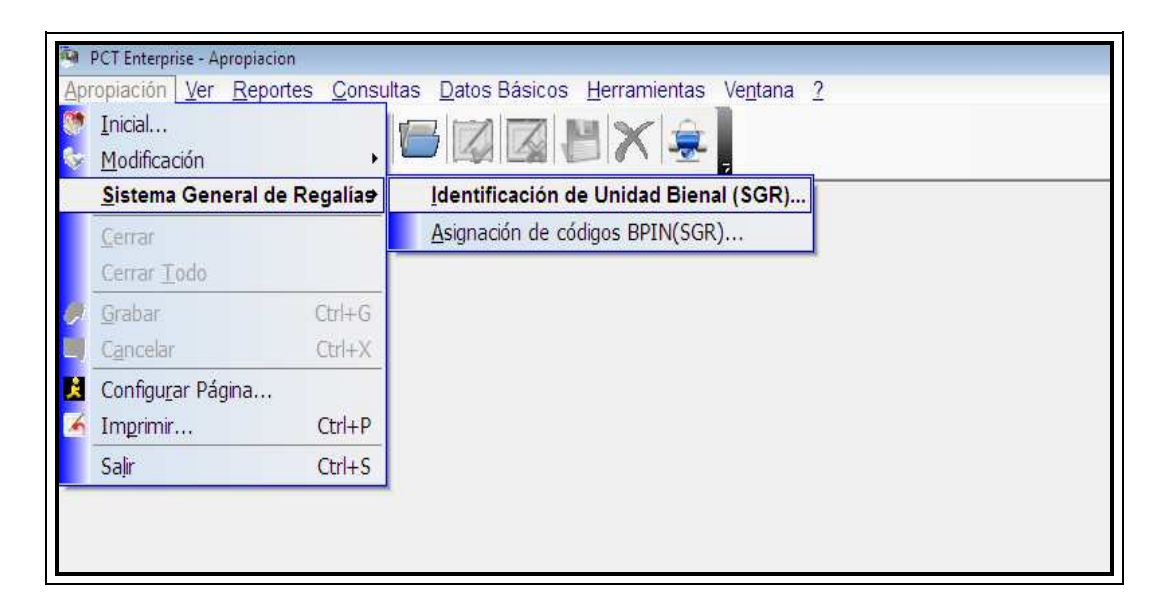

# 2.1.1 Generación de Reservas Presupuestales

La materia prima para la generación de reservas presupuestales son los Registros Presupuestales de Compromiso grabados en el sistema.

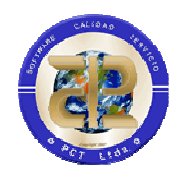

#### 2.1.1.1 Compromisos

El valor que se considera como Reserva Presupuestal es el 100% valor del Compromiso que aún no tiene Orden de Pago, es decir el Saldo del Compromiso sin Obligación. Recordamos que al momento del cierre la entidad debe tener en cuenta la normatividad existente para determinar el porcentaje permitido para ser constituido como reserva. Por ejemplo si la norma indica que solo se puede constituir el 30%, el 70% restante se convertirá en nuevos certificados y Compromisos en la vigencia 2020. Para configurar este porcentaje, en división de sistemas tienen el Manual técnico en el cual se dan las instrucciones que deben ejecutar para definirlo como control en el sistema

Luego para la generación de Reservas la entidad debe ejecutar el Presupuesto de Gastos hasta la expedición del correspondiente Registro Presupuestal, se debe tener en cuenta que los beneficiarios de estos compromisos deben estar plena y completamente identificados ya que son los beneficiarios que se utilizarán para la generación de Órdenes de Pago y respectivos pagos durante la siguiente vigencia.

#### 2.1.1.2 Certificados

En cuanto a los Saldos que quedan en los Certificados, es importante que estos sean liberados o utilizados antes de efectuar el cierre, puesto que una vez cerrado el sistema este no permitirá ningún tipo de movimiento sobre la vigencia cerrada.

Dado el nivel de integración del sistema entre las diferentes áreas, es de carácter obligatorio cerrar presupuestalmente el mes teniendo en cuenta que Central de Cuentas, Contabilidad y Tesorería deben tener conocimiento de esto ya que afectará su normal funcionamiento. Para el caso de Central de Cuentas no podrá modificar o elaborar Órdenes de Pago, Contabilidad no tendrá permiso de causación de Órdenes y Tesorería no podrá Pagar Órdenes de Pago ni elaborar Reintegros Presupuestales.

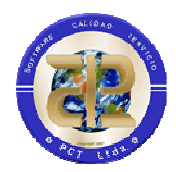

### 2.1.2 Generación de Cuentas por Pagar

Las Cuentas por Pagar son todas aquellas cuya Orden de Pago ya ha sido Causada pero no se le ha elaborado su correspondiente Egreso o Pago, <u>se</u> <u>incluyen todas las vigencias anteriores</u>

Por lo anterior es absolutamente necesario que todas la Órdenes estén en estado CAUSADA, ANULADA o PAGADA.

En el Sistema NO deben existir Órdenes de Pago en estados RADICADA, PENDIENTE ni APROBADA. Se debe tener en cuenta que la Anulación o reducción de una Orden de Pago puede generar una Reserva de Apropiación ya que este proceso libera saldo en los Registros Presupuestales de compromiso, igual sucede en el caso de elaboración de Reintegros Presupuestales.

Además es obligatorio que Tesorería finalice los pagos de las Órdenes de Pago que estén Causadas y no se vayan a constituir como Cuentas por Pagar. Una vez realizado el Cierre Tesorería no podría hacer más pagos que afecten Presupuesto.

#### 2.1.3 Cierre de Tesorería

El cierre de Tesorería tiene dos componentes: Egresos e Ingresos.

En el componente ingresos se debe tener en cuenta de realizar todos los procesos en la vigencia actual parar el registro de Recibos de Caja, Consignaciones, Notas Crédito, Reintegros Presupuestales, y <u>elaborar las consignaciones de recibos de caja que sean necesarias</u>, de no ser así la entidad puede tener problemas con la información que se traslade a la nueva vigencia, siendo la única responsable en este evento.

El proceso de cierre de ingresos es el traslado a la nueva vigencia de Recibos de Caja no consignado.

Para el caso de Egresos se debe realizar el proceso de traslado de saldos de las cuentas bancarias el cual cuenta con dos instancias, traslado Temporal de Saldos y Cierre de Tesorería el primero permite efectuar el traslado temporal de saldos a la nueva vigencia para iniciar la creación de comprobantes con afectación en bancos sin haber cerrado la vigencia

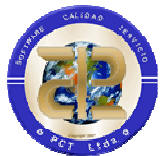

actual, el segundo proceso de cierre definitivo, bloquea la vigencia actual (Cierra) y actualiza los saldos bancarios en la nueva vigencia.

Por otra parte para el proceso de cierre de tesorería se debe tener en cuenta haber terminado el registro de pagos tanto presupuestales como tesorales instancia en la cual se puede proceder al traslado de Cheques Girados no cobrados y Acreedores varios.

Se recomienda no trasladar Saldos de Cuentas Bancarias hasta cuando no hayan terminado los registros de Egresos e Ingresos en la vigencia actual.

### 2.1.4 Cierre de Contabilidad

La primera condición es que todos los demás módulos del sistema hayan realizado el respectivo cierre (Presupuesto, central de cuentas, tesorería, almacén).

Deben efectuar los ajustes contables que sean necesarios, definir cuáles serán las cuentas de resultado y ejecutar el cierre del periodo.

#### 2.1.5 Cierre de Almacén y Adquisiciones

Este cierre consiste en el traslado de saldos de históricos de elementos y traslado de Órdenes de Solicitud y Órdenes de compra vigentes.

Para lo anterior se requiere en el módulo de Almacén finalizar la elaboración de entradas y salidas de elementos, marcar como atendidas, desaprobar o anular todas aquellas solicitudes de elementos que quedaron parciales si no van a ser trasladadas a la nueva vigencia y efectuar el Consolidado Mensual de saldos.

En el Modulo de Compras o Adquisiciones detener la elaboración de Órdenes de Compra e identificar cuales Órdenes de Compra quedan vigentes para el siguiente periodo las demás colocarlas como atendidas (para el caso de las utilizadas parcialmente) o desaprobarlas y anularlas.

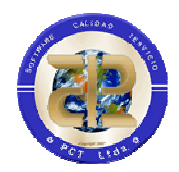

#### 2.1.6 Cierre de Bienes Inmuebles

El proceso de cierre consiste en trasladar toda la información de Bienes Inmuebles de la entidad a la nueva vigencia, se trasladara los saldos de depreciaciones del bien y mejoras realizadas, los saldos en kárdex de acuerdo a la situación o localización del bien.

Para poder adelantar el proceso de Cierre de Bienes Inmuebles es necesario que se realicen todos los movimientos y depreciaciones en la vigencia actual.

### 2.1.7 Cierre de Facturación y Cartera

Este cierre consiste en el traslado de las Facturas, Notas Debito y Notas Crédito vigentes al igual que el traslado de saldos e históricos pertenecientes a las mismas.

Para lo anterior se requiere finalizar la elaboración de Facturas, Notas Debito y Notas Crédito, detener la elaboración de ingresos por Facturación, Notas Debito y Cruces de Cartera.

Si Cartera se encuentra integrado con el módulo de presupuesto de ingresos deberá ingresarse primero el Presupuesto Inicial de Ingresos para poder realizar la homologación de rubros de una vigencia a otra.

**Nota:** Antes de realizar el cierre de los módulos de facturación y cartera por favor este seguro que se hayan realizado el traslado de los datos básicos de Facturación y cartera, este proceso se hace por el módulo de herramientas Menú Especiales->Cierre de Vigencia->Traslado de Datos Básicos, pestañas Facturación y Cartera.

#### 2.1.8 Cierre de Contratación

Este cierre consiste en el traslado de todos los procesos pendientes desde la etapa precontractual hasta la postcontractual para contratos no liquidados.

#### 2.1.9 Cierre de Rentas

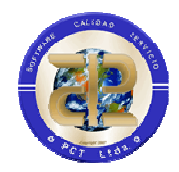

#### 2.1.1.3 Cierre de Rentas Departamentales

Este cierre consiste en el traslado de todos los datos básicos como clases de Impuestos, Subclase de Impuestos, para el caso de Impuesto de Vehículos; traslado de tarifas, Sanciones, avalúos, grupos y demás. Si Rentas Departamentales se encuentra integrado con el módulo de presupuesto de Ingresos deberá realizarse primero el traslado de los datos básicos de presupuesto de Ingresos.

#### 2.1.1.4 Cierre de Rentas Municipales

El cierre de rentas municipales afecta solo la parte de Impuesto PREDIAL y consiste en el traslado de los saldos pendientes por recaudar de todos los predios que no pagaron el impuesto predial durante la vigencia a cerrarse. Debe realizarse primero el traslado de los datos básicos desde el módulo de Herramientas y el cargue del archivo de IGAC en la nueva vigencia y encontrarse liquidados todos los predios para la actual vigencia.

#### 2.1.1.5 Cierre de CGR

Este cierre consiste en el traslado de todos los datos básicos como clase Gastos, Clase de Ingresos, Recurso y entidades, así como también el traslado de la homologación de dichos datos básicos. Para realizar el cierre de CGR debe tener en cuenta que ya se hallan pasado los datos básicos tanto de Presupuesto de gastos como de Presupuesto de Ingresos.

# 3 PROCESOS DE CIERRE

Presentamos las instrucciones que se deben ejecutar en el sistema desde los diferentes Módulos para efectuar el Cierre de la vigencia

La parte que corresponde a la información básica debe hacerse de mutuo acuerdo con la División de Sistemas

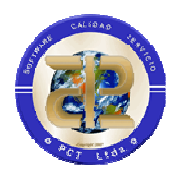

# 3.1 PRESUPUESTO Y CENTRAL DE CUENTAS (RESERVAS DE APROPIACIÓN, CUENTAS POR PAGAR Y PROCESOS DE REGALIAS)

El Proceso de cierre de Presupuesto y Central de cuentas es básicamente la generación de Reservas de Apropiación, Cuentas por Pagar Y Proceso de Regalías.

NOTA DE REGALIAS: Si en la vigencia de cierre se termina la Bienalidad el proceso de cierre para recursos de regalías se normaliza, es necesario que el cierre sea uno único para todo el proceso presupuestal y que antes de iniciar el proceso de cierre se desmarque la Unidad de Regalías, es decir se debe ir por el Modulo de Apropiación/ Apropiación/Sistema General de Regalías/Identificación de Unidad Bienal (SGR)...

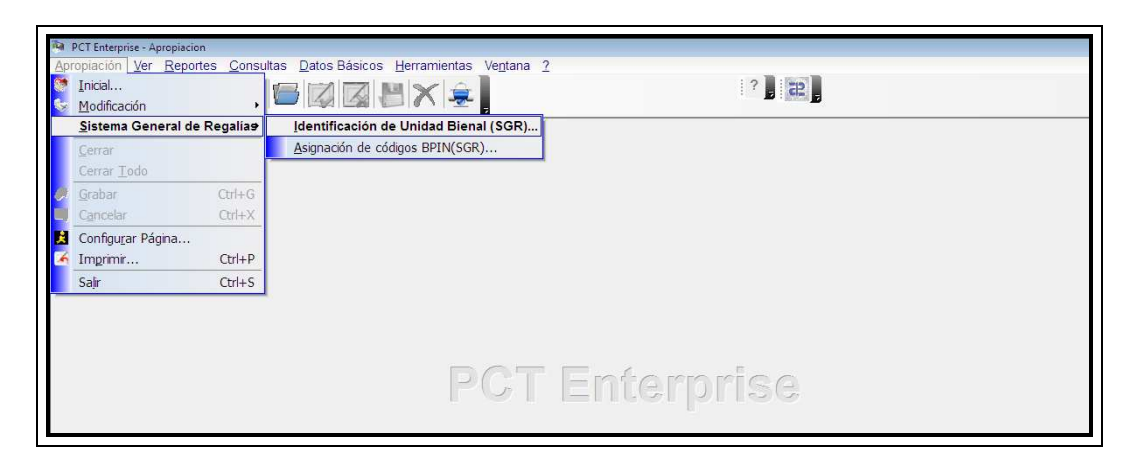

Y cambiar la propiedad "Bienal" a "N" de tal manera que el sistema las incluya en el proceso de constitución de reservas.

Este cierre se ejecuta desde el Módulo de Presupuesto de Gastos y el usuario debe tener el permiso correspondiente para la "Generación de Reservas y CXP", estos permisos los asigna el Administrador del sistema en la entidad desde el Módulo de Seguridad del Sistema, y se encuentra entre los permisos de presupuesto.

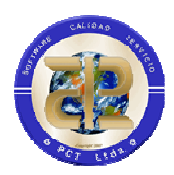

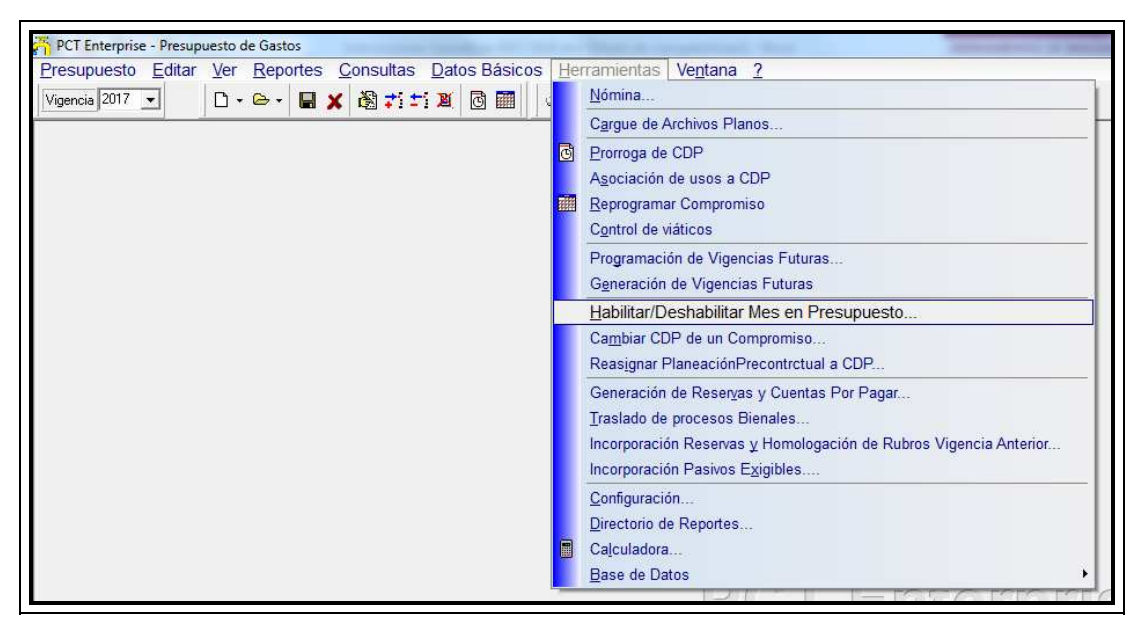

Figura 1 – Menú – Habilitar/Deshabilitar mes en Presupuesto

El primer paso del proceso para el cierre es Cerrar Presupuestalmente todos los meses del año para garantizar que la información registrada no sea modificada desde otros módulos como Central de Cuentas, Causación, Egresos e Ingresos. Para deshabilitar mes entre desde el Módulo de Presupuesto de Gastos, por el Menú "Herramientas", la opción "Habilitar Deshabilitar mes en Presupuesto..."

Esta opción despliega la ventana en la cual aparecen todos lo meses del año, se debe colocar una letra S mayúscula en la columna "Cerrado" para marcar el cierre del mes, o seleccionarla dentro del recuadro. Esto se debe hacer para todos los meses.

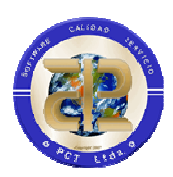

| 7      | T Cer           | rrar Presupuesto                     |                     | x          |
|--------|-----------------|--------------------------------------|---------------------|------------|
|        | Mes             | Nombre                               | Cerrado             | *          |
|        | 1               | Enero                                | S                   |            |
|        | 2               | Febrero                              | S                   |            |
|        | 3               | Marzo                                | S                   |            |
|        | 4               | Abril                                | S                   |            |
|        | 5               | Mayo                                 | S                   |            |
|        | 6               | Junio                                | S                   |            |
|        | 7               | Julio                                | S                   |            |
|        | 8               | Agosto                               | S                   |            |
|        | 9               | Septiembre                           | S                   |            |
|        | 10              | Octubre                              | S                   |            |
|        | 11              | Noviembre                            | S                   |            |
|        | 12              | Diciembre                            | N 🔹                 |            |
|        |                 |                                      | S                   |            |
|        |                 |                                      | Ν                   | -          |
|        |                 |                                      |                     | v          |
| Е<br>п | l cier<br>nensu | re de mes genera<br>al de resumen de | el histó<br>ejecuci | rico<br>ón |

Figura 2 – Habilitar/Deshabilitar mes en Presupuesto

Cuando el sistema identifica meses abiertos no permite la generación de reservas y visualiza el siguiente mensaje

| ×                                                                                         |
|-------------------------------------------------------------------------------------------|
| Para realizar este proceso debe primero marcar cerrados Presupuestalmente todos los meses |
|                                                                                           |

La opción de Generación de Reservas y Cuentas por Pagar esta en el Modulo de Presupuesto de Gastos por el Menú "Herramientas" la Opción "Generación de Reservas y Cuentas por Pagar...".

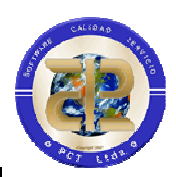

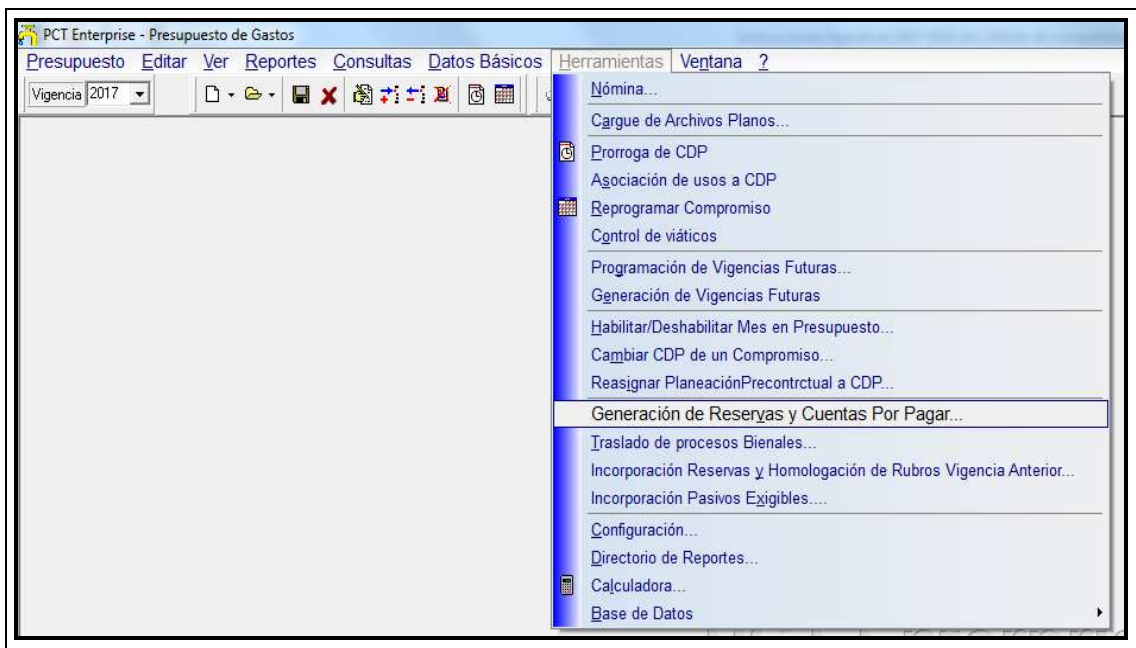

Figura 3. Menú - Generación de Reservas y Cuentas por Pagar

Si al dar clic aparece el siguiente mensaje debe verificar con Central de cuentas para que finalicen la revisión se las órdenes de pago que no cumplen la condición para el proceso

| Informaci | ion                                                                                                    |
|-----------|----------------------------------------------------------------------------------------------------|
| 0         | Para realizar este proceso las ordenes deben estar CAUSADAS. No deben existir Ordenes en estado PENDIENTE ó APROBADAS. Desea ver el listado de<br>Ordenes con estado incorrecto |

Se facilita al usuario la relación de órdenes de pago pendientes de cambio de estado

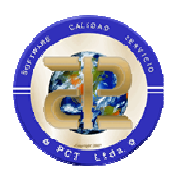

| ŝ | Cuenta                | s por Pag | ar No Causadas p | ara Cierre |                           |
|---|-----------------------|-----------|------------------|------------|---------------------------|
|   | Vigencia              | No.Orden  | Fecha Radicacion | Estado     | Vig.Compromiso No. Corr 🔺 |
|   | 2017                  | 3619      | 24/04/2017       | RADICADA   | 2017 📃                    |
|   | 2017                  | 7841      | 28/06/2017       | APROBADA   | 2017                      |
|   | 2017                  | 13826     | 25/09/2017       | APROBADA   | 2017                      |
|   | 2017                  | 13894     | 26/09/2017       | APROBADA   | 2017                      |
|   | 2017                  | 14016     | 28/09/2017       | APROBADA   | 2017                      |
|   | 2017                  | 14099     | 28/09/2017       | APROBADA   | 2017                      |
|   | 2017                  | 14258     | 03/10/2017       | APROBADA   | 2017                      |
| • |                       |           |                  |            | +                         |
|   | <ul> <li>✓</li> </ul> | Aceptar   | 🎯 Imprimir       |            |                           |

Cuando las Órdenes de Pago están listas se despliega la forma donde se generan y observan los datos correspondientes a las Reservas de Apropiación, cuentas por Pagar y los totales de Reservas y Cuentas por Pagar por cada uno de los rubros.

El Sistema les provee la posibilidad de reducir de forma automática todos los Saldos de los Certificados de Disponibilidad

| Oncione  | ración de Reservas y Cuentas por Pagar                                                                                                    |          |                                 |
|----------|----------------------------------------------------------------------------------------------------|----------|---------------------------------|
|          | Libera Saldos de CDP                                                                                                    |          |                                 |
|          | Generar Reservas y Cuentas por Pagar<br>Grabar Reservas Seleccionadas<br>Registrar Reservas y Cuentas por Pagar<br>Borrar Registro de Reservas<br>Cerrar Vigencia | igar   R | Jencia 2015<br>esumen por Rubro |
| <b>S</b> | <u>I</u> mprimir<br>I <u>m</u> presora Láser                                                                                                    | /a       | Nombre Beneficiario             |

El valor de porcentaje de Constitución de Reservas lo debe definir la entidad de acuerdo a la normatividad vigente para este proceso.

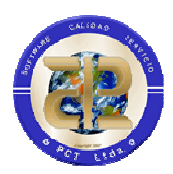

| Description         Constraint         Constraint         Const                                                                                                    |                      |                          | Nueva Vigen                | sia 2016                       |                     |          |       |                                                       |
|----------------------------------------------------------------------------------------------------|----------------------|--------------------------|----------------------------|--------------------------------|---------------------|----------|-------|-------------------------------------------------------|
| Display         Display         Number Description         Display         Display <thdisplay< th="">         Display         Display</thdisplay<>                                                                                                    | eervas de Anroniac   | ión u Selención del 100% | Cumbra and Based Based     | nan an Ridua I                 |                     |          |       |                                                       |
| Pacestage de Constitución de Reserva         100           St Seleccionar Todo         Desenvol Todo         Desenvol Todo         Desenvol Todo         Desenvol Todo         No. P         Desenvol Todo         Desenvol Todo         Desenvol                                                                                                    |                      |                          | Colenias por Pagar   riesu | lien por Hubio [               |                     |          |       |                                                       |
| P         Selectionary No. R. P. C. ["receives N. P. C.]         Number Beneficianio         CDP         N. B. Beneficianio         Status         Objectionary         No. R. P. C.]"receives         Number Beneficianio         CDP         N. B. Beneficianio         Status         Objectionary         No. R. P. C.]"receives         Number Beneficianio         CDP         N. B. Beneficianio         Status         All         Objectionary         Number Beneficianio         Status         All         Objectionary         All         All         A                                                                                                    | Porcentaje de Con    | stitucion de Reservas    | 100                        |                                |                     |          |       |                                                       |
| Sefeccional No. B. P.C. [Testin P. C. [Valor Reserve]         January Boundary 1         CDP         INB Develicionis         Sophie 4         Multicipanticipantinorestinaticipanticipantinterestinaticipantinteresti | Seleccionar To       | do 🗆 Desmarca            | r Todo                     |                                |                     |          |       |                                                       |
| P         1008         287/2015         85.400,0000         INVESTIGATION         506         103539440         Contrade         400         PALODER DE N.o. 587/5A           V         1008         2870/2015         85.400,0000         RE DITORES RAMIEZ Y PAME         600 8111166         Contrade         400           V         1008         2870/2015         84.950,000         Different Vision Rescence Vision         507         200113         Contrade         400           V         1008         2870/2015         84.950,000         Different Vision Rescence Vision         507         200113         Contrade         400           V         1008         2870/2015         84.950,000         Different Vision         507         200113         Contrade         400           V         1008         2870/2015         84.957,000         R. EDTORES, RAMIEZ VISION         507         20030347         Contrade         412           V         1008         1470/2015         \$13.072,000.000         MARTINEZ LUZ MARINA         500         4906         4015           V         1008         1470/2015         \$200,000.000         ALERCIN RESCHART         507         906         412           V         1008         1470/2015         <                                                                                                    | Seleccionar N        | o. B.P.C. Fecha B.P.C    | Valor Beserva              | Nombre Beneficiario            | CDP Nit Beneficiari | Soporte  | No. A | Objeto del Registro                                   |
| P         1007 (2007/2015)         32.200,0000 (R.R.E.D100FES, PAMILE's YEAMILE' SOL (19111166)         Contralio         499           V         1008 (2007/2015)         14.352,0000 (MERRIN 140:0000K UE COLONDATE UE COLONDATE                                     | 4                    | 1006 29/09/2015          | \$5,400.000.00             | RIVERA TOBON DANIEL            | 506 1019084040      | Contrato | 408   | ADICION C.P.S. No. 357/15 A                           |
| Filte         Valor Reserve         Descripción         Sta         Sta                                                                                                    | 1                    | 1007 29/09/2015          | \$3,700,000.00             | R.R. EDITORES, RAMIREZ Y RAMI  | 504 891411166       | Contrato | 409   | NUMBRE DE IMPRENTA<br>NACIONAL (s/g spirc disp. E.512 |
| F         1009 (2007)0715         \$42,288,28000         CATARID MARTHA CECILLA         \$500 (2007)707         Connuble         (40)           V         1021 (2077)0715         \$515,7200 IR. R. DUTORSE, AMARIEX Y NAMEL         Connuble         006         007           V         1022 (077)07015         \$55105,228.00 UNION TEMPORAL RECOMPRISION         472 (3008)477         Connuble         041           V         1023 (077)07015         \$135700000 IBOTEAN MARTHA LEVEL UZMARINA.         Connuble         412           V         1036 (147)07015         \$132,607,0000 IBOTEAN MARTHA LEVEL UZMARINA.         Connuble         412           V         1036 (147)07015         \$230,0000 ID 00 VALENUA ABL ULUIS SULLEND         S01 (1403)471         Connuble         413           V         1038 (147)07015         \$430,273,840,001 VALANOTICLAS S.A.S         518 (3005)7007         Connuble         413           V         1038 (147)07015         \$402,73,840,001 VALANOTICLAS S.A.S         518 (3005)7007         Connuble         414           V         1038 (147)07015         \$402,73,840,001 VALANOTICLAS S.A.S         518 (3005)7007         Connuble         414           V         1038 (147)07015         \$402,73,840,001 VALANOTICLAS S.A.S         518 (3005)7007         Connuble         414         VALANOTICLAS S.A.S         518                                                                                                    | 1                    | 1008 29/09/2015          | \$4,950,000.00             | IMPRENTA NACIONAL DE COLOME    | 507 830001113       | Contrato | 357   | in more a to 3 more only 1 mile                       |
| F         1021 (2070/2015         SI54 778 00 (FR. EDITORES, RAMIREZ Y PAMIR         S00 (9911166         Contration         095           1         1021 (2070/2015         SI51 020 (UNION TEMPORAL RECOVERSION AL RECOVERSION 2011)         Contration         411           1         1021 (3070/2015         SI3 5070/2010 (BIDERS AL RECOVERSION 2017)         SI0 (31905)         Contration         412           1         1033 (14/10/2015         SI3 6070/2010 (BIDERS AL         SI9 (31701100417)         Contration         413           1         1038 (14/10/2015         SI3 0000000 (VALENDA GEL LUIS GUILLERMO         SI9 (300517007)         Contration         413           1         1038 (14/10/2015         SI3 0000000 (VALENDA GEL LUIS GUILLERMO         SI9 (300517007)         Contration         414           1         1038 (14/10/2015         SI3 0000000 (Inclusta SIA SIA SI9         SI9 (300517007)         Contration         414           1         1038 (14/10/2015         SI3 000000 (Inclusta SIA SIA SI9         SI9 (300517007)         Contration         414           1         SI3 51 - 2 0 47 - 20         SI3 5000000 (Inclustopere         SI3 5- 3 520 300 49 - 424         SI3 1.5 0.00000 (Inclustopere         SI3 5- 3 520 300 49 - 424         SI3 1.5 0.00000 (Inclustopere         SI3 5- 3 520 300 49 - 424         SI3 1.5 0.00000 (Inclustopere         SI3 5- 3 5                                                                                                    | 1                    | 1009 29/09/2015          | \$42,836,800.00            | CASTAÑO MARTHA CECILIA         | 500 42099707        | Contrato | 410   |                                                       |
| 1023         07/02015         4953102.28.00         UMONT ENPORAL RECOMMENSIO         472         200833477         Contrado         411           1         103511470/2015         51377/00.000         DORTERO MATINEZ LUX ANINAL.         041900588         Contrado         412           1         103511470/2015         532680,720.00         REDERS A.         517         1011717         Contrado         412           1         103511470/2015         5200,000.000         VALENDA S LLUIS GUILLERMO         519         9750062         Contrado         413           1         10381147/02015         5402,723,840.00 T.V.A. NOTICAS S A.S         518         90570027         Contrado         414           Rubito         Volar Reserva         Descripción Presupuestal         ,           Tudo Volar Reserva         Descripción Presupuestal         ,           X15 - 2.0 47 - 30         31,850,000.00         HALO PARAMENTO DE LA OPERTA DE BIENES Y                                                                                                    | 1                    | 1021 02/10/2015          | \$854,778.00               | R.R. EDITORES, RAMIREZ Y RAMII | 509 891411166       | Contrato | 085   |                                                       |
| 1031 127/02015         \$13770000 00 E0TERD MARTINEZ LUZ MAINA.         503 1490/2035         Centrale         412           1030 1470/02015         \$32687.2000 EDDECK 5A         579 19700072         Centrale         339           1030 1470/02015         \$32000/00:00 IVAE INDA 6IL LUIS GUILLERMO         519 1970072         Centrale         413           1039 1470/02015         \$400278.840.00 I' V A NOTLOS 5A         519 1970072         Centrale         414           1039 1470/02015         \$400278.840.00 I' V A NOTLOS 5A         518 190051700         Centrale         414           2015 1-12.0 47 - 20         \$18.00.000.00 Impress y Publicacioner                                                                                                    | 1                    | 1023 07/10/2015          | \$59,109,236.00            | UNION TEMPORAL RECONVERSIO     | 472 900893477       | Contrato | 411   |                                                       |
| P         1005         14/10/2015         \$32,860,720.00         REDUCES A         517         10104171         Centrals         399           P         1005         14/10/2015         \$2200,000,000,00 LENDAG SLUIS GUILLERMO         518         9378062         Centrals         413           P         1008         14/10/2015         \$402,738,40.00 T.V.A.NOTICAS S.A.S         518         9308072         Centrals         414           P           Valor Reserva         Descripción Presupuestal         ,         ,           S215-1:2.0.47-30         11,800,000.00         IMEAD ON MEJOPRAMIENTO DE LA OPERTA DE BIENES Y         ,         ,                                                                                                    | 1                    | 1029 13/10/2015          | \$13,770,000.00            | BOTERO MARTINEZ LUZ MARINA-    | 503 41903538        | Contrato | 412   |                                                       |
| P         1037 14/10/2015         \$230000.000.00 VALENDA GAL LUIS BUILLERMO         519 (375002         Contrado         413           V         1039 14/10/2015         \$402.738.40.00 1 V.A.NOTICAS S.A.S         519 (30051702)         Contrado         414           V         1039 14/10/2015         \$402.738.40.00 1 V.A.NOTICAS S.A.S         519 (30051702)         Contrado         414           V         1039 14/10/2015         \$402.738.40.00 1 V.A.NOTICAS S.A.S         519 (30051702)         Contrado         414           2015 -1 - 2.0 47 - 20         \$18,000.000 Impresos p-Publicacioner                                                                                                    | 1                    | 1036 14/10/2015          | \$3,660,730.00             | REDEXISIA                      | 517 811034171       | Contrato | 399   |                                                       |
| Idage         Value         Status         Status <td>1</td> <td>1037 14/10/2015</td> <td>\$20,000,000.00</td> <td>VALENCIA GIL LUIS GUILLERMO</td> <td>519 9760062</td> <td>Contrato</td> <td>413</td> <td></td>                                                                                                    | 1                    | 1037 14/10/2015          | \$20,000,000.00            | VALENCIA GIL LUIS GUILLERMO    | 519 9760062         | Contrato | 413   |                                                       |
| Rubro         Valor Reserva         Descripción Presupuestal           215-1-2.0 47-20         \$1.800,000.00 Impresos y Fulloscolorer           3215-3-520 900 48-424         \$3.150,000.00 ImcJOPRAMENTO DE LA OFERTA DE BIENES Y                                                                                                    | 7                    | 1038 14/10/2015          | \$40,279,840.00            | T.V.A NOTICIAS S.A.S           | 518 900517007       | Contrato | 414   |                                                       |
| Bubro         Valor Reserve         Descripción Presupuestal           2215-1-2047-20         \$130000000 Impreso y Publicaciones           3215-3-52030048-424         \$3,15000000 ImcJOPPAMIENTO DE LA OFERTA DE BIENES Y 1                                                                                                    |                      |                          |                            |                                |                     |          |       |                                                       |
| Bubro         Valor Reserve         Description Presupuestal           2515-12.01.7         511000000         Imperiate Policiacioner           3215-3.520 900 48-424         \$3.150.000.00         MEJOPPRAMEENTO DE LA OFERTA DE BIENES Y 1                                                                                                    |                      |                          |                            |                                |                     |          | F.    | ļ                                                     |
| 2015 - 1 - 20 47 - 20 \$1,800,000.00 Impress y Policiaciones<br>2015 - 3 - 520 900 48 - 424 \$3,150,000.00 IMEJOPPAMIENTO DE LA OFERTA DE BIENES Y                                                                                                    |                      | Rubro                    | Valor Reserv               | a Descripción Presupuesta      |                     |          |       |                                                       |
| 2215 - 3 - 520 900 48 - 424 \$3.150.000.00   MEJOPRAMIENTO DE LA OFERTA DE BIENES Y                                                                                                    | 3215 - 1 - 2 0 4 7 - | 20                       | \$1,800,0                  | 00.00 Impresos y Publicaciones |                     |          |       |                                                       |
|                                                                                                    | 3215 - 3 - 520 900   | 48 - 424                 | \$3,150,0                  | 000.00 MEJOPRAMIENTO DE LA OF  | ERTA DE BIENES Y    |          |       |                                                       |
|                                                                                                    |                      |                          |                            |                                |                     |          |       |                                                       |
|                                                                                                    |                      |                          |                            |                                |                     |          |       |                                                       |
|                                                                                                    | VALOR TOTAL          | RESERVA \$               | 9,050,563,285.43           | Valor Seleccionado             | \$9,050,563,285.43  |          |       |                                                       |
| VALOR TOTAL RESERVA \$3,050,563,285,43 Valor Soloccionado \$3,050,563,285,43                                                                                                    | PERMITIDO            | \$                       | 9,050,563,285.43           | Valor Disponible               | \$0.00              |          |       |                                                       |
|                                                                                                    | 215 - 3 - 520 900    | 48 - 424                 | \$3,150.0                  | 00.00 MEJOPRAMIENTO DE LA OF   | ERTA DE BIENES Y    |          |       |                                                       |
|                                                                                                    | VALOR TOTAL          | RESERVA \$               | 9,050,563,285.43           | Valor Seleccionado             | \$9,050,563,285.43  |          |       |                                                       |

Figura 4. Constitución de Reservas

En la primera carpeta "Reservas de Apropiación y selección XX%" aparecerá el 100% de la reserva de la entidad. De este 100% la entidad debe seleccionar las reservas que cubrirán el XX% permitido para el 2020. Este proceso lo hacen dando doble clic en la columna SELECCIONAR o presionando la tecla ENTER ubicados en esta misma columna. Como ayudas del sistema se presentan las utilidades de SELECCIONAR TODO y DESMARCAR TODO. <u>Recomendamos que continuamente estén grabando los cambios que hagan presionando el botón "grabar"</u> . Una vez este seleccionado el XX% de la reserva, esta debe ser registrada. El Registro lo pueden hacer desde menú con la opción "Registrar Reservas"

NOTA DE REGALIAS: Si los recursos de regalías no se constituyen como reservas sino que se incorporan en el presupuesto de la nueva vigencia, es decir se crean nuevos documentos con vigencia nueva, estos se deben desmarcar de la lista para que figuren como reserva "castigada" y de esta manera puedan ser generados en la nueva vigencia

Las opciones de esta forma se encuentran por el menú "Opciones", estas opciones principales son:

• Liberar Saldos en CDP. Esta es una utilidad que automáticamente reduce los saldos disponibles de los Certificados de Disponibilidad.

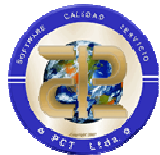

 Generar Reservas y Cuentas por Pagar. Esta es la primera opción que se debe ejecutar, funciona si y solo si se ha cumplido todo lo estipulado en el numeral 2.1.1 de este manual. Su utilidad es visualizar la información del sistema que cumple las características requeridas para Reservas de Apropiación y Cuentas por Pagar. La información visualizada se puede imprimir. Esta opción se puede utilizar tantas veces como sea necesario.<sup>1</sup>

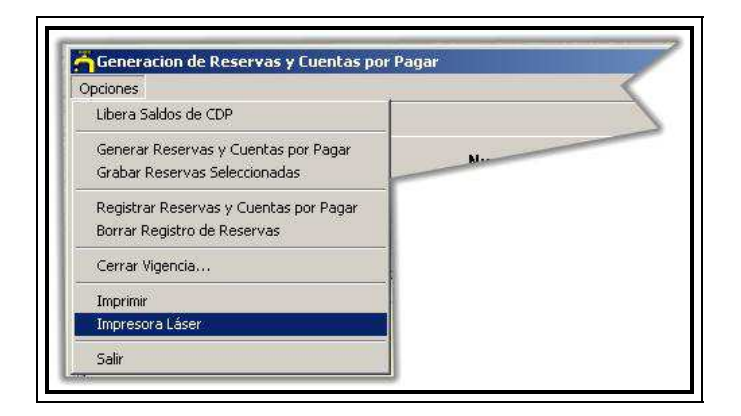

Figura 5. Menú – Opciones

- Grabar Reservas Seleccionada. Opción para grabar la selección hecha de los compromisos para completar el XX% permitido
- Registrar Reservas. Una vez generada la información desde el menú "Generar reservas y Cuentas por Pagar", esta debe registrarse en el sistema, para que quede el reporte interno de la información resultado del proceso.

# Este paso es de carácter obligatorio antes de Cerrar la vigencia presupuestalmente.

Durante el proceso de registro de reservas debe tener en cuenta que los documentos que se seleccionen serán los que se constituyan como reserva, los documentos que quedan si seleccionar pueden ser incorporados a la nueva vigencia como nuevos documentos mediante la utilización de los procesos de homologación y generación que les

<sup>&</sup>lt;sup>1</sup> Si se requiere hacer alguna modificación a nivel de Presupuesto y/o Central de Cuentas y/o Contabilidad y/o Egresos y/o ingresos que afecte la información generada en este proceso no olvidar que es necesaria activar nuevamente el mes presupuestal, volverlo a cerrar antes de generar nuevamente Reservas de Apropiación y Cuentas por Pagar

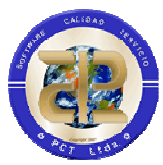

facilita el aplicativo, ver Numeral 4.1.1 INCORPORACION DE RESERVAS A PRESUPUESTO DE NUEVA VIGENCIA

En el proceso de registro de reservas el sistema valida que se haya grabado el proceso y que todos los documentos estén identificados, lo anterior porque el usuario puede observar la selección en pantalla aun cuando no haya grabado los cambios y se debe garantizar que la grabación sea efectiva.

Si el sistema encuentra documentos sin valor almacenado visualizará el siguiente mensaje:

| Alerta |                                                                                                    |
|--------|----------------------------------------------------------------------------------------------------|
|        | No puede Registrar la porque no ha marcado los Registros de Compromiso o no a grabado la selección realizada |
|        | OK                                                                                                    |

Si el sistema identifica que todos los registros ya tienen valor de selección visualiza un resumen de valores

| ſ | 🚰 Resumen de Registro de Reservas                                                                                                    | C                  |   |  |  |  |
|---|----------------------------------------------------------------------------------------------------|--------------------|---|--|--|--|
|   | El proceso de registro debe verificarse para garantizar que el proceso de cierre realice los procesos correspondientes,<br>por favor verifique los valores y de clic en Aceptar solo si esta seguro de la accion. En caso contrario de clic en<br>Cancelar y verifique la seleccion de las reservas. |                    |   |  |  |  |
|   | POR FAVOR VERIFIQUE QUE LOS VALORES CORRESPONDAN A LOS DE LA VENTANA<br>DE VISUALIZACION DE LOS DOCUMENTOS SELECCIONADOS DE RESERVA                                                                                                    |                    |   |  |  |  |
|   | Tipo                                                                                                    | Yalor              | • |  |  |  |
|   | Valor a constituir como reservas                                                                                                    | \$9,026,902,555.43 |   |  |  |  |
|   | Valor a incorporar en nueva vigencia                                                                                                    | \$23,660,730.00    |   |  |  |  |
|   |                                                                                                    |                    | - |  |  |  |
|   | 🖌 Aceptar 🔀 Cancelar                                                                                                    |                    |   |  |  |  |

Este resumen corresponde a los valores ya grabados en la Base de datos, por favor verificar que los valores que se visualizan correspondan al resumen que se observa en la parte inferior de la ventana de selección.

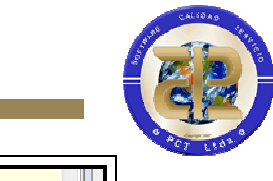

En caso de que no concuerden los valores se recomienda CANCELAR el proceso y revisar la selección y/o que se hayan guardado los cambios antes del proceso de registrar reserva..

Si los valores no concuerdan y el usuario da clic en ACEPTAR el sistema no permitirá el registro de la reserva

| Informac | cion 🔀                                                                                                    |
|----------|----------------------------------------------------------------------------------------------------|
| 1        | Los valores seleccionados no se han grabado por lo tanto el registro de la reserva no es posible, por favor realizar los pasos de seleccion y grabar antes<br>de continuar |
|          | [OK                                                                                                    |

Se puede registrar tantas veces como se considere necesario siempre que se requiera la elaboración de ajustes.

Una vez finalice el proceso de registro de reservas se visualizará el estado correspondientes, se debe tener en cuenta que con la reserva registrada no es posible modificar la selección.

| 👖 Generacion de Reservas y Cuentas por Pagar 📃 💷 🔳                                                                                                    |
|----------------------------------------------------------------------------------------------------|
| Opciones                                                                                                    |
| 疑   🖬 🗶   ◎ 20   ⊘   🏈   🎯                                                                                                    |
| Vigencia de Cierre 2015 Nueva Vigencia 2016                                                                                                    |
| Reservas de Apropiación y Selección del 100%   Cuentas por Pagar   Resumen por Rubro                                                                                                    |
| Porcentaje de Constitucion de Reservas 100 LAS RESERVAS YA ESTAN REGISTRADAS                                                                                                    |
| Image: Figure Science         Constrained         Image: Constrained         Constrained         Cons |
| Seleccionar No. R.P.C. Fecha R.P.C. Valor Reserva Nombre Beneficiario CDP Nit Beneficiario Soporte No. A Objecto del Registro                                                                                                    |
| ▶ 1023 07/10/2015 \$59,109,236.00 UNION TEMPORAL RECONVERSIO 472 900893477 Contrato 411                                                                                                    |
| 1029 13/10/2015 \$13,770,000.00 BOTERO MARTINEZ LUZ MARINA- 503 41903538 Contrato 412                                                                                                    |

 Borrar Registro de Reservas. Si las Reservas de Apropiación y Cuentas por Pagar han sido registradas y se encuentra que debe hacerse alguna modificación y generarse nuevamente, esta opción reversa el registro del sistema y garantiza que no se haga cierre hasta cuando no se registren nuevamente.

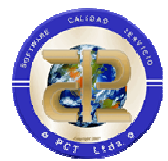

 Cerrar Vigencia. Cuando la entidad ya tiene completamente depurada la información de Reservas de Apropiación y Cuentas por Pagar y estas han sido registradas, se utiliza esta opción para hacer el respectivo traslado a la siguiente vigencia. Para esto es necesario que el traslado de Datos Básicos se haga de mutuo acuerdo con la División de Sistemas.

Antes de realizar el cierre debe cerciorase de revisar la información que corresponde a las cuentas por pagar, se debe tener en cuenta que se incluyen en el proceso todas y cada una de las Ordenes de Pago que se encuentran en estado CAUSADAS independiente de la vigencia en que se hayan tramitado.<sup>2</sup> Lo anterior permitirá que a nivel de tesoreria se pueda realizar el giro de las Cuentas por Pagar de vigencias anteriores

| igencia de     | Cierre 20                | 15               | Nueva \           | /igencia                    | 2016                 |          |                    |                                   |        |                                         |
|----------------|--------------------------|------------------|-------------------|-----------------------------|----------------------|----------|--------------------|-----------------------------------|--------|-----------------------------------------|
| eservas de Ap  | propiación y Se          | lección del 100% | Cuentas por Pagar | Resumen p                   | or Rubro             |          |                    |                                   |        |                                         |
| Vigencia       | Nº Orden                 | Fecha Causaci    | ón Nit            | Nombre                      | r,                   | Vig. RPC | N <sup>#</sup> RPC | Tipo de Orden                     |        | Objeto de la CxP                        |
| 2015           | 2015 2983 16/10/2015 421 |                  | 42116125          | 16125 DIAZ TAFUR LUZ PIEDAD |                      | 2015     | 1040               | VIATICOS Y GASTOS DE VIAJE        |        | GASTOS DE                               |
| 2015           | 2984                     | 16/10/2015       | 830115395         | MINISTE                     | RIO DE AMBIENTE      | 2015     | 1041               | TRANSFERENCIAS FONDO DE COMPE     |        | LA CIUDAD DE SANT.                      |
| 2015           | 2985                     | 16/10/2015       | 830115395         | MINISTE                     | RIO DE AMBIENTE      | 2015     | 1041               | TRANSFERENCIAS FONDO DE COMPE     |        | MARTA LOS DIAS 28                       |
| 2015           | 2989                     | 19/10/2015       | 816002019         | EMPRES                      | A DE ENERGIA DE      | F 2015   | 1042               | SERVICIO DE ENERGIA FUNCIONAMIEI  |        | 129 Y 30 DE                             |
| 2015           | 2990                     | 19/10/2015       | 900133107         | ATESA                       | E OCCIDENTE S.A.     | 2015     | 1043               | SERVICIO DE ACUEDUCTO ALCANTAR    |        | disp. F 6)                              |
| 2015           | 2991                     | 19/10/2015       | 816002020         | EMPRES                      | A DE ACUEDUCTO       | 2015     | 1044               | SERVICIO DE ACUEDUCTO ALCANTAR    |        |                                         |
| 2015           | 2992                     | 19/10/2015       | 10113118          | 0113118 ALVAREZ             |                      | 2015     | i 1045             | VIATICOS Y GASTOS DE VIAJE        | +      |                                         |
|                | Rub                      | 10               | Valor             | CxP                         | Descripción Pres     | upuestal |                    |                                   |        | p.                                      |
| 3215 - 1 - 2 0 | 4 11 - 20                |                  |                   | 394,378.00                  | Viáticos y Gastos de | Viaje    |                    | -                                 |        |                                         |
|                |                          | \$5.5            | 37.005.00         |                             |                      | Re       | sumen po           | rvigencia de CXP                  |        |                                         |
| VALOB T        | OTAL CXP                 |                  | 27829-500 S.S.    |                             |                      |          | ¥igencia Ord       | enes Vigencia RP Origen Valor Tot | al CXP |                                         |
| VALOR T        | OTAL CXP                 |                  |                   |                             |                      | 1.1      |                    | 1000 CT 1                         |        | 100000000000000000000000000000000000000 |

Adicionalmente se visualiza la información resumen de cuentas por pagar incluidas para el proceso de cierre

• Imprimir. El sistema ofrece a los usuarios diferentes tipos de reportes que le servirán de ayuda para la revisión de la información generada.

<sup>&</sup>lt;sup>2</sup> La inclusión de todas las vigencias está disponible a partir de los procesos de cierre implementados para vigencia 2017 inicio vigencia 2019, en anteriores solo se tenían en cuenta la vigencia actual de cierre y la inmediatamente anterior.

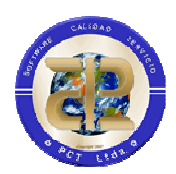

| 🛱 Generación de Reservas y Cuentas por Pagar                                             |              |
|------------------------------------------------------------------------------------------|--------------|
| Reporte                                                                                  |              |
| ি Reservas de Apropiacion     □     ✓ Seleccionada(70%)     □     ✓ Castigada(30%)     □ | 👌 Preliminar |
| C Listado de Ordenes de Pago - Cuentas por Pagar (Oficio/Horizontal)                     | 🎯 Imprimir   |
| C Resumen por Rubro (Carta/Vertical)                                                     |              |

Figura 6. Opciones de Impresión

En el Módulo de Central de Cuentas existe un proceso de cierre adicional que deben utilizar las entidades que han trabajado con Legalización de Anticipos. Por el Menú "Herramientas", la opción "Trasladar anticipos sin amortizar"

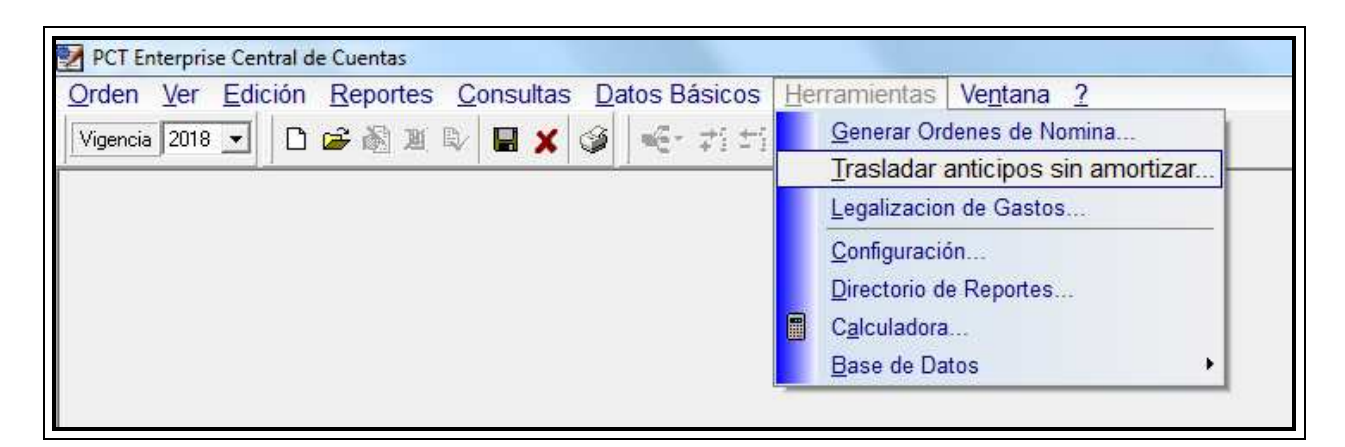

Figura 7 Menú – Trasladar anticipos sin amortizar

Esta opción le permite trasladar a la nueva vigencia la información de todas las Órdenes de anticipo que no se han amortizado.

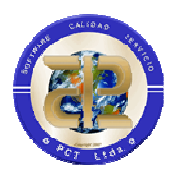

| /ig.         | Orden               | Vig. RP                | RP                       | Nit            | ¥. Total                               | V. Neto          | V. Amortizado   | Ret.Por Reintegrar \ | /. Pend Por Amortizar . Radi | icaciói. Causaciói 🔺 | Ubjeto de la Urden de Pago                                                                                                    |
|--------------|---------------------|------------------------|--------------------------|----------------|----------------------------------------|------------------|-----------------|----------------------|------------------------------|----------------------|----------------------------------------------------------------------------------------------------|
| 017          | 9962                | 2017                   | 3115                     | 901095537      | \$59,998,800.00                        | \$59,998,800.00  | \$0.00          | \$0.00               | \$59,998,800.00 02/11/       | 2017 02/11/2017 📄    | "CONSULTORIA PARA LOS                                                                                                    |
| 018          | 2163                | 2018                   | 1533                     | 7551747        | \$35,824,555.00                        | \$35,824,555.00  | \$21,358,475.48 | \$0.00               | \$14,466,079.52 22/03/       | 2018 23/03/2018      | ESTRUCTURAL ANALISIS DE                                                                                                    |
| 018          | 2164                | 2018                   | 1532                     | 7550566        | \$47,248,321.79                        | \$47,248,321.79  | \$36,742,192.49 | \$0.00               | \$10,506,129.30 22/03/       | 2018 23/03/2018      | VULNERABILIDAD SISMICA, DISE                                                                                                    |
| 018          | 3488                | 2018                   | 1625                     | 901160657      | \$62,115,472.00                        | \$62,115,472.00  | \$52,159,364.60 | \$0.00               | \$9,956,107.40 24/04/        | 2018 24/04/2018      | ESTRUCTURAL PARA LA                                                                                                    |
| 018          | 4209                | 2018                   | 1566                     | 24575150       | \$35,638,831.50                        | \$35,638,831.50  | \$22,838,939.10 | \$0.00               | \$12,799,892.40 09/05/       | 2018 09/05/2018      | ADECUACION SISMICA, DE                                                                                                    |
| 018          | 5025                | 2018                   | 1383                     | 901152453      | \$32,652,698.52                        | \$32,652,698.52  | \$27,136,529.76 | \$0.00               | \$5,516,168.76 25/05/        | 2018 25/05/2018      | VIGENTE PARA EL REFORZAMIEN                                                                                                    |
| 018          | 5063                | 2018                   | 1384                     | 901154897      | \$30,199,340.48                        | \$30,199,340.48  | \$20,056,597.37 | \$0.00               | \$10,142,743.11 28/05/       | 2018 29/05/2018      | Y/O LA REHABILITACION, DISEÑO                                                                                                    |
| 018          | 6126                | 2018                   | 2260                     | 901173857      | \$123,587,700.00                       | \$123,587,700.00 | \$0.00          | \$0.00               | \$123,587,700.00 15/06/      | 2018 15/06/2018      | DE RAMPAS, ACCESOS Y DEMAS                                                                                                    |
| 018          | 6294                | 2018                   | 2403                     | 7552201        | \$68,250,544.50                        | \$68,250,544.50  | \$28,192,639.20 | \$0.00               | \$40,057,905.30 18/06/       | 2018 19/06/2018      | OBRAS COMPLEMENTARIAS QUE                                                                                                    |
| 018          | 6563                | 2018                   | 1413                     | 901156857      | \$21,546,131.00                        | \$21,546,131.00  | \$0.00          | \$0.00               | \$21,546,131.00 22/06/       | 2018 26/06/2018      | EN LOS PUENTES: 1 SAMARIA 2                                                                                                    |
| 018          | 6782                | 2018                   | 2512                     | 41900296       | \$43,392,717.00                        | \$43,392,717.00  | \$24,941,945.00 | \$0.00               | \$18,450,772.00 27/06/       | 2018 27/06/2018      | PUERTO ALEJANDRIA, 3. URANIA                                                                                                    |
| otal<br>otal | V.Total:<br>V.Neto: | \$2,492,0<br>\$2,492,0 | 187,106.39<br>187,106.39 | Total<br>Total | V.Amortizado: \$<br>Ret Reintegrar: \$ | 434,056,358.00   | To              | tal V Por Amortizar: | \$2,058,030,748.39           | Þ                    | LOS DEPARTAMENTOS DEL<br>QUINDIO Y VALLE DEL CAUCA -<br>SEGÚN ACCION POPULAR<br>RADICADA BAJO EL NUMERO 480<br>2008 DEL JUZGADO CUARTO |

Figura 8. Anticipos pendientes por Amortizar

Puede dar clic en el botón "Generar" tantas veces como sea necesario e imprimir el reporte para hacer las verificaciones correspondientes. Una vez lista la información de clic en el botón "Trasladar". Tenga en cuenta que primero debe hacer el cierre de Reservas de Apropiación y Cuentas por Pagar.

# 3.2 TESORERÍA

Para efectuar el cierre de Tesorería se debe cumplir con los requisitos dados en el numeral 2.1.3 Cierre de Tesorería, además se recomienda que esto sea un proceso que se suceda inmediatamente después de tener la información requerida y ejecutar lo correspondiente a datos básicos de Tesorería, Proceso que se ejecuta desde el Módulo de Herramientas, División de Sistemas.

En el cierre de Egresos se debe realizar el proceso de traslado de saldos de las cuentas bancarias el cual cuenta con dos instancias, traslado Temporal de Saldos y Cierre de Tesorería el primero permite efectuar el traslado temporal de saldos a la nueva vigencia para iniciar la creación de comprobantes con afectación en bancos sin haber cerrado la vigencia actual, el segundo proceso de cierre definitivo bloquea la vigencia actual (Cierra) y actualiza los saldos bancarios en la nueva vigencia.

Para este proceso se accede por el menú Herramienta  $\backslash$  Cierre y Traslados a Nueva Vigencia.

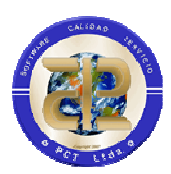

| Comprobante Ver | Reportes Consultas | Datos Básicos He     | erramientas                                                                                                    | Ventana ?                   |  |
|-----------------|--------------------|----------------------|----------------------------------------------------------------------------------------------------|-----------------------------|--|
| Vigencia 2018 👤 | D • 🗃 • X 🔳 🗙      | <u>کا 18 ش اا (ک</u> | Iraslados Entre Cuentas         Programacion de Pago - Ordenes         Reposición de Cheques         Pagos Electrónicos |                             |  |
|                 |                    | E                    | Cierre y Tr                                                                                                    | aslados a Nueva Vigencia    |  |
|                 |                    |                      | <u>C</u> onfiguració<br><u>D</u> irectorio d<br>C <u>a</u> lculadora<br>Base de Da                                      | in<br>e Reportes<br><br>tos |  |

En la ventana de cierre de tesorería se chequean las opciones de "Cuentas Bancarias" y "Chequeras", al dar click en el botón "Traslado Temporal de Saldos", el sistema traslada las cuentas bancarias con sus respectivos saldos y chequeras activas a la nueva vigencia.

Con este proceso las entidades que lo requieran pueden iniciar procesos de pagos o recaudos en la nueva vigencia de acuerdo a sus necesidades.

|                     | El proceso de "Traslado Temporal de Saldos" trasladará temporalmente los saldos de las<br>cuentos bancarias para aquellos procesos que requiera la entidad adelantar en la nueva<br>vigencia. El proceso de "Cierre", actualizará de manera definitiva los saldos y ejecuta el<br>cierre de vigencia. |
|---------------------|----------------------------------------------------------------------------------------------------|
| 🗸 Cuentas Bancarias |                                                                                                    |
| Chequeras           |                                                                                                    |
|                     |                                                                                                    |
| 입. Traslado Tempora | de Saldos                                                                                                    |
|                     |                                                                                                    |
|                     |                                                                                                    |
|                     |                                                                                                    |
|                     |                                                                                                    |
|                     |                                                                                                    |
|                     |                                                                                                    |

Una vez se realiza el traslado temporal de saldos se activa el botón de "Cierre", el cual ejecuta el proceso de actualización de saldos en la nueva vigencia y cierre definitivo de Tesorería.

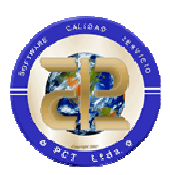

| e l'esorena         |                                                                                                    |
|---------------------|----------------------------------------------------------------------------------------------------|
|                     | E El proceso de "Traslado Temporal de Saldos" trasladará temporalmente los saldos de las<br>cuentas bancarias para aquellos procesos que requiera la entidad adelantar en la nueva<br>vigencia. El proceso de "Cierre", actualizará de manera definitiva los saldos y ejecuta el<br>cierre de vigencia. |
| 🗸 Cuentas Bancaria  | 8                                                                                                    |
| 🗸 Chequeras         |                                                                                                    |
|                     |                                                                                                    |
| n<br>Traslado Tempo | ral de Saldos                                                                                                    |
|                     |                                                                                                    |
|                     |                                                                                                    |
|                     |                                                                                                    |
|                     |                                                                                                    |
|                     |                                                                                                    |
|                     |                                                                                                    |

El proceso confirma el proceso de cierre definitivo de tesorería.

| Cierre T | esoreria             |                                                                                                    |                                                                   |
|----------|----------------------|----------------------------------------------------------------------------------------------------|-------------------------------------------------------------------|
|          | IMPORTANTE           | El proceso de "Traslado Temporal de Saldos" trasladará temporalment<br>cuentas bancarias para aquellos procesos que requiera la entidad ade<br>vigencia. El proceso de "Cierre", actualizará de manera definitiva los se<br>cierre de vigencia. | te los saldos de las<br>slantar en la nueva<br>aldos y ejecuta el |
| V        | Cuentas Bancarias    |                                                                                                    |                                                                   |
| m        |                      |                                                                                                    |                                                                   |
|          |                      |                                                                                                    |                                                                   |
| Se in    | iciara el proceso de | e Cierre de Tesoreria y actualizacion de saldos en la nueva vigenc                                                                                                    | ia, esta seguro de conti                                          |
| Se in    | iciara el proceso de | e Cierre de Tesoreria y actualizacion de saldos en la nueva vigenc                                                                                                    | ia, esta seguro de conti                                          |
| Se in    | iciara el proceso de | e Cierre de Tesoreria y actualizacion de saldos en la nueva vigenc                                                                                                    | ia, esta seguro de conti                                          |
| Se in    | iciara el proceso di | e Cierre de Tesoreria y actualizacion de saldos en la nueva vigenc                                                                                                    | ia, esta seguro de conti                                          |
| Se in    | iciara el proceso di | e Cierre de Tesoreria y actualizacion de saldos en la nueva vigenc                                                                                                    | ia, esta seguro de conti                                          |
| Se in    | iciara el proceso de | e Cierre de Tesoreria y actualizacion de saldos en la nueva vigenc                                                                                                    | ia, esta seguro de conti                                          |
| Se in    | iciara el proceso de | e Cierre de Tesoreria y actualizacion de saldos en la nueva vigenc                                                                                                    | ia, esta seguro de conti                                          |
| Se in    | iciara el proceso d  | e Cierre de Tesoreria y actualizacion de saldos en la nueva vigenc                                                                                                    | ia, esta seguro de conti                                          |

Una vez se ejecuta el cierre se activan las pestañas para el traslado de Recibos de Caja No Consignados y Acreedores Varios.

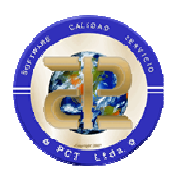

| 4 | <u>.</u>                           |            | Módulo d               | e INGRES             | 60S.         | 1 K           | ,                       |   |
|---|------------------------------------|------------|------------------------|----------------------|--------------|---------------|-------------------------|---|
|   | Vigencia                           | Fecha      | Clase                  | Nº                   | Vr. Efectivo | Vr. Cheque    | Vr. Consignado Efectivo |   |
| • | 2016                               | 30/09/2016 | B                      | 26826                | \$138,100.00 | \$0.00        | \$0.00                  |   |
|   | 2016                               | 30/09/2016 | В                      | 26827                | \$138,100.00 | \$0.00        | \$0.00                  |   |
|   | 2016                               | 30/09/2016 | В                      | 26828                | \$138,100.00 | \$0.00        | \$0.00                  |   |
|   | 2016                               | 30/09/2016 | B                      | 26829                | \$138,100.00 | \$0.00        | \$0.00                  |   |
|   | 2016                               | 30/09/2016 | В                      | 26830                | \$138,100.00 | \$0.00        | \$0.00                  |   |
|   | 2016                               | 30/09/2016 | B                      | 26831                | \$138,100.00 | \$0.00        | \$0.00                  |   |
|   | 2016 30/09/2016<br>2016 30/09/2016 |            | B                      | 26832 \$138,100.00   | \$0.00       | \$0.00 \$0.00 |                         |   |
|   |                                    |            | 016 30/09/2016 R 26833 | 26833                | \$138,100.00 | \$0.00        | \$0.00                  |   |
|   | 2016                               | 30/09/2016 | В                      | 26834                | \$138,100.00 | \$0.00        | \$0.00                  | - |
| 1 | Cod. Banco Nº Cta.Bancaria         |            | nia                    | Nº Cheque Vr. Cheque |              | ue            |                         |   |
| • |                                    |            |                        |                      |              |               |                         |   |
|   |                                    |            |                        |                      |              |               |                         | + |
|   |                                    | A la       | Con                    | cian at ario         |              | SEA           |                         |   |

Para el traslado de los Recibos de Caja NO Consignados, estando ubicados en la pestaña del mismo nombre se da clic en el botón buscar para listar todos los recibos de caja no consignados que se trasladaran a la siguiente vigencia, una vez verificada la información se procede a dar clic en el botón Trasladar.

Para el traslado de Acreedores varios en la ventana se visualizan las opciones Cheques no entregados y Cheques anulados como acreedores, para cada una de estas opciones el proceso es el mismo, dar clic en el botón buscar y luego en el de trasladar.

La opción "Buscar" se puede utilizar tantas veces como sea necesario hasta cuando se utiliza la opción "Cerrar", con "Buscar" el sistema selecciona los registros que cumplen la condición de Acreedores varios y los Recibos no Consignados.

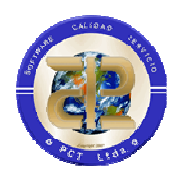

| lecibos de Ca  | aja NO Consig | inados Acreedo                                        | res Varios   Cierre Tesore                                                | eria                                                          |                                           |
|----------------|---------------|-------------------------------------------------------|---------------------------------------------------------------------------|---------------------------------------------------------------|-------------------------------------------|
| <u>•</u> •••   | PORTANTE      | Este proceso tr<br>Acreedor; al igu<br>Módulo de Entr | asladará todos los chequi<br>ial que los cheques que №<br>ega de Cheques. | es que se encuentren anulados<br>10 se encuentren marcados co | s y marcados como<br>omo entregados en el |
| Cheques No     | Entregados    | Cheques Anula                                         | dos como Acreedores                                                       |                                                               |                                           |
| Banco          | Nº Ct         | a. Bancaria                                           | Nº Cheque                                                                 | Vr. Cheque                                                    | *                                         |
| 06             | 272011263     | 3                                                     | 5                                                                         | \$1,247,719,666.00                                            |                                           |
| 06             | 272013285     | ō                                                     | 10                                                                        | \$298,674,917.33                                              |                                           |
| 06             | 272013244     | 1                                                     | 11                                                                        | \$21,510,965.00                                               |                                           |
| 13             | 957020530     | )                                                     | 29                                                                        | \$95,976,257.50                                               |                                           |
| 13             | 957020530     | )                                                     | 30                                                                        | \$100,000,000.00                                              |                                           |
| 13             | 957020530     | )                                                     | 31                                                                        | \$102,410,908.00                                              |                                           |
| 13             | 957020530     | )                                                     | 32                                                                        | \$7,658,454.00                                                |                                           |
| 13             | 957020530     | )                                                     | 33                                                                        | \$3,829,227.00                                                |                                           |
| 13             | 957020530     | )                                                     | 34                                                                        | \$883,878,365.00                                              |                                           |
| 13             | 957020530     | )                                                     | 35                                                                        | \$7,658,454.00                                                |                                           |
| 13             | 957020530     | )                                                     | 36                                                                        | \$7,658,454.00                                                |                                           |
| 13             | 957020530     | )                                                     | 37                                                                        | \$19,146,136.00                                               | -                                         |
| N• Registros ( | 00000 Nit     | 892000265 E                                           | Beneficiario EMPRESA DE :                                                 | ACUEDUCTO Y ALCANTARILLAD                                     | O DE VILLAVICENCIO "EA                    |

Figura 10. Información de Cierre de Tesorería

Si la información visualizada es correcta, incluso cuando no se hayan generado registros, dar clic en el botón "Trasladar", tenga en cuenta que este proceso se puede hacer una sola vez. Haya ejecutado los procesos técnicos necesarios y se haya ejecutado el Proceso que de datos básicos que se ejecuta desde el Módulo de Herramientas, División de Sistemas incluida toda la Información General del Sistema en lo relacionado con Nits y Centros de Utilidad. El botón "Imprimir" permite la generación de listados con la información generada para el cierre.

# 3.3 CONCILIACIONES BANCARIAS

Finalizado el proceso de cierre de tesorería, para aquellas entidades que están trabajando normalmente con el Modulo de Conciliaciones, viene el proceso adicional de cierre de la información de conciliaciones que va a pasar a la nueva vigencia. Antes de efectuar el cierre debe estar conciliado el último periodo de la vigencia a cerrar.

Desde el Módulo de conciliaciones, menú "Herramientas" opción "Trasladar motivos pendientes por conciliar" se ingresa a la opción de cierre de conciliaciones.

| PCT Enterprise Conciliaciones Bancarias                             |                                          | - 6 ×       |
|---------------------------------------------------------------------|------------------------------------------|-------------|
| nprobante <u>E</u> dición <u>V</u> er <u>C</u> onsultas <u>H</u> en | amientas Ve <u>n</u> tana <u>?</u>       |             |
| Ŷ 🚘 🛯 9 🖾 🔟 🖊 🗕                                                     | Irasladar mvtos pendientes por conciliar |             |
|                                                                     | Configuración                            |             |
|                                                                     | Directorio de Reportes                   | <u>en (</u> |
|                                                                     | Calculadora                              |             |
|                                                                     | Base de Datos                            |             |

Figura 11. Menú – Trasladar movimientos pendientes por conciliar

Se desplegara la ventana donde se generara toda la información de movimientos pendientes por conciliar de la vigencia que pasaran a la nueva. Para generar esta información se debe dar clic en el botón "Generar".

| Operación | F. Documento | Nro Documento | Cuenta        | Banco | Cheque  | Bancos          | Li 🔺 |
|-----------|--------------|---------------|---------------|-------|---------|-----------------|------|
| CH        | 15/02/2018   | 892           | 031-14637-6   | 23    | 65225   | \$4,153,976.00  |      |
| СН        | 23/02/2018   | 1123          | 031-19905-2   | 23    | 374026  | \$2,552,008.00  | -    |
| СН        | 23/02/2018   | 1125          | 031-14637-6   | 23    | 65252   | \$389,976.00    | =    |
| СН        | 07/03/2018   | 1916          | 1366-6999-984 | 51    | 67860   | \$1,960,000.00  |      |
| СН        | 23/03/2018   | 2741          | 031-14637-6   | 23    | 65340   | \$18,641,939.00 |      |
| СН        | 26/04/2018   | 4214          | 031-20178-3   | 23    | 802619  | \$2,519,200.00  |      |
| СН        | 26/04/2018   | 4215          | 845088012     | 01    | 2103223 | \$50,000.00     |      |
| СН        | 12/06/2018   | 7155          | 031-19905-2   | 23    | 953196  | \$5,001,600.00  |      |
| СН        | 25/06/2018   | 7817          | 031-14637-6   | 23    | 65526   | \$359,227.00    |      |
| СН        | 29/06/2018   | 8270          | 031-14637-6   | 23    | 65562   | \$371,752.00    |      |
| СН        | 02/08/2018   | 10143         | 1362-69997955 | 51    |         | \$332,800.00    |      |
| СН        | 02/08/2018   | 10144         | 1362-69997955 | 51    |         | \$644,000.00    |      |
| СН        | 02/08/2018   | 10145         | 1362-69997955 | 51    |         | \$1,025,000.00  |      |
| СН        | 02/08/2018   | 10146         | 1362-69997955 | 51    |         | \$2,881,118.00  |      |
| СН        | 02/08/2018   | 10147         | 1362-69997963 | 51    |         | \$3,136,000.00  |      |
| СН        | 02/08/2018   | 10148         | 1362-69997963 | 51    |         | \$1,656,200.00  | -    |
|           |              |               |               |       |         |                 |      |
|           |              |               |               |       |         |                 | r    |

Figura 12. Menú – Movimientos Pendientes Por Conciliar

Una vez generada la información puede hacer una revisión imprimiendo el informe desde el botón "Informe", posteriormente dar clic en el botón "Trasladar" para ejecutar el proceso. Una vez terminado el sistema le

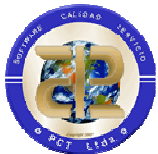

informara y le indicara que se hará el proceso de reinicio de variables del sistema para la nueva vigencia. Dar clic en el botón OK, para dar como finalizado todo el proceso y cerrar la vigencia.

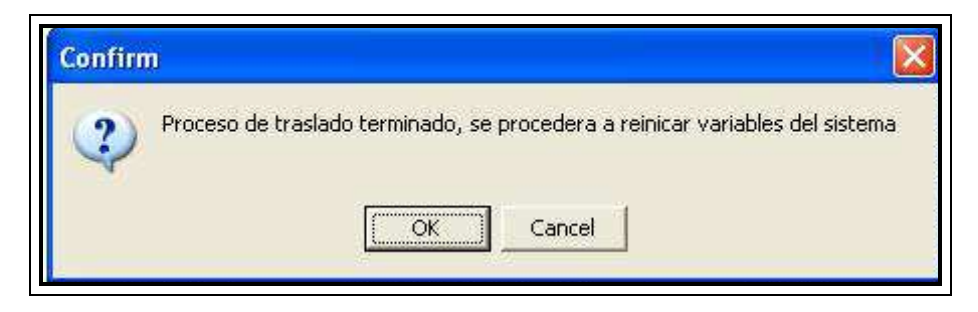

Figura 13. Menú – Finalización Proceso de Traslado Terminado

# 3.4 CONTABILIDAD

El cierre de Contabilidad se debe dar si y solo si todos los demás Módulos del Sistema han cerrado. Adicionalmente debe estar el numeral 2.1.4. Cierre de Contabilidad y el Traslado de Datos Básicos correspondiente desde el Proceso que se ejecuta desde el Módulo de Herramientas, División de Sistemas.

Para definir las cuentas de resultado ingrese al Módulo de Contabilidad, Menú "Herramientas", opción "Configuración" y definir allí las Cuentas de Resultado.

| PCT Enterprise Contabilidad                                                              | - d 💌   |
|------------------------------------------------------------------------------------------|---------|
| Comprobante Edición Procesos Ver Reportes Consultas Datos Básicos Herramientas Ventana 2 |         |
| Mee SEPTEMBRE 🗋 💕 🖓 📓 层 🗶 🎯 🕺 Ka 💼 📴 🔐 🏟 🏛 🚺 Importar Información de Agregados           |         |
| <u>C</u> onfiguración                                                                    |         |
| Directorio de Reportes                                                                   | <u></u> |
| Calculadora                                                                              |         |
| Base de Datos                                                                            |         |
| Informes Fiscales                                                                        |         |
| 윹1 <u>N</u> umerar Libros Oficiales                                                      |         |
| Reclasificar Cuentas Contables                                                           |         |
|                                                                                          |         |
|                                                                                          |         |
|                                                                                          |         |
|                                                                                          |         |

Figura 14. Menú – Configuración para cuentas de resultado.

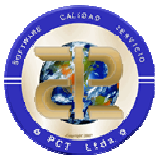

Digitar el número de las Cuenta contables de Superávit y Resultados y grabar dando clic en el botón "Aceptar", si estas cuentas no están en su Plan Contable, debe incorporarlas.

|                             | IMPORTANTE<br>El uso de esta herramienta puede causar el<br>mal funcionamiento del programa, y está<br>bajo responsabilidad del usuario actual. |
|-----------------------------|----------------------------------------------------------------------------------------------------|
| CUENT                       | AS DE RESULTADOS                                                                                                    |
| CUENT                       | A DE SUPERAVIT                                                                                                    |
| 31100                       |                                                                                                    |
| SUPE                        | RAVIT BIENES DE USO PUBLICO                                                                                                    |
| CUENT                       | A DE DEFICIT                                                                                                    |
| 31100                       | 201                                                                                                    |
| PERD                        | DA O DEFICIT DEL EJERCICIO                                                                                                    |
| CODIG<br>COD CI             | JENTA CONTRIBUCIONES FINANCIERAS (DB)                                                                                                    |
| Nota R                      | ete Fuente 🔲 Inc Val Bruto Rete Fuente                                                                                                    |
| I Actir<br>−Calcula<br>C Fe | var Agregados para CGN<br>ar Provisiones de Cartera a partir de<br>cha Expedición                                                               |
| She:                        |                                                                                                    |
| 🚬 Filma                     | s de <u>H</u> eportes                                                                                                    |

Figura 15. Cuentas de Resultados

El cierre del periodo se hace como de costumbre, mediante la generación de los estados financieros.

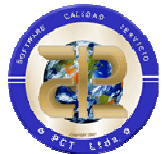

Cuando la información este lista ingresar desde el Módulo de Contabilidad, a la opción de Datos Básicos, Periodos de contabilización y crear el mes de "Cierre" (13). Este será el mes al cual corresponderá el comprobante de tipo "DE CIERRE DEL PERIODO" que viene predeterminado con el sistema.

| <u>r</u> ei | 10005       |         |        |      |  |
|-------------|-------------|---------|--------|------|--|
| Ľ           | ) 🚀 Σ 🗇   🖬 | X   🖉   |        |      |  |
| No.         | Mes         | Cerrado | Cambio | PAAG |  |
| 4           | ABRIL       | S       | N      | 0    |  |
| 5           | MAYO        | S       | N      | 0    |  |
| 6           | JUNIO       | S       | N      | 0    |  |
| 7           | JULIO       | S       | N      | 0    |  |
| 8           | AGOSTO      | S       | N      | 0    |  |
| 9           | SEPTIEMBRE  | S       | N      | 0    |  |
| 10          | OCTUBRE     | S       | N      | 0    |  |
| 11          | NOVIEMBRE   | S       | N      | 0    |  |
| 12          | DICIEMBRE   | S       | N      | 0    |  |
| 13          | CIERRE      | N       | S      | 0    |  |

Figura 16. Creación del mes de cierre

Una vez creado el mes de Cierre, ejecutar la opción de Menú "Procesos", "Cerrar periodo", "Ejecutar cierre". Allí se debe establecer la fecha de cierre con la que quedará registrado el comprobante en la contabilidad y seleccionar la Cuenta de Pérdidas y Ganancias.

| Jpciones          | <u>F</u> echa            |  |
|-------------------|--------------------------|--|
| Cuentas Nominales | 31/12/2013 💌             |  |
| Cuentas Cero      | C <u>u</u> enta de P y G |  |
|                   | 590501                   |  |

Figura 17. Cerrar periodo

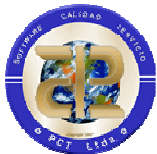

Al dar clic en "Aceptar", el sistema inicia el proceso de creación del Comprobante de Cierre. Si se marca la opción "Cuentas nominales", se cancelan las cuentas de Ingresos y Gastos, tercero por tercero, contra la Cuenta definida de P y G.

#### 3.4.1 GUIA PARA PARAMETRZACION Y CIERRE DE CUENTAS CERO

Nota: En la resolución 413 de diciembre 16 de 2011 de la Contaduría General de la Nación elimina las cuentas cero de presupuesto y tesorería, por consiguiente se deja a disposición de cada entidad el uso, parametrización y cierre de estas cuentas.

Dada la dinámica de la contabilidad en el sistema de información PCT se ha incorporado una herramienta en la cual se parametriza de manera personalizada el proceso de cierre de las cuentas cero.

#### 3.4.1 Parametrizar cierre de cuentas presupuestales

Esta opción se encuentra por el menú Procesos/Cierre del Periodo/Establecer parámetros de cierre/Parametrizar cierre de cuentas presupuestales

| PCT Enterprise Contabilidad<br>Comprobante Edición F | rocesos Ver Reportes Consu                                                                    | ltas Datos Básicos Herramientas Venta                                       | ina ?                                         |  |
|------------------------------------------------------|-----------------------------------------------------------------------------------------------|-----------------------------------------------------------------------------|-----------------------------------------------|--|
|                                                      | Mayorizar<br>Insertar Comprobante<br>Integrar Provisiones Nómina<br>Qargue de archivos planos |                                                                             |                                               |  |
|                                                      | Cerrar Periodo                                                                                | Establecer Parámetros de Cierre                                             | Cierre de Terceros.                           |  |
|                                                      |                                                                                               | Ejecutar Cierre<br>Trasladar Saldos<br>Trasladar diferidos sin contabilizar | Parametrizar Cierre de Cuentas Presupuestales |  |

Figura 18. Menú – Parametrizar Cierre de Cuentas Presupuestales

La parametrización consiste entonces en el proceso de establecer en las celdas de la parte superior de la ventana todas aquellas cuentas consideradas de cierre, estas pueden ser de nivel siempre que las cuentas

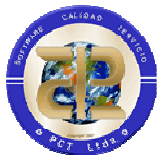

relacionadas para cerrar también sean de nivel, o casos especiales de cuentas que no son de nivel (auxiliares) que son receptoras del cierre de otras cuentas particulares que tampoco son de nivel.

|                                                    |                                                                                                    | >                 |
|----------------------------------------------------|----------------------------------------------------------------------------------------------------|-------------------|
|                                                    |                                                                                                    |                   |
| <b>3</b>                                           |                                                                                                    |                   |
| CUENTAS DE CIERRE                                  |                                                                                                    |                   |
| Nombre de la Cuenta contable                       | Nit                                                                                                    | ~                 |
| INGRESOS TRIBUTARIOS APROBADOS (DB)                | S                                                                                                    |                   |
| Impuesto sobre la renta y complementarios          | Ň                                                                                                    |                   |
| INGRESOS NO TRIBUTARIOS APROBADOS (DB)             | S                                                                                                    | 1                 |
| Tasas - peajes turísticos                          | N                                                                                                    |                   |
| TRANSFERENCIAS Y APORTES APROBADOS (DB)            | S                                                                                                    | ~                 |
|                                                    | >                                                                                                    |                   |
| CUENTAS A CERRAR                                   |                                                                                                    |                   |
| Nombre Cuenta Contable                             | Nit                                                                                                    | ~                 |
| INGRESOS TRIBUTARIOS POR EJECUTAR (CR)             | S                                                                                                    |                   |
| RECAUDOS EN EFECTIVO POR INGRESOS TRIBUTARIOS (CR) | S                                                                                                    |                   |
|                                                    | CUENTAS DE CIERRE  CUENTAS DE CIERRE  Nombre de la Cuenta contable  INGRESOS TRIBUTARIOS APROBADOS (DB) Impuesto sobre la renta y complementarios INGRESOS NO TRIBUTARIOS APROBADOS (DB) Tasas - peajes turísticos TRANSFERENCIAS Y APORTES APROBADOS (DB)  CUENTAS A CERRAR  CUENTAS A CERRAR  Nombre Cuenta Contable INGRESOS TRIBUTARIOS POR EJECUTAR (CR) RECAUDOS EN EFECTIVO POR INGRESOS TRIBUTARIOS (CR) | CUENTAS DE CIERRE |

Figura 19. Definición de Cuentas de Cierre

Una vez establecida una cuenta de cierre, en las celdas de la grilla inferior de la ventana se deben relacionar todas aquellas cuentas que cierran sobre la cuenta de cierre dada.

El proceso de selección de cuentas se hace dando Doble Clic sobre las celdas o presionando la tecla Entrar, de tal manera que aparece la consulta de las cuentas contables y allí se seleccionan una a una las cuentas requeridas. Recomendamos estar guardando los cambios periódicamente dando clic en la opción de grabar de la ventana.

Para borrar alguna de las cuentas se debe ubicar la cuenta y luego presionar las teclas CTRL + SUPRIMIR y posteriormente Grabar los cambios.

#### 3.4.2 Cierre de cuentas cero

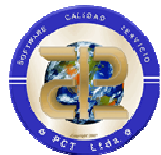

La opción de cierre de cuentas cero se encuentra por el menú Procesos/Cierre del Periodo/Establecer parámetros de cierre/Ejecutar cierre.

| Comprobante Edición | Procesos Ver Reportes Cons          | ultas Datos Básicos Herramientas Ventana 2 |   |
|---------------------|-------------------------------------|--------------------------------------------|---|
| Mes CIERRE          | Σ Mayorizar<br>Insertar Comprobante |                                            | 1 |
|                     | Integrar Provisiones Nómina         |                                            | 4 |
|                     | Cargue de archivos planos           |                                            |   |
|                     | Contabilizar Diferidos              |                                            |   |
|                     | Cerrar Periodo                      | Establecer Parámetros de Cierre            |   |
| 1                   |                                     | Ejecutar Cierre                            |   |
|                     |                                     | Trasladar Saldos                           |   |
|                     |                                     | Trasladar difendos sin contabilizar        |   |

Figura 20. Menú - Cierre de Cuentas Cero

Posteriormente se despliega la forma en la cual se selecciona la opción de cerrar cuentas cero

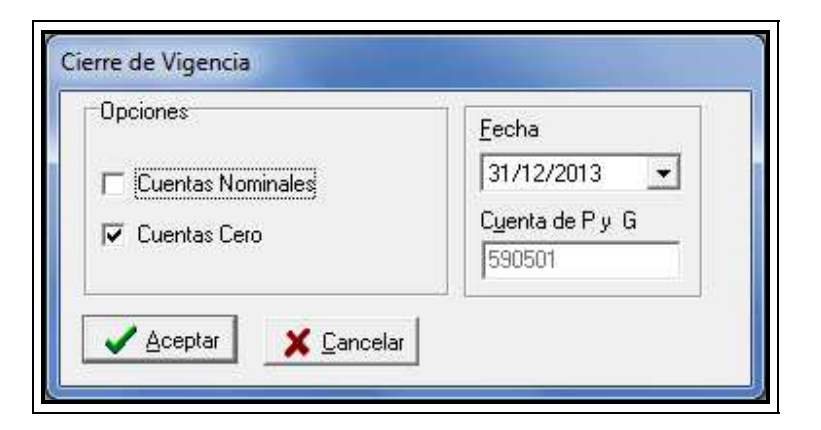

Figura 21. Cierre de Vigencia

Se selecciona esta opción, se verifica la fecha del proceso y se da clic en el botón ACEPTAR.

Este proceso se puede ejecutar tantas veces como sea necesaria, ya que el Comprobante de Cierre debe ser revisado y se deben hacer los ajustes contables que se requieran.

Finalizado el proceso anterior, con la respectiva revisión y verificación del Comprobante de Cierre, continua el proceso de Traslado de Saldos a la nueva vigencia, es decir la Creación de Comprobante de Saldos Iniciales

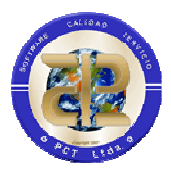

para el 2020. Para esto debe ingresar primero desde el Módulo de Contabilidad, Menú "Procesos" opción "Cierre del periodo",

## 3.4.3. Cierre de Terceros

Estos parámetros los puede establecer incluso si todavía está en proceso de revisión del Comprobante de Cierre.

| Comprobante Edición | Procesos Ver Reportes Cons            | ultas Datos Básicos Herramientas Venta                                      | ina <u>2</u>                                  |   |
|---------------------|---------------------------------------|-----------------------------------------------------------------------------|-----------------------------------------------|---|
|                     | ∑ Mayorizar<br>☆ Insertar Comprobante |                                                                             |                                               |   |
|                     | Integrar Provisiones Nómina           |                                                                             |                                               | 1 |
|                     | Cargue de archivos planos             |                                                                             |                                               |   |
|                     | Contabilizar Diferidos                |                                                                             |                                               |   |
|                     | Cerrar Periodo                        | Establecer Parámetros de Cierre                                             | Cierre de Terceros.                           |   |
|                     | *                                     | Ejecutar Cierre<br>Trasladar Saldos<br>Trasladar diferidos sin contabilizar | Parametrizar Cierre de Cuentas Presupuestales |   |

Figura 22. Menú – Cierre de Terceros

En esta ventana debe establecer contra cual tercero (generalmente DIAN) se deben cerrar todas las cuentas de retenciones y así evitar que pasen a la siguiente vigencia saldos de terceros ya cancelados. Incorpore el tercero por cada cuenta y de clic en el botón "Grabar". Si se desea borrar algún registro, esto se hace con (Ctrl + Suprimir).

| Cuenta   | Nombre Cuenta                             | Tercero   | Nombre Tercero                  |  |
|----------|-------------------------------------------|-----------|---------------------------------|--|
| 24360101 | Salarios Y Pagos Laborales Sector Central | 800197268 | DIRECCION DE IMPUESTOS Y ADUANA |  |
| 24360103 | Salarios Y Pagos Laborales Asamblea       | 800197268 | DIRECCION DE IMPUESTOS Y ADUANA |  |
| 24360301 | Honorarios Sector Central                 | 800197268 | DIRECCION DE IMPUESTOS Y ADUANA |  |
| 24360303 | Honorarios Fer                            | 800197268 | DIRECCION DE IMPUESTOS Y ADUAN/ |  |
| 24360304 | Honorarios Salud                          | 800197268 | DIRECCION DE IMPUESTOS Y ADUAN/ |  |
| 24360305 | Honorarios Asamblea                       | 800197268 | DIRECCION DE IMPUESTOS Y ADUAN/ |  |
| 24360306 | Honorarios Adminsitracion Delegada        | 800197268 | DIRECCION DE IMPUESTOS Y ADUANA |  |
| 24360501 | Servicios Sector Central                  | 800197268 | DIRECCION DE IMPUESTOS Y ADUANA |  |
| 24360503 | Servicios Educacion                       | 800197268 | DIRECCION DE IMPUESTOS Y ADUAN/ |  |
| 24360504 | Servicios Salud                           | 800197268 | DIRECCION DE IMPUESTOS Y ADUAN/ |  |
| 24360505 | Servicios Asamblea                        | 800197268 | DIRECCION DE IMPUESTOS Y ADUAN/ |  |
| 24360601 | Arrendamiento Sector Central              | 800197268 | DIRECCION DE IMPUESTOS Y ADUANA |  |
| 24360604 | Arrendamiento Salud                       | 800197268 | DIRECCION DE IMPUESTOS Y ADUANA |  |
| 24360801 | Compras Sector Central                    | 800197268 | DIRECCION DE IMPUESTOS Y ADUAN/ |  |
| 24360803 | Compras Fer                               | 800197268 | DIRECCION DE IMPUESTOS Y ADUANA |  |
| 24360804 | Compras Salud                             | 800197268 | DIRECCION DE IMPUESTOS Y ADUAN/ |  |
| 24360805 | Compras Asamblea                          | 800197268 | DIRECCION DE IMPUESTOS Y ADUANA |  |

Figura 23. Establecer Parámetros

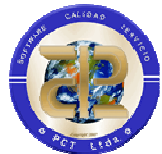

Esta información es fundamental para el éxito en el proceso de traslado de saldos el cual se ejecuta desde el Módulo de Contabilidad, Menú "Procesos" opción "Cierre del Periodo", "Trasladar Saldos...". Con esta opción aparece la ventana en la cual se generará la información que se convertirá, en la siguiente vigencia, en el Comprobante de Saldos Iniciales.

| ( Con uni                                           | dad Ej | ecutora 4                                                                       | El traslado se efectua<br>Este tipo de traslado<br>el cierre se hacer por<br>Tenga en cuenta que<br>por Unidad ejecutora<br>En caso de que al ha<br>la nota de ajustes con<br>Los registros que no l | ará con la unidad ejecutos<br>podrá generar diferencias<br>entidad y no por unidad<br>e el proceso de cierre tier<br>de igual manera podría g<br>ucer el traslado de saldos<br>ntables que corresponda,<br>rengan definida unidad ej | ra registrada en cada movi<br>s en los saldos iniciales de<br>ejecutora.<br>ne en cuenta un cierre de tr<br>generar diferencias.<br>este proceso genere algui<br>ecutora se les asignara la r | miento contable.<br>la nueva vigencia por cuanto<br>erceros que al revisarse<br>na diferencia, usted debe realizar<br>unidad ejecutora por defecto. |
|-----------------------------------------------------|--------|---------------------------------------------------------------------------------|----------------------------------------------------------------------------------------------------|----------------------------------------------------------------------------------------------------|----------------------------------------------------------------------------------------------------|----------------------------------------------------------------------------------------------------|
| Cuenta                                              | Nit    | C. U Débito                                                                     | Crédito                                                                                                    | Nombre                                                                                                    | Unidad Ejecutora                                                                                                    |                                                                                                    |
| 11050101                                            |        | \$310,000.00                                                                    | \$0.00                                                                                                    | Caja Departamento                                                                                                    | 0311                                                                                                    |                                                                                                    |
| 1050101                                             |        | \$94,000.00                                                                     | \$0.00                                                                                                    | Caja Departamento                                                                                                    | 0310                                                                                                    |                                                                                                    |
| 1050101                                             |        | \$10,021,000.00                                                                 | \$0.00                                                                                                    | Caja Departamento                                                                                                    | 0309                                                                                                    |                                                                                                    |
| 1050101                                             |        | \$12,068,718.00                                                                 | \$0.00                                                                                                    | Caja Departamento                                                                                                    | 06                                                                                                    |                                                                                                    |
| 1050101                                             |        | \$26,933,150.00                                                                 | \$0.00                                                                                                    | Caja Departamento                                                                                                    | 0307                                                                                                    |                                                                                                    |
| 1050101                                             |        | \$27,765,000.00                                                                 | \$0.00                                                                                                    | Caja Departamento                                                                                                    | 1802                                                                                                    |                                                                                                    |
| 1050101                                             |        | \$30,568,000.00                                                                 | \$0.00                                                                                                    | Caja Departamento                                                                                                    | 0308                                                                                                    |                                                                                                    |
| 1050101                                             |        | \$207,198,894.13                                                                | \$0.00                                                                                                    | Caja Departamento                                                                                                    | 0314                                                                                                    |                                                                                                    |
| 1050101                                             |        | \$2,354,805,427.08                                                              | \$0.00                                                                                                    | Caja Departamento                                                                                                    | 0307                                                                                                    |                                                                                                    |
| 1050101                                             |        | \$2,389,887,970.00                                                              | \$0.00                                                                                                    | Caja Departamento                                                                                                    | 1804                                                                                                    |                                                                                                    |
| 1050101                                             |        | \$0.00                                                                          | \$337,171,617.00                                                                                                    | Caja Departamento                                                                                                    | 0407                                                                                                    |                                                                                                    |
| 1050101                                             |        | \$0.00                                                                          | \$773,435,168.27                                                                                                    | Caja Departamento                                                                                                    | 0318                                                                                                    | -                                                                                                    |
| 11050101<br>11050101<br>OTA: Se det<br>rueba que no | pe ten | \$0.00<br>\$0.00<br>er en cuenta que en el siste<br>ve resultados de procesos d | \$337,171,617.00<br>\$773,435,168.27<br>ma no existe balance<br>de cierre.                                                                                                    | Caja Departamento<br>Caja Departamento<br>por unidad ejecutora, soli                                                                                                    | 0407<br>0318<br>o existe balance de                                                                                                    |                                                                                                    |

En este proceso se tiene en cuanta la información de la unidad ejecutora con esta opción se trasladaran los saldos Con o Sin unidad ejecutora según lo determine la entidad.

Pare este opción se chequea "Con Unidad Ejecutora" se efectúa el traslado con la unidad ejecutora registrada en cada uno de los movimientos contables.

Para el caso contrario, cuando se chequea "Sin Unidad Ejecutora", se realiza el traslado con la unidad ejecutora por defecto definida en el módulo de herramientas.

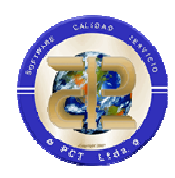

| Trasladodes<br>C Con uni<br>C Sin Unio | saldos<br>dad Ej<br>dad Eje | Unid<br>ecuto<br>ecutor | ades Ejecutoras 1.<br>ra<br>ra                  | El traslado se efectua<br>Herramientas. | ará con la unidad ejecuto | ra por defecto definida desde | el módulo de |
|----------------------------------------|-----------------------------|-------------------------|-------------------------------------------------|-----------------------------------------|---------------------------|-------------------------------|--------------|
| Cuenta                                 | Nit                         | lc u                    | Débito                                          | Crédito                                 | Nombre                    | Unidad Eiecutora              |              |
| 11050101                               |                             |                         | \$0.00                                          | \$337,171,617,00                        | Caia Departamento         | 0307                          |              |
| 11050101                               |                             |                         | \$2,389,887,970.00                              | \$0.00                                  | Caia Departamento         | 0307                          |              |
| 11050101                               |                             |                         | \$0.00                                          | \$1,115,092,621,43                      | Caja Departamento         | 0307                          |              |
| 11050101                               |                             |                         | \$0.00                                          | \$2,838,982,798.51                      | Caja Departamento         | 0307                          |              |
| 11050101                               |                             |                         | \$94,000.00                                     | \$0.00                                  | Caja Departamento         | 0307                          |              |
| 11050101                               |                             |                         | \$310,000.00                                    | \$0.00                                  | Caja Departamento         | 0307                          |              |
| 11050101                               |                             |                         | \$7,164,400.00                                  | \$0.00                                  | Caja Departamento         | 0307                          |              |
| 11050101                               |                             |                         | \$10,021,000.00                                 | \$0.00                                  | Caja Departamento         | 0307                          |              |
| 11050101                               |                             |                         | \$12,068,718.00                                 | \$0.00                                  | Caja Departamento         | 0307                          |              |
| 11050101                               |                             |                         | \$26,933,150.00                                 | \$0.00                                  | Caja Departamento         | 0307                          |              |
| 11050101                               |                             |                         | \$27,765,000.00                                 | \$0.00                                  | Caja Departamento         | 0307                          |              |
| 11050101                               |                             |                         | \$30,568,000.00                                 | \$0.00                                  | Caja Departamento         | 0307                          |              |
| IOTA: Se det<br>rueba que no           | be tene                     | er en (<br>ve resi      | cuenta que en el siste<br>ultados de procesos d | ma no existe balance<br>le cierre.      | por unidad ejecutora, sok | o existe balance de           |              |

Figura 24. Traslado de Saldos.

Usted puede generar e imprimir la información tantas veces como sea necesario, en caso de que requiera hacer ajustes. Una vez depurada y verificada la información de clic en el botón "Trasladar" e inmediatamente se ejecuta el proceso de creación de Comprobante de Saldos Iniciales en el 2020 y la correspondiente inserción de los registros contables.

# 3.5 ALMACÉN Y ADQUISICIONES

Para efectuar el cierre de Almacén y Adquisiciones se debe cumplir con los requisitos dados en el numeral 2.1.4 Cierre de Almacén y Adquisiciones, además se recomienda que esto sea un proceso que se ejecute inmediatamente después de tener la información requerida y de realizar el correspondiente traslado de datos básicos de Almacén y Adquisiciones, Proceso que se ejecuta desde el Módulo de Herramientas, División de Sistemas.

Para el traslado de las informaciones de Órdenes de Compra se debe ingresar al Módulo de Compras o Adquisiciones con un usuario que tenga los permisos correspondientes a Cierre de Vigencia Compras, allí se encuentra el Menú "Herramientas", la opción "Reservas".
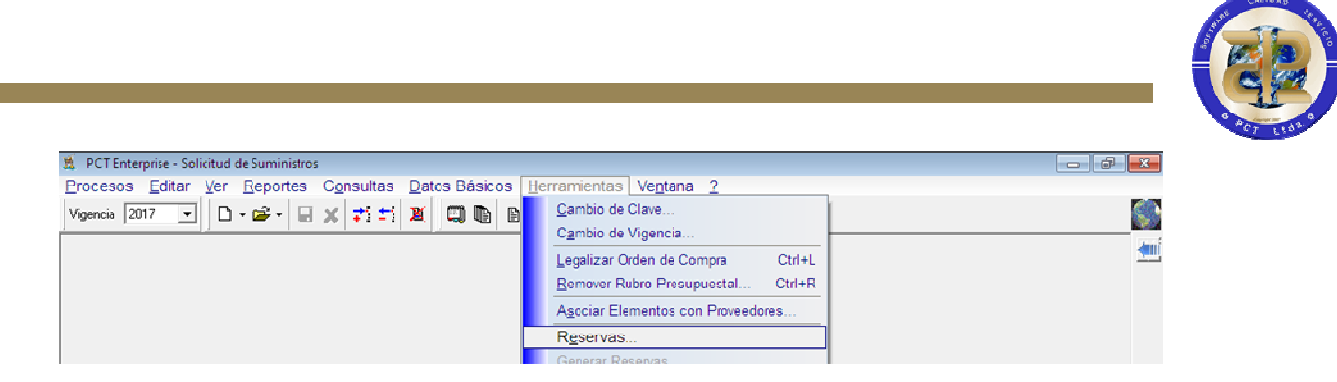

Figura 25. Menú – Reservas

Al entrar a esta opción se despliega la forma donde se generan y observan los datos correspondientes a las Órdenes de Compras trasladadas de una vigencia a la otra. Para empezar el cierre de vigencia de adquisiciones debe darse clic en el botón "Generar Reservas", si las Órdenes de Compra a trasladar se encuentran todas en legalizadas o parciales la información se cargara en la pantalla, pero si las Ordenes de Compras no se encuentran legalizadas en su totalidad el sistema generara un mensaje y un informe donde se relacionaran las ordenes que no cumplen con las características necesarias para ser trasladadas, deberán verificarse estos datos arreglar las ordenes y volver a "Generar Reservas" hasta que el proceso cargue la información en la pantalla.

| Vigencia N Lompra   | L Cotizacion        | Fecha                                     |                                                 | N Comp                                        | Vigencia                                                       | Proveedor  | 1 |
|---------------------|---------------------|-------------------------------------------|-------------------------------------------------|-----------------------------------------------|----------------------------------------------------------------|------------|---|
| Pigeneia it. compra | L.Conzación         | Teend                                     | Tipo                                            | re.comp.                                      | rigencia                                                       | TIOTCCOOL  |   |
|                     | (i) La:<br>13<br>De | s siguientes<br>26,31,32,3<br>sea imprimi | Ordenes<br>33, 35, 36<br>r los núm<br><u>Si</u> | : deben ser L<br>,37,38,39,40<br>eros de Orde | egalizadas o Anulac<br>1,41,42,43,44,45,4<br>nes para revisión | as :<br>5, |   |
|                     |                     |                                           |                                                 |                                               |                                                                |            | > |

Figura 26. Cierre de Adquisiciones

La información cargada en la pantalla corresponderá a la Órdenes de Compra LEGALIZADAS o PARCIALES, si no se desean trasladar las parciales a la nueva vigencia se pueden retirar del listado a traslado dando clic sobre "Suprimir Parciales".

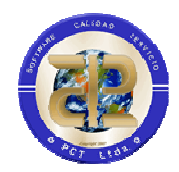

Cuando la información se encuentre completa en la pantalla y lista para trasladar se debe dar clic en el botón "Cerrar Vigencia", tenga en cuenta que estos procesos se puede hacer una sola vez.

Para el traslado de la información de Órdenes de Solicitud se debe ingresar al Módulo de Almacén con un usuario que tenga los permisos correspondientes a Cierre de Almacén, allí se encuentra el Menú "Herramientas", la opción "Cierre de Vigencia".

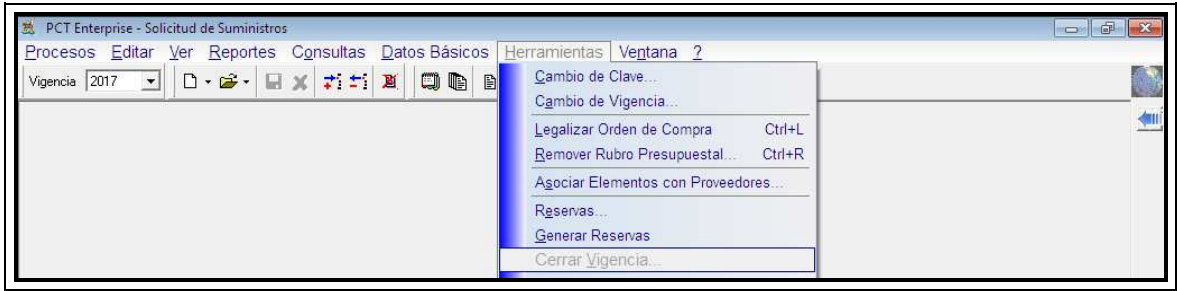

Figura 27. Menú - Cierre de Vigencia

Al entrar a esta opción se despliega la forma donde se trasladan de una vigencia a la otra la información correspondiente a las Ordenes de Solicitud que se encuentran en estado aprobadas o pendientes, si los datos básicos no han sido trasladados desde el módulo de herramientas pueden trasladarse desde aquí, para trasladar la información debe chequearse los datos que se desean trasladar y luego dar clic en el botón ejecutar. Tenga en cuenta que estos procesos se puede hacer una sola vez.

| 🦵 Datos de Control         | T Almacenes                                                                                                    | Referencias de Elementos                       |
|----------------------------|----------------------------------------------------------------------------------------------------|------------------------------------------------|
| 🦵 Unidades de medida       | Categorías de Ele                                                                                                    | ementos 🛛 🖓 Tipos de Documentos                |
| 😥 Formulas de Depreciación | Clases de Elemen                                                                                                    | ntos                                           |
| 🔽 Clases de Movimiento     | 🗁 Clase de Estados                                                                                                    | Elementos                                      |
| Elementos Devolutivos (Pla | cas) 🔽 Trasladar Pla                                                                                                    | acas Anuladas 🛛 🔽 Trasladar Placas dadas de Ba |
| Opciones                   |                                                                                                    | in de Dan geneters                             |
|                            | Thomas and the second second secon | n de Documentos                                |

Figura 28. Cierre de Vigencia

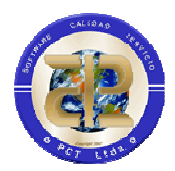

Para poder realizar el cierre de almacén se debe haber ejecutado la depreciación al mes de diciembre y realizado la nota de ajuste de Valores promedio.

| ➢ PCT Enterprise - Almacen         Almacén       Procesos       Edición       Ver       Reportes       Consultas       Datos Básicos       Herramientas       Ventanas       2         Imacén       Imacén       Imacén       Imacén       Imacén       Imacén       Imacén       Imacén       2         Imacén       Imacén       Imacén       Imacén       Imacén       Imacén       Imacén       2         Imacén       Imacén       Imacén       Imacén       Imacén       Imacén       Imacén       2         Imacén       Imacén       Imacén       Imacén       Imacén       Imacén       2         Imacén       Imacén       Imacén       Imacén       Imacén       Imacén       2         Imacén       Imacén       Imacén       Imacén       Imacén       2       Imacén         Imacén       Imacén       Imacén       Imacén       Imacén       Imacén       Imacén       2         Imacén       Imacén       Imacén       Imacén       Imacén       Imacén       2       Imacén       2         Imacén       Imacén       Imacén       Imacén       Imacén       2       Imacén       2       2         Ima | 2        |
|----------------------------------------------------------------------------------------------------|----------|
| PCTG - Depreciaciones                                                                                                    | <b>~</b> |
| Mes de Proceso                                                                                                    |          |
|                                                                                                    |          |
|                                                                                                    |          |
| PCT Enterprise                                                                                                    |          |

Figura 29. Depreciaciones

| 🏂 PCT Enterprise - Almacen                   |                                                              |         |
|----------------------------------------------|--------------------------------------------------------------|---------|
| Almacén Procesos Edición                     | Ver Reportes Consultas Datos Básicos Herramientas Ventanas 2 |         |
| 1 <b>1</b> 1 1 1 1 1 1 1 1 1 1 1 1 1 1 1 1 1 |                                                              |         |
|                                              |                                                              | <u></u> |
|                                              |                                                              |         |
|                                              |                                                              |         |
|                                              | 🙀 Notas de Almacen                                           |         |
|                                              | Depende la Nata                                              |         |
|                                              | Pado de la nola                                              |         |
|                                              | Nota No.                                                     |         |
|                                              |                                                              |         |
|                                              | Fecha 01/11/2017                                             |         |
|                                              | Clase de Nota                                                |         |
|                                              | Agusto de Valores por Promedios                              |         |
|                                              | Observaciones                                                |         |
|                                              | ·                                                            |         |
|                                              |                                                              |         |
|                                              |                                                              |         |
|                                              | Generar                                                      |         |
|                                              |                                                              |         |

Figura 30. Ajuste de Valores Promedio

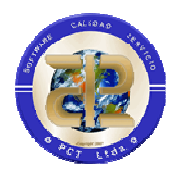

## 3.5.1 Ajustes elementos devolutivos Provisiones y Valorizaciones NICSP

De acuerdo a las Norma sobre Provisiones y valorizaciones las cuales en las NICSP no se verán reflejada es necesario ajustar estos valores a los activos Por lo cual en el momento del cierre la entidad podrá ajustar esta información si lo requiere.

| Id                   | Ingreso                                                         | Placa                                               | VIr Costo                                                                          | VIr Mejoras                    | VIr Provision   | VIr Valorizacion          | Nvo Valor Costo  | VIr Depreciacion | Tipo Devolutivo          | Vida Útil | Elemer |
|----------------------|-----------------------------------------------------------------|-----------------------------------------------------|------------------------------------------------------------------------------------|--------------------------------|-----------------|---------------------------|------------------|------------------|--------------------------|-----------|--------|
|                      | 6622                                                            | 6622                                                | \$23,878,600.00                                                                    | \$0.00                         | \$11,878,600.00 | \$0.00                    | \$23,878,600.00  | \$0.00           | Activo                   | 0         |        |
|                      | 28208                                                           | 28208                                               | \$5,500,000.00                                                                     | \$0.00                         | \$4,700,000.00  | \$0.00                    | \$5,500,000.00   | \$0.00           | Activo                   | 3600      |        |
|                      | 7540                                                            | 7540                                                | \$40,000,000.00                                                                    | \$0.00                         | \$17,136,986.25 | \$0.00                    | \$40,000,000.00  | \$9,863,013.75   | Activo                   | 1825      |        |
|                      | 7552                                                            | 7552                                                | \$5,602,000.00                                                                     | \$0.00                         | \$5,102,000.00  | \$0.00                    | \$5,602,000.00   | \$0.00           | Activo                   | 0         |        |
|                      | 7554                                                            | 7554                                                | \$5,500,000.00                                                                     | \$0.00                         | \$5,000,000.00  | \$0.00                    | \$5,500,000.00   | \$0.00           | Activo                   | 0         |        |
|                      | 7564                                                            | 7564                                                | \$15,600,000.00                                                                    | \$0.00                         | \$8,753,424.60  | \$0.00                    | \$15,600,000.00  | \$11,821,808.40  | Activo                   | 1825      |        |
|                      | 7412                                                            | 7412                                                | \$53,500,000.00                                                                    | \$0.00                         | \$18,150,000.04 | \$0.00                    | \$53,500,000.00  | \$5,349,999.96   | Activo                   | 5400      |        |
|                      | 7443                                                            | 7443                                                | \$60,000,000.00                                                                    | \$0.00                         | \$21,506,849.35 | \$0.00                    | \$60,000,000.00  | \$18,493,150.65  | Activo                   | 1460      |        |
|                      | 7569                                                            | 7569                                                | \$17,000,000.00                                                                    | \$0.00                         | \$9,808,219.25  | \$0.00                    | \$17,000,000.00  | \$4,191,780.75   | Activo                   | 1825      |        |
|                      | 7571                                                            | 7571                                                | \$14,500,000.00                                                                    | \$0.00                         | \$5,924,657.60  | \$0.00                    | \$14,500,000.00  | \$3,575,342.40   | Activo                   | 1825      |        |
|                      | 31158                                                           | 31158                                               | \$425,952,000.00                                                                   | \$8,352,000.00                 | \$90,980,800.00 | \$0.00                    | \$417,600,000.00 | \$297,795,200.00 | Activo                   | 5400      |        |
|                      | 31631                                                           | 31631                                               | \$2,500,000.00                                                                     | \$0.00                         | \$624,999.93    | \$0.00                    | \$2,500,000.00   | \$1,375,000.11   | Activo                   | 5400      |        |
|                      |                                                                 |                                                     |                                                                                    |                                |                 |                           |                  |                  |                          |           | F      |
| Al o<br>Al o<br>Si A | costo histori<br>costo histori<br>Aplica el Aju<br>/alor depres | co se res<br>co se sui<br>iste es ne<br>ciado y tij | ita la Provision<br>ma la valorizacion<br>scesario que Evalu<br>po de Devolutivos. | o la Vida,<br>(Activo o Gasto) |                 | rovisiones y Valorizacion | nes 🔷 Apli       | car Ajustes      | <mark>្រៀ [</mark> nform | es        |        |

Figura 31. Ajuste Provisiones y Valorizaciones

## 3.5.2 Ajustes elementos devolutivos NICSP

Si la entidad realizo ajustes de Valores Razonables, Vida Útil, Valor Depreciación, Tipo de Devolutivo y este se encuentra creado mas no registrado, antes del cierre es necesario realizar el registro o anulación del proceso.

| 2 | k Ajustes Devolut | tivos      | - <u>-</u>  |             |           |                |                   |           |                 |              |             |            |
|---|-------------------|------------|-------------|-------------|-----------|----------------|-------------------|-----------|-----------------|--------------|-------------|------------|
|   | ID A Registrar    | Almacen    |             |             | Tipo de   | e Ajuste       |                   | Fec       | ha de Entrega   | 🗖 Cargar Arc | shivo Plano |            |
|   | Fecha Ajuste      | - Docume   | ento Soport | e Número    |           | •              | Estado            |           | <u></u>         |              |             |            |
|   | C.C. o Nit        | Respons    | able del Aj | uste        | Id In     | greso          | ☐ <u>I</u> ipo    |           | <b>T</b>        |              |             |            |
| Ē | Ubservaciones A   | valuo      |             |             |           |                |                   |           |                 |              |             |            |
| _ |                   |            |             |             |           | BIENES SEL     | ECCIONADOS        |           |                 |              |             |            |
| _ | Cod Almacen       | Id Ingreso | Placa       | Fec Ingreso | VIr Costo | VIr Depreciado | Dias Depreciación | Vida Util | Tipo Devolutivo | Nvo Valor    | Costo Ny    | o Valor De |
|   |                   |            |             |             |           |                |                   |           |                 |              |             |            |
| 1 | <                 |            |             |             |           |                |                   |           |                 |              |             |            |
|   |                   |            |             |             |           |                |                   |           |                 |              |             |            |
| Γ |                   |            |             |             |           |                |                   |           |                 |              |             |            |

Figura 32. Ajuste de elementos Devolutivos

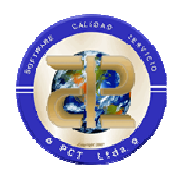

## 3.6 CIERRE DE BIENES INMUEBLES

Para efectuar el cierre de Bienes Inmuebles, es necesario haber realizado todos los movimientos de entradas y salidas, de la misma forma la depreciación debe haberse realizado a diciembre del año en cierre.

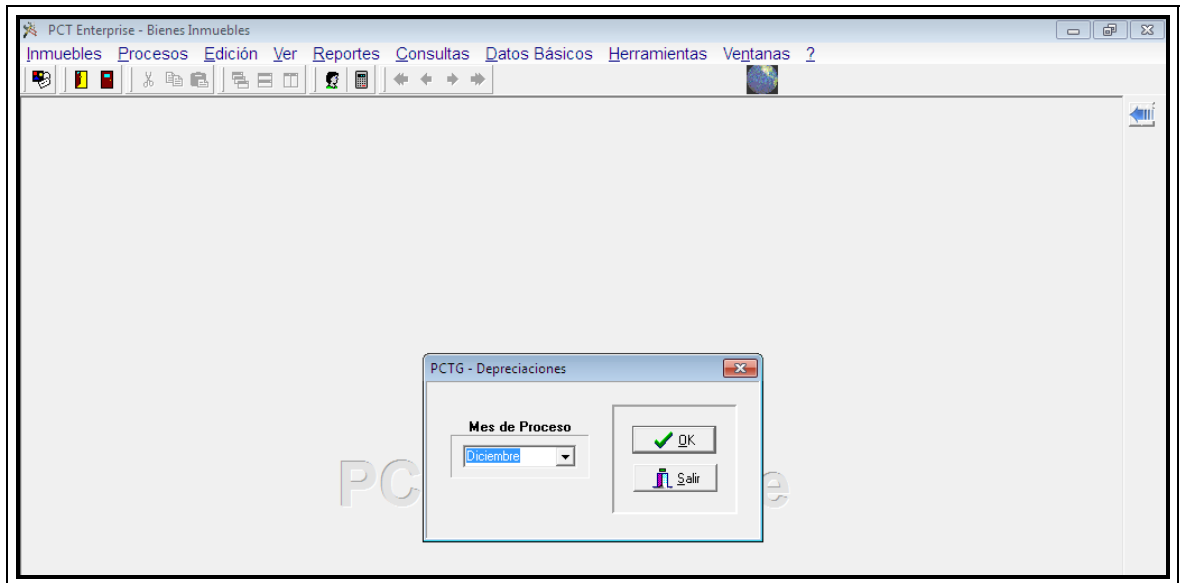

Figura 33. Depreciaciones Bienes Inmuebles

# 3.6.1 Ajustes elementos devolutivos Provisiones y Valorizaciones NICSP

De acuerdo a la Norma sobre Provisiones y valorizaciones las cuales en las NICSP no se verán reflejadas es necesario ajustar estos valores a los Bienes Inmuebles Por lo cual en el momento del cierre la entidad podrá ajustar esta información si lo requiere.

## 3.6.2 Ajustes elementos devolutivos NICSP

Si la entidad realizo ajustes de Valores Razonables, Vida Útil, Valor Depreciación, Tipo de Devolutivo y este se encuentra creado mas no registrado, antes del cierre es necesario realizar el registro o anulación del proceso.

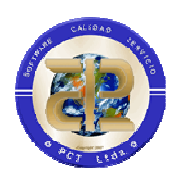

| Fro ,  | Ajustes Bienes Inmu                                              | ebles                                                 |                                                                                  |                                              |                                                                                           |                                                                              |                                                                               |                       |
|--------|------------------------------------------------------------------|-------------------------------------------------------|----------------------------------------------------------------------------------|----------------------------------------------|-------------------------------------------------------------------------------------------|------------------------------------------------------------------------------|-------------------------------------------------------------------------------|-----------------------|
|        |                                                                  |                                                       |                                                                                  |                                              |                                                                                           |                                                                              |                                                                               | , <u> </u>            |
| 1      | Ninguno 🗾                                                        |                                                       | 11 -                                                                             | Po                                           | or Matricula Inmobiliaria 💌                                                               | Lier                                                                         | nerar Formato Excel                                                           |                       |
| С<br>Г | C.C. o Nit                                                       | Responsal                                             | ble del Ajuste                                                                   |                                              | 🔀 Cargar Ajustes                                                                          | Generar A                                                                    | justes de Prueba                                                              |                       |
| c<br>Г | C.C. o Nit<br>Matricula Inmobiliaria                             | Responsa                                              | ble del Ajuste<br>Cedula Catastral                                               | Vir Razonable                                | Cargar Ajustes                                                                            | Generar A                                                                    | <b>justes de Prueba</b><br>Vir Catastral Ajustado                             | Dias Depreciados Ajus |
|        | C.C. o Nit<br>Matricula Inmobiliaria<br>082-0007587              | Responsal                                             | ble del Ajuste<br>Cedula Catastral<br>00-00-0008-0017-000                        | Vir Razonable<br>\$25,200,000                | Cargar Ajustes Vir Depreciacion Ajustado 0.00 \$0.00                                      | Generar A<br>Vir Comercial Ajustado<br>3 \$30,000,000.00                     | justes de Prueba<br>Vir Catastral Ajustado<br>\$20,000,000.00                 | Dias Depreciados Ajus |
|        | C.C. o Nit<br>Matricula Inmobiliaria<br>982-0007587<br>070-39395 | Responsal<br>Clase Inmueble<br>Terreno<br>Edificación | ble del Ajuste<br>Cedula Catastral<br>00-00-0008-0017-000<br>01-01-0015-0024-000 | Vir Razonable<br>\$25,200,000<br>\$1,000,000 | VIr Depreciacion Ajustado           0.00         \$0.00           0.00         \$2,000.00 | Generar A<br>Vir Comercial Ajustado<br>3 \$30,000,000.00<br>0 \$1,250,000.00 | justes de Prueba<br>Vir Catastral Ajustado<br>\$20,000,000.00<br>\$900,000.00 | Dias Depreciados Ajus |

Figura 34. Depreciaciones Bienes Inmuebles

## 3.7 FACTURACIÓN Y CARTERA

Para efectuar el cierre de Facturación y Cartera se debe cumplir con los requisitos dados en el numeral 2.1.6 Cierre de Facturación y Cartera, además se recomienda que esto sea un proceso que se suceda inmediatamente después de tener la información requerida y ejecutar lo correspondiente a datos básicos de Facturación, Proceso que se ejecuta desde el Módulo de Herramientas, División de Sistemas.

El cierre de cartera comprende el traslado de las Notas débito, Crédito y Acuerdos de Pago de Cartera se debe ingresar al Módulo de Cartera con un usuario que tenga el permiso correspondiente para Cierre de Cartera, allí se encuentra el Menú "Herramientas", la opción "Cierre de Cartera".

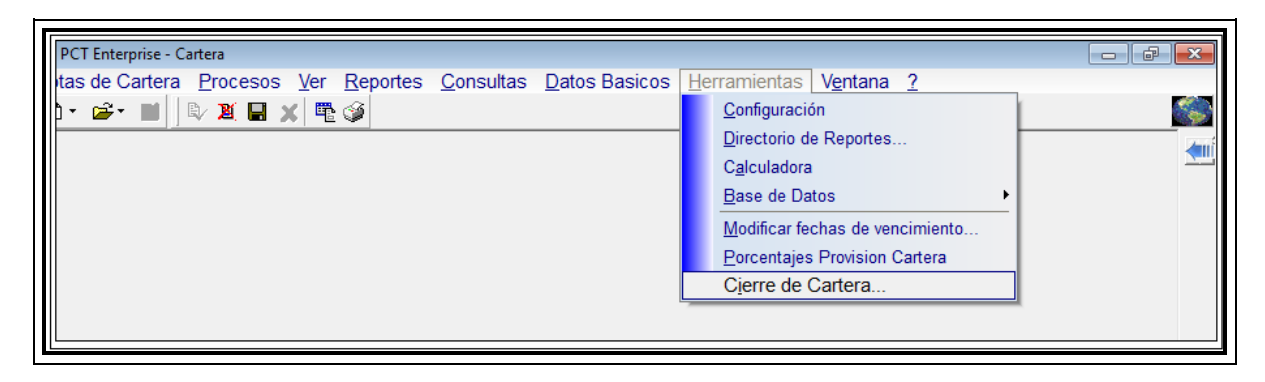

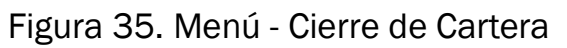

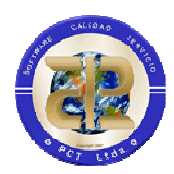

Se desplegará la ventana sobre la cual se visualiza la información que cumpla las características de Notas Debito sin Pagos o con abonos y Notas Crédito con saldos a favor.

| ota | s Credito No | tas Debito 🛛 D                         | istribucion Notas                   |           |                       |                 |   |
|-----|--------------|----------------------------------------|-------------------------------------|-----------|-----------------------|-----------------|---|
| Г   | Vigencia     | No Nota                                | Fecha Nota                          | Nit       | Valor                 | Valor Utilizado |   |
| Γ   | 2006         | 1                                      | 06/01/2006                          | 820003305 | \$6,000.00            | \$0.00          | C |
|     | 2005         | 1                                      | 04/01/2005                          | 891100556 | \$145,200.00          | \$0.00          |   |
|     | 2005         | 2                                      | 24/01/2005                          | 860030080 | \$96,874.00           | \$0.00          |   |
|     | 2005         | 3                                      | 10/02/2005                          | 891100556 | \$145,200.00          | \$0.00          |   |
|     | 2005         | 005 4 16/02/2005 860062440 \$22,572.00 | \$0.00                              |           |                       |                 |   |
|     | 2005         | 5                                      | 16/05/2005                          | 890800256 | 890800256 \$79,582.00 | \$0.00          |   |
|     | 2005         | 6                                      | 6 16/06/2005 891100556 \$145,200.00 | \$0.00    | 00                    |                 |   |
|     | 2005         | 7                                      | 17/06/2005                          | 23560923  | \$1,393,506.00        | \$0.00          |   |
| 1   |              |                                        |                                     |           |                       |                 |   |
| ~_  | nconto       |                                        |                                     | Jit       |                       |                 |   |

Figura 36. Cierre de Cartera - Traslado Notas

Si la Cartera se encuentra integrada con el módulo de presupuesto de ingresos se visualizará la pestaña "Distribución Notas" donde se deberá homologar el rubro de la vigencia a cerrar con el rubro de la nueva vigencia.

| otas Credito | Notas Debito | Distribucion Notas |                      |   |
|--------------|--------------|--------------------|----------------------|---|
| Ce           | oncepto      | Rubro              | Rubro Nueva Vigencia | - |
| ACUERDO PAGO |              | 0100-0302-20       |                      | 1 |
| INTERES A    | CUERDO PAGO  | 0100-0302-20       | -                    |   |
| ANTICIPOS    | D.           | 0100-0303-20       |                      |   |
|              |              |                    |                      |   |

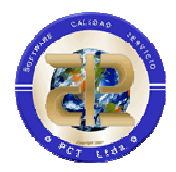

## Figura 37. Cierre de Cartera – Distribución

Si la información visualizada es correcta dar clic en el botón "Trasladar" con lo cual se migrará a la nueva vigencia la información de notas débito y crédito que al momento del cierre aun presenten saldo.

Tenga en cuenta que estos procesos se pueden hacer una sola vez. El botón "Informe" permite la generación de listados con la información generada para el cierre.

Para el proceso de cierre de facturación, de debe tener en cuenta que si el módulo de Facturación se encuentra integrado con el módulo de presupuesto de ingresos antes de realizarse el cierre de facturación debe haberse ingresado el presupuesto inicial de ingresos, luego de esto asociar el rubro presupuestal de ingresos de la nueva vigencia (2020) sobre el cual se recaudaran las facturas de vigencias anteriores a las categorías de las vigencias anteriores (2019, 2005.....), Para esta asociación entrar al módulo de presupuesto de ingresos conectado a la vigencia 2020 con un usuario que tenga el permiso correspondiente a "Distribuir Presupuesto Ingresos", Submenú "Distribución de Ingresos" y opción "Derechos x Cobrar (Facturación)".

| 😚 Distribución Presupuesto d          | e Ingresos / Facturación              |          |
|---------------------------------------|---------------------------------------|----------|
| Distribución                          |                                       |          |
| Vigencia 2006 💽 🗋 🌌                   | 🖬 🗶 🏈 🔍 Servicios 🔿 Productos         |          |
| 2005 stura                            | Categorias                            |          |
| Tipo F 2007                           | Descripción                           | <u>^</u> |
| Castigo Cartera                       | ARRENDAMIENTO AREAS INTERNAS          |          |
| Intereses de Capital                  | ARRENDAMIENTOS TAQUILLA               |          |
| Intereses por Mora                    | COMISION ALCOHOLIMETRIA               |          |
| Recaudo (Sin Consecutivo)             |                                       |          |
| Servicios Ocasionales (Consecutiva)   | ) ARRENDAMIENTO OFICINA DE RODAMIENTO |          |
| Servicios periodicos (Tasas Retributi | ivas) ARRENDAMIENTO PUNTO DESPACHO    |          |
|                                       |                                       | ×        |
| J                                     |                                       |          |
|                                       | Distribución Presupuestal             |          |
| Rubro                                 | Descripción                           | <u>^</u> |
| 0100 - 0302 - 20                      | Recuperación de Cartera               |          |
|                                       |                                       |          |
|                                       |                                       | ~        |
|                                       |                                       | >        |

Figura 38. Derechos x Cobrar (Facturación)

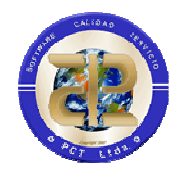

Para el traslado de las Facturas se debe ingresar al Módulo de Facturación con un usuario que tenga el permiso correspondiente para Cierre de Facturación, allí se encuentra el Menú "Herramientas", la opción "Cierre de Facturación".

| S PCT Enterprise FACTURA                                                                                                    |                                                                                                    |
|----------------------------------------------------------------------------------------------------|----------------------------------------------------------------------------------------------------|
| C I Enterprise FACTURA         Eactura       Procesos       Ver       Reportes       Consultas       Datos       Básicos         □ • ☞ • 凝       ■ ★ ☞        ■ • ∞ •        ■ • ∞ •        ■ • ∞ •        ■ • ∞ • | Herramientas       Ventana       2         Configuración       2         Directorio de Reportes       2         Calculadora       3         Base de Datos       5         Facha Vancimiente       5 |
|                                                                                                    | Cierre de Facturación                                                                                                    |

Figura 39. Menú - Cierre de Facturación

Se desplegará la ventana sobre la cual se visualiza la información que cumpla las características de Facturas con saldo pendiente a la fecha de cierre.

Si la información visualizada es correcta y los datos básicos ya fueron trasladados el botón de Trasladar estará activo, de no ser así verificar el traslado de los datos básicos desde el módulo de herramientas.

| 2006                 | 002                  |                                |                                        | Cuentas i or Cobrar                     | Interes For Lobrar                   | Subtotal                                | lotal                                   | Hecargos                   | Descuentos |
|----------------------|----------------------|--------------------------------|----------------------------------------|-----------------------------------------|--------------------------------------|-----------------------------------------|-----------------------------------------|----------------------------|------------|
| 2000                 | 332                  | 000002                         | 25/05/2005                             | \$68,688.00                             | \$0.00                               | \$68,688.00                             | \$68,688.00                             | \$0.00                     | \$         |
| 2006                 | 993                  | 80020015                       | 01/11/2005                             | \$76,930.00                             | \$0.00                               | \$76,930.00                             | \$76,930.00                             | \$0.00                     | \$         |
| 2006                 | 3088                 | 000002                         | 01/01/2006                             | \$206,064.00                            | \$0.00                               | \$206,064.00                            | \$206,064.00                            | \$0.00                     | \$         |
| 2007                 | 1033                 | 000002                         | 01/06/2006                             | \$206,064.00                            | \$0.00                               | \$206,064.00                            | \$206,064.00                            | \$0.00                     | \$         |
| 2007                 | 1045                 | 818004712                      | 01/07/2006                             | \$240,408.00                            | \$972,197.00                         | \$240,408.00                            | \$240,408.00                            | \$0.00                     | \$         |
| 2007                 | 1046                 | 819000684                      | 01/07/2006                             | \$137,376.00                            | \$0.00                               | \$137,376.00                            | \$137,376.00                            | \$0.00                     | \$         |
| 2007                 | 1048                 | 819004712                      | 01/07/2006                             | \$477,244.00                            | \$0.00                               | \$477,244.00                            | \$477,244.00                            | \$0.00                     | \$         |
| 2007                 | 1052                 | 000001                         | 01/07/2006                             | \$127.00                                | \$0.00                               | \$127.00                                | \$127.00                                | \$0.00                     | \$         |
| 2007                 | 3406                 | 000002                         | 01/01/2007                             | \$227,448.00                            | \$0.00                               | \$227,448.00                            | \$227,448.00                            | \$0.00                     | \$         |
| 2007                 | 3417                 | 818004712                      | 01/01/2007                             | \$265,356.00                            | \$917,382.00                         | \$265,356.00                            | \$265,356.00                            | \$0.00                     | \$         |
| 2008                 | 835                  | 000002                         | 01/07/2008                             | \$241,058.00                            | \$0.00                               | \$241,058.00                            | \$241,058.00                            | \$0.00                     | \$         |
| 2008                 | 859                  | 17803245                       | 31/07/2008                             | \$2,932,848.00                          | \$3,683,683.00                       | \$2,932,848.00                          | \$2,932,848.00                          | \$0.00                     | \$         |
| 2008                 | 1027                 | 825000869                      | 01/07/2007                             | \$151,025.00                            | \$0.00                               | \$151,025.00                            | \$151,025.00                            | \$0.00                     | \$         |
| 2008                 | 1037                 | 40016807                       | 01/07/2007                             | \$363,917.00                            | \$0.00                               | \$363,917.00                            | \$363,917.00                            | \$0.00                     | \$         |
| 2008                 | 1042                 | 000001                         | 01/07/2007                             | \$27,294.00                             | \$0.00                               | \$27,294.00                             | \$27,294.00                             | \$0.00                     | \$         |
| 2008                 | 1054                 | 818004712                      | 01/07/2007                             | \$265,356.00                            | \$758,215.00                         | \$265,356.00                            | \$265,356.00                            | \$0.00                     | \$         |
| 2008                 | 1085                 | 000001                         | 01/01/2007                             | \$13.00                                 | \$0.00                               | \$13.00                                 | \$13.00                                 | \$0.00                     | \$         |
| 2008                 | 1094                 | 17802274                       | 01/01/2007                             | \$545,875.00                            | \$0.00                               | \$545,875.00                            | \$545,875.00                            | \$0.00                     | \$         |
| 2008                 | 1095                 | 17802274                       | 01/01/2007                             | \$181,958.00                            | \$0.00                               | \$181,958.00                            | \$181,958.00                            | \$0.00                     | \$         |
|                      |                      |                                |                                        |                                         |                                      |                                         |                                         |                            |            |
| 2008<br>2008<br>2008 | 1085<br>1094<br>1095 | 000001<br>17802274<br>17802274 | 01/01/2007<br>01/01/2007<br>01/01/2007 | \$13.00<br>\$545,875.00<br>\$181,958.00 | \$0.00<br>\$0.00<br>\$0.00<br>\$0.00 | \$13.00<br>\$545,875.00<br>\$181,958.00 | \$13.00<br>\$545,875.00<br>\$181,958.00 | \$0.00<br>\$0.00<br>\$0.00 |            |

Figura 40. Cierre de Facturación

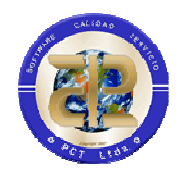

El cierre de facturación trasladara a la nueva vigencia solo aquellas facturas que al momento del cierre posean saldo por cobrar, lo cual implica que las facturas canceladas o anuladas en la vigencia a cerrar no pasaran a la nueva vigencia.

El botón "Informe" permite la generación de listados con la información generada para el cierre.

## 3.8 3.7 CONTRATACIÓN

Para efectuar el cierre de Contratación se debe cumplir con los requisitos dados en el numeral 2.1.7 Cierre de Contratación, este proceso debe realizarse después de ejecutar lo correspondiente a datos básicos de Contratación, Proceso que se ejecuta desde el Módulo de Herramientas, División de Sistemas.

Para el traslado de la información correspondiente a contratación se debe ingresar al Módulo de Contratación con un usuario que tenga el permiso correspondiente para Cierre de vigencia de contratación, allí se encuentra el Menú "Herramientas", la opción "Cierre de Vigencia".

| PCTG Contratación                                      |                                                           |   |
|--------------------------------------------------------|-----------------------------------------------------------|---|
| Contratación Procesos Reportes Consultas Datos Básicos | <u>H</u> erramientas Ve <u>n</u> tana <u>?</u>            |   |
| /igencia 2006 💽 🗋 🚰 🚔 🗮 🗶 🖏 💐                          | Visor Residente de Contratación<br>Directorio de Reportes | त |
|                                                        | Configuración                                             |   |
|                                                        | CierreVigencia                                            |   |
|                                                        | Base de Datos                                             | • |

Figura 41. Menú - Cierre de Vigencia

Se activara la ventana Cierre Vigencia Contratación, donde se chequea la opción Trasladar procesos de contratación, para que se active el botón "Ejecutar proceso".

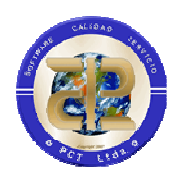

| 📚 Cierre Vigencia Contratación       |      |
|--------------------------------------|------|
| Traslado de Procesos de Contratación |      |
|                                      |      |
| ✓ Trasladar Procesos de Contratac    | CIÓN |
|                                      |      |
| Eiecutar Proces                      | 80   |

Figura 42. Cierre de Vigencia Contratación

En el momento de dar clic en el botón Ejecutar proceso, el sistema le informara que es un proceso irreversible y que no deben estar usuarios conectados al módulo, para luego iniciar el proceso de exportación de datos de la vigencia actual.

| exportando la tabla | PREVIO_VEEDURIA_CIUDADANA   | 19 filas exportadas |
|---------------------|-----------------------------|---------------------|
| exportando la tabla | PREVIO_SATISFACCION_TECNICA | 35 filas exportadas |
| exportando la tabla | PREUIO_APRUEBA_CONTRATO     | 0 filas exportadas  |
| exportando la tabla | PREVIO_AUTORIZA_CONTRATO    | 4 filas exportadas  |
| exportando la tabla | ESTUDIOS_PREVIOS            | Ø filas exportadas  |
| exportando la tabla | PREVIO_OTROS_REQUISITOS     | Ø filas exportadas  |
| exportando la tabla | MESTUDIO_PPTO_GASTOS        | 46 filas exportadas |
| exportando la tabla | ESTUDIO_PPTO_GASTOS         | 48 filas exportadas |
| exportando la tabla | VIGENCIAS_FUTURAS           | Ø filas exportadas  |
| exportando la tabla | CTRL_TIPO_CONTRATACION      | 16 filas exportadas |
| exportando la tabla | CLASES_PPTO_MONTOS          | Ø filas exportadas  |
| exportando la tabla | TIPO_PLIEGO                 | 4 filas exportadas  |

Figura 43. Exportar Datos Contratación

Al finalizar el proceso de exportación de datos el sistema le mostrara una ventana donde le avisa que el proceso ha terminado y la ubicación del Log de exportación para su revisión, favor enviar este Log a PCT Ltda.

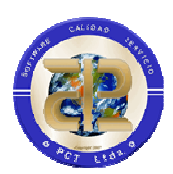

| Commación              |                              |                         |                  |                |                     |
|------------------------|------------------------------|-------------------------|------------------|----------------|---------------------|
| Proceso d<br>Desea cor | exportación final<br>tinuar? | lizado, por favor reviz | ar C:\ExpPCT2006 | 1219015047.LOG | antes de continuar. |
| 7                      |                              |                         |                  |                |                     |
|                        |                              | Si                      | No               |                |                     |

Figura 44. Mensaje Ubicación Log Exportar Datos Contratación

Una vez verificado ese Log, se puede continuar con el proceso de importación de los datos a la nueva vigencia.

|                     | . LAL                         | kati jaut           |
|---------------------|-------------------------------|---------------------|
| importando la tabla | "PREVIO_BANCO_PROYECTO"       | 41 filas importadas |
| importando la tabla | "PREVIO_ESTUDIO_PRECIOS"      | 34 filas importadas |
| importando la tabla | "PREVIO_VEEDURIA_CIUDADANA"   | 19 filas importadas |
| importando la tabla | "PREVIO_SATISFACCION_TECNICA" | 35 filas importadas |
| importando la tabla | "PREVIO_APRUEBA_CONTRATO"     | 0 filas importadas  |
| importando la tabla | "PREVIO_AUTORIZA_CONTRATO"    | 4 filas importadas  |
| importando la tabla | "ESTUDIOS_PREVIOS"            | 0 filas importadas  |
| importando la tabla | "PREVIO_OTROS_REQUISITOS"     | 0 filas importadas  |
| importando la tabla | "MESTUDIO_PPTO_GASTOS"        | 46 filas importadas |
| importando la tabla | "ESTUDIO_PPTO_GASTOS"         | 48 filas importadas |
| importando la tabla | "VIGENCIAS_FUTURAS"           | 0 filas importadas  |
| importando la tabla | "CTRL_TIPO_CONTRATACION"      | 16 filas importadas |

Figura 45. Importar Datos Contratación

Una vez termine el proceso, el sistema le mostrara una ventana de información, donde encontrara la ubicación del Log de importación el cual deberá enviarlo a PCT Ltda., para su verificación.

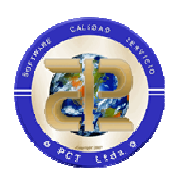

| form | icion                                                                                                    |
|------|----------------------------------------------------------------------------------------------------|
| į)   | El proceso de cierre de vigencia ha terminado.<br>Para más detalles, leer el archivo C:\IMP_CONTRATACION.LOC |

Figura 46. Mensaje Ubicación Log Importar Datos Contratación

Después de la verificación del Log de importación da como terminado el proceso de cierre de vigencia.

## 3.9 RENTAS

#### 3.9.1 Rentas Departamentales

Para efectuar el cierre de Rentas Departamentales se debe realizar el traslado de datos básicos de Presupuesto de gastos y Presupuesto de ingresos; este proceso se ejecuta desde el Módulo de Herramientas por parte de la División de Sistemas.

Para el traslado de la información correspondiente a Rentas Departamentales se debe ingresar al Módulo "Rentas Departamentales", accediendo con un usuario que tenga el permiso correspondiente para realizar el Cierre de vigencia de este módulo. Para realizar el cierre, es necesario acceder por: Menú / Utilidades / Cierre de Vigencia.

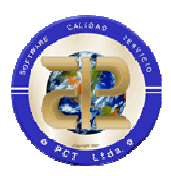

| 🔊 PCT Enterprise - | - Rentas Departamentales                                                                                        |
|--------------------|----------------------------------------------------------------------------------------------------|
| Impuesto Importar  | Utilidades Ver Reportes Consultas Datos Básicos <u>H</u> erramientas V <u>e</u> ntana <u>?</u>                  |
| Vigencia 2009 💌    | Recaudo del Impuesto   Homologacion Marcas   Resoluciones Casos Especiales   Cambiar Placa   Creare de Vigencia |

Figura 47. Menú - Cierre de Vigencia

Al acceder por esta opción, se activara la ventana "Cierre de Vigencia" para Rentas Departamentales, donde se visualizará la página de datos básicos donde el usuario deberá chequear la opción "Clase de Impuesto"; una vez elegida esta opción, quedará activo el botón "Ejecutar".

| 🔊 Cierre de Vi                                                                                                    | gencia                                                                                              |  |  |
|----------------------------------------------------------------------------------------------------|----------------------------------------------------------------------------------------------------|--|--|
| Cierre de vigencia                                                                                                    |                                                                                                    |  |  |
|                                                                                                    | Este proceso se debe llevar al cabo una vez se haya inicializado<br>la base para la Nueva vigencia. |  |  |
| <u> </u>                                                                                                    | Y cuando no se vayan a realizar mas liquidaciones o pagos de impuestos.                             |  |  |
|                                                                                                    | Se debe ejecutar una sola vez.                                                                      |  |  |
| Datos Basicos 🛛 R                                                                                                    | entas Departamentales                                                                               |  |  |
| <ul> <li>✓ Clases de l</li> <li>✓ Subclases</li> <li>✓ Tarifas de</li> <li>✓ Tipos de S</li> <li>✓ Datos Con</li> </ul> | mpuesto<br>de Impuesto<br>Impuestos<br>anción<br>trol                                               |  |  |
|                                                                                                    | Ejecutar                                                                                            |  |  |
| Cierre de Vigencia .                                                                                                    |                                                                                                    |  |  |

Figura 48. Cierre de Vigencia Rentas

En el momento de dar clic sobre el botón Ejecutar, el sistema presentará al usuario un mensaje informando que el proceso a iniciar es irreversible ("Está seguro que desea trasladar los datos básicos a la nueva vigencia"), para luego iniciar el proceso de exportación de datos de la vigencia actual.

Al aceptar la ejecución de este proceso, el sistema igualmente presentará al usuario un nuevo mensaje, informando esta vez que el proceso puede tardar vario minutos.

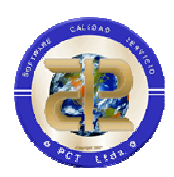

| 🚵 Cierre de Vi         | gencia                                                                                                    |
|------------------------|----------------------------------------------------------------------------------------------------|
|                        | Cierre de vigencia                                                                                                    |
|                        | Este proceso se debe llevar al cabo una vez se haya inicializado<br>la base para la Nueva vigencia.<br>Y cuando no se vayan a realizar mas liquidaciones o pagos de impuestos. |
| Procesar               | Se debe elecutar una sola vez                                                                                                    |
| Confirm<br>Está seguro | que desea trasladar los datos basicos a la nueva vigencia.                                                                                                    |
|                        |                                                                                                    |
| Cierre de Vigencia .   | Ejecutar                                                                                                    |

## Figura 49. Traslado Datos básicos Rentas

| 🚵 Cierre de Vigencia                                                                                                    |
|----------------------------------------------------------------------------------------------------|
| Cierre de vigencia                                                                                                    |
| Este proceso se debe llevar al cabo una vez se haya inicializado<br>la base para la Nueva vigencia.<br>Y cuando no se vayan a realizar mas liquidaciones o pagos de impuestos. |
| Se debe elecutar una sola vez Datos Processe de La farma solá Este proceso tardara varios minutos. CK Uatos Control                                                            |
| Cierre de Vigencia .                                                                                                    |
|                                                                                                    |

Figura 50. Traslado Datos básicos Rentas

Al finalizar el proceso de exportación de datos el sistema dejara activas solamente las opciones que el usuario no ha terminado de pasar a la siguiente vigencia.

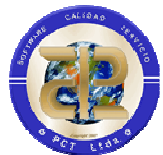

Una vez culminado el proceso de traslado de datos básicos, se procede a realizar igualmente el traslado de los Datos de Control; de la misma forma como en el proceso anterior, se chequea la opción correspondiente y luego se acciona el botón ejecutar.

Al culminar el proceso de traslado de datos de control se selecciona la pestaña de Rentas Departamentales, en ella el usuario ubicara dentro del Grupo de Impuesto de Vehículos la opción parque automotor, la cual deberá chequearse; al seleccionar esta opción se procederá a trasladar uno a uno los datos de Parque Automotor; (Recuerde este proceso debe ser uno a la vez y luego el botón Ejecutar).

- 1° Unidades de Transito
- 2° Estado de Vehículos
- 3° Liquidaciones
- 4° Pagos Anteriores.

|                                                                                      | Cierre de v                                                                                                    | igencia                                                                                                    |
|--------------------------------------------------------------------------------------|----------------------------------------------------------------------------------------------------|----------------------------------------------------------------------------------------------------|
| Este<br>la bai<br>Y cua<br>Se de                                                     | proceso se debe llevar al c<br>se para la Nueva vigencia.<br>Indo no se vayan a realizar<br>sbe ejecutar una sola vez. | abo una vez se haya inicializado<br>mas liquidaciones o pagos de impuestos.                                                          |
| atos Basicos Rentas De                                                               | partamentales                                                                                                    |                                                                                                    |
| Impuesto de Vehiculos<br>F Parque Automotor<br>Marcas<br>Liness<br>Guipon<br>Avaluos | Unidades de Transito Estado Vehiculos Liquidaciones Pagos Anteriores                                                   | Impuesto de Registro<br>C Actos Registrables<br>Liquidaciones<br>Detalles Liquidaciones<br>Pagos Anteriores Registros y Otros Imptos |
| Otros Impuesto                                                                       | T Detalles Liquidaciones                                                                                               |                                                                                                    |

Figura 51. Traslado Datos Rentas Departamentales (Vehículos)

Posteriormente se pasa al Grupo de Impuesto de Registro, allí de igual forma (seleccionando y ejecutando uno a uno) se pasarán:

1° Actos Registrables

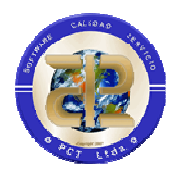

- 2° Liquidaciones (tenga en cuenta que cuando chequea esta opción inmediatamente se chequea el detalle de las liquidaciones)
- 3° Pagos anteriores de registros y otros impíos.

Por último se pasa al grupo de Otros impuestos allí se chequea la opción de Liquidaciones (no olvide que se activa también la correspondiente a detalles de Liquidaciones).

Terminando este proceso ya se pueden realizar liquidaciones de Registros y Otros impíos en la siguiente vigencia, así como la consulta de las liquidaciones y pagos de Vigencias anteriores.

Para Impuesto de Vehículos se deberá comunicar con el Ingeniero encargado para la verificación del cargue de Avalúos, tarifas, Líneas y marcas de la Nueva Vigencia según lo estipula el Ministerio de Transporte. Si el módulo de Rentas Departamentales se encuentra integrado con el módulo de presupuesto de ingresos antes de realizarse el cierre de rentas departamentales debe haberse ingresado el presupuesto inicial de ingresos, luego de esto asociar el rubro presupuestal de ingresos de la nueva vigencia (2020) sobre el cual se recaudaran los impuestos de vigencias anteriores a las categorías de las vigencias anteriores (2019, 2005.....), Para esta asociación entrar al módulo de presupuesto de ingresos conectado a la vigencia 2020 con un usuario que tenga el permiso correspondiente a "Distribuir Presupuesto de Ingresos/Rentas", allí se encuentra el Menú "Datos Básicos", Submenú "Distribución de Ingresos" y opción "Derechos x Cobrar (Rentas)".

#### 3.9.2 Iniciación Rentas en nueva vigencia

#### AREA DE SISTEMA

NOTA – Se debe informar al área de sistemas que ejecute el siguiente select para corroborar que la información contenida en el parque automotor sea igual en la vigencia anterior que en la vigencia actual.

#### SELECT COUNT(\*) FROM PCT2019.PARQUE\_AUTOMOTOR

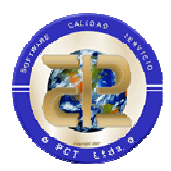

#### SELECT COUNT(\*) FROM PCT2020.PARQUE\_AUTOMOTOR

Si estos datos son diferentes por favor ejecutar la siguiente instrucción.

INSERT INTO PCT2020.PARQUE\_AUTOMOTOR SELECT \* FROM PCT2019.PARQUE\_AUTOMOTOR WHERE NOT PLACA IN (SELECT PLACA FROM PCT2020.PARQUE\_AUTOMOTOR);

#### **EJECUCION DE AVALUOS**

El área de sistemas deberá descargar de la página de PCT del link Rentas Vehículos la carpeta que corresponde a los avalúos de la vigencia actual, por ejemplo AVALUOS 2020 y ejecutar desde el sql plus el ej.sql en PCT2020 el contenido en esta carpeta. Por favor enviar resultado al área de soporte de PCT para su correspondiente revisión.

#### **RENTAS VS CARTERA**

Revisar que ya se hayan trasladado los Nits desde el Modulo de Herramientas, antes de ejecutar la siguiente sentencia.

DECLARE CURSOR C1 IS SELECT \* FROM NIT WHERE ID\_COM\_NIT IN ( SELECT ID COM NIT FROM NIT GROUP BY ID\_COM\_NIT HAVING COUNT(\*) >1); VID\_COM\_NIT NIT.ID\_COM\_NIT%TYPE; BEGIN FOR C1REC IN C1 LOOP BEGIN SELECT COM\_NIT\_SEQ.NEXTVAL INTO VID\_COM\_NIT FROM DUAL; UPDATE NIT SET ID COM NIT=VID COM NIT WHERE NIT=C1REC.NIT: END: END LOOP; END;

CREATE UNIQUE INDEX UIDX\_NIT\_1 ON NIT (ID\_COM\_NIT);

#### MODULO DE HERRAMIENTAS

CONECTADO A LA VIGENCIA ANTERIOR REALIZAR EL SIGUIENTE TRASLADO

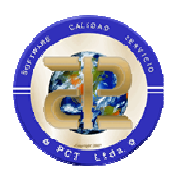

MENU ESPECIALES - CIERRE DE VIGENCIA - TRASLADO DE DATOS BASICOS.

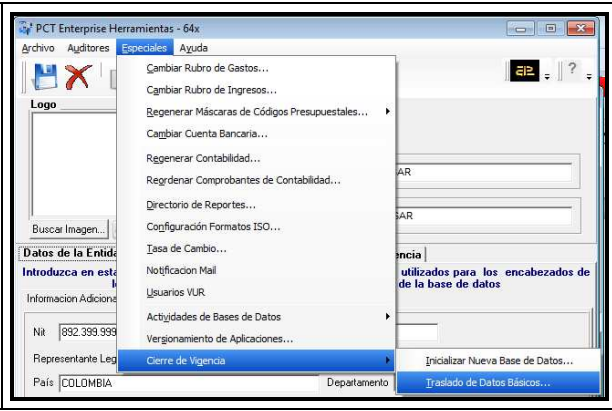

Revisar que se hayan trasladado los Nits.

## PESTAÑA - SEGURIDAD

Revisar que en la pestaña de seguridad se haya trasladado toda la información.

| Seguridad                                                                              |                                                                           | j |
|----------------------------------------------------------------------------------------|---------------------------------------------------------------------------|---|
| <ul> <li>Usuarios de PCT</li> <li>Privilegios de Usuarios</li> <li>Perfiles</li> </ul> | <ul> <li>Privilegios de Perfiles</li> <li>Perfiles por Usuario</li> </ul> |   |

## PESTAÑA - PRESUPUESTO INGRESOS

Revisar que en la pestaña de presupuesto de Ingresos se haya trasladado toda la información, además estos rubros deben tener apropiación inicial.

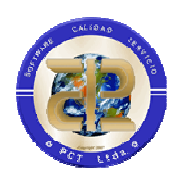

| Estructura Presupuestal de Ingresos  Reutilizar Unidades Ejecutoras  Reutilizar Clases de Ingresos  Reutilizar Recursos |                   |                                | Presupuesto de Ingresos |
|----------------------------------------------------------------------------------------------------|-------------------|--------------------------------|-------------------------|
| <ul> <li>Reutilizar Unidades Ejecutoras</li> <li>Reutilizar Clases de Ingresos</li> <li>Reutilizar Recursos</li> </ul>  | Estructu          | ra Presupuestal de Ingresos    |                         |
| <ul> <li>Reutilizar Clases de Ingresos</li> <li>Reutilizar Recursos</li> </ul>                                          | $\overline{\lor}$ | Reutilizar Unidades Ejecutoras |                         |
| 🔽 Reutilizar Recursos                                                                                                   | $\overline{\lor}$ | Reutilizar Clases de Ingresos  |                         |
|                                                                                                    | $\overline{\lor}$ | Reutilizar Recursos            |                         |
|                                                                                                    |                   |                                |                         |
|                                                                                                    |                   |                                |                         |

## PESTAÑA - TESORERIA

Revisar que en la pestaña de tesorería se haya trasladado

- Datos de control
- Bancos
- Tipos de Ingresos
- Usos de Ingresos
- Definición de Usos y Rubros por tipos de Ingreso

| Tesorería              |                             |                                |
|------------------------|-----------------------------|--------------------------------|
| Datos de Control       | 🔲 Tipos de Pago Tesoral     | Definicion de Usos y Rubros    |
| 🔽 Bancos               | 🔲 Conceptos de Pago Tesoral |                                |
| 🗖 Conceptos de Cuentas | Conceptos por Pago Tesoral  | 🔲 Usuarios de Caja             |
| 🔲 Tipos de Moneda      | Documentos por Pago Tesoral | Acreedores Varios (Tipo Anula) |
| 🗖 Cuentas Bancarias    | 🔽 Tipos de Ingresos         | Conciliaciones (configuración) |
| Chequeras              | 🔽 Usos de Ingreso           | ≌्⊟ Trasladar Saldos Faltantes |

## PESTAÑA - INTEGRACION

Revisar que en la pestaña de Integración se haya trasladado

- Datos de control
- Ppto ingresos vs Contabilidad
- Rentas vs Contabilidad

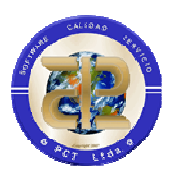

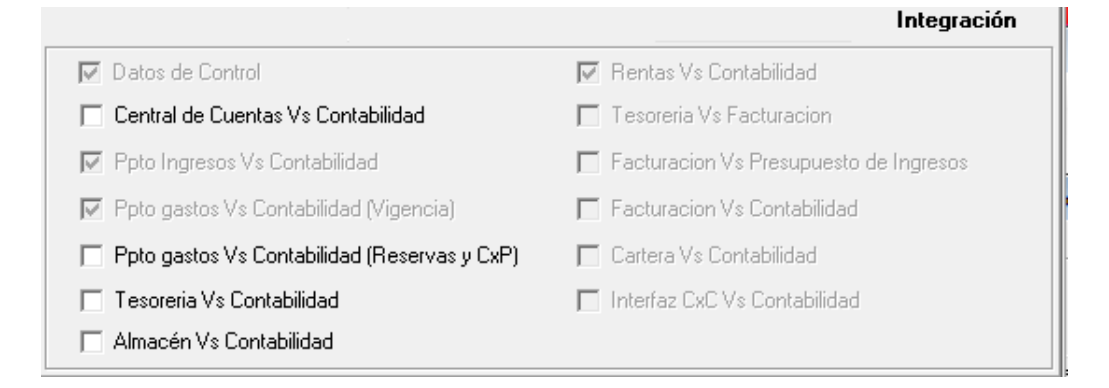

## PESTAÑA - CONTABILIDAD

Revisar que en la pestaña de Contabilidad se haya trasladado

- Datos de control
- Plan de cuentas
- Tipos de Comprobantes

|                         | Contabilidad |
|-------------------------|--------------|
| 🔽 Datos de Control      |              |
| 🔽 Plan de Cuentas       |              |
| 🔽 Tipos de Comprobantes |              |
|                         |              |
|                         |              |

## PESTAÑA - RENTAS

Revisar que en la pestaña de Contabilidad se haya trasladado

- Datos de control
- Conceptos de Impuesto
- Tarifas
- Destinos Económicos (Rentas Municipales)

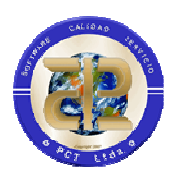

- Establecimientos (Rentas Municipales)
- Actividades de los Establecimientos (Rentas Municipales)
- Formulación (Rentas Municipales)
- Distribución Presupuestal de Rentas
- Definición de Tipos de Ingreso
- Usuarios Puntos liquidadores

|                          | Rentas                                      |
|--------------------------|---------------------------------------------|
| 🔽 Datos de Control       | Actividades de los Establecimientos         |
| 🗹 Conceptos de Impuesto  | Eormulación                                 |
| 🔽 🛛 arifas               | Distribución <u>P</u> resupuestal de Rentas |
| Destinos Económicos      | 🔲 Definición de Tipos de Ingreso            |
| <u>E</u> stablecimientos | 🔲 Usuarios Puntos Liquidadores              |
|                          |                                             |

## MODULO DE CONTABILIDAD

Abrir el mes contable de enero de la vigencia actual.

#### **MODULO DE RENTAS**

CONECTADO A LA VIGENCIA ANTERIOR REALIZAR EL SIGUIENTE TRASLADO

## MENU IMPUESTO - VEHICULOS

| 🐒 PCT Enterprise - Rentas Departamentales                                            |              |
|--------------------------------------------------------------------------------------|--------------|
| Impuesto Importar Utilidades Ver Reportes Consultas Datos Básicos Herramientas Venta | ina <u>?</u> |
| ✓       Vehiculos       IIIIIIIIIIIIIIIIIIIIIIIIIIIIIIIIIIII                         |              |

## UTILIDADES – CIERRE DE VIGENCIA

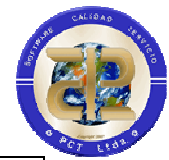

| 🐒 PCT Enterprise - R | entas Depar               | tamen              | tales       |                   |                       |                      |                  |   |
|----------------------|---------------------------|--------------------|-------------|-------------------|-----------------------|----------------------|------------------|---|
| Impuesto Importar    | <u>U</u> tilidades        | ⊻er                | Reportes    | <u>C</u> onsultas | <u>D</u> atos Básicos | <u>H</u> erramientas | V <u>e</u> ntana | 2 |
| Vigencia 2015 💌      | Resoluc                   | ciones (           | Casos Espec | ciales            | • 🖷 🛛 🗛 •             | 占 🧉 🔳                |                  |   |
|                      | Cambia<br><u>C</u> rear o | r Placa<br>Modific | ar Vehiculo |                   |                       |                      |                  |   |
|                      | Cierre d                  | e Viger            | ncia        |                   |                       |                      |                  |   |

## PESTAÑA - DATOS BASICOS

Revisar que en la pestaña de Datos Básicos se haya trasladado

- Clase de Impuesto
- Tarifas de Impuestos
- Datos de control

- Subclase de impuesto
- Tipos de Sanción
- Puntos liquidación

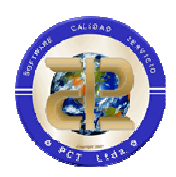

| 🔊 Cierre de Vigencia                                                                                | - • •      |
|----------------------------------------------------------------------------------------------------|------------|
| Cierre de vigencia                                                                                  | Cor        |
| Este proceso se debe llevar al cabo una vez se haya inicializado<br>la base para la Nueva vigencia. |            |
| Y cuando no se vayan a realizar mas liquidaciones o pagos de in                                     | npuestos.  |
| Se debe ejecutar una sola vez.                                                                      |            |
| Datos Basicos Rentas Departamentales                                                                |            |
|                                                                                                    |            |
| ✓ Clases de Impuesto                                                                                |            |
| Subclases de Impuesto                                                                               |            |
| 🔽 Tarifas de Impuestos                                                                              |            |
| 🔽 Tipos de Sanción                                                                                  |            |
| 🔽 Datos Control                                                                                     |            |
| 🔽 Puntos Liquidadores                                                                               |            |
|                                                                                                    |            |
|                                                                                                    |            |
|                                                                                                    |            |
|                                                                                                    |            |
|                                                                                                    |            |
|                                                                                                    |            |
|                                                                                                    | V Ejecutar |
| Cierre de Vigencia .                                                                                |            |

## PESTAÑA - RENTAS DEPARTAMENTALES

Revisar que en la pestaña de Rentas departamentales opción Impuesto de Vehículos se haya trasladado.

- Parque Automotor

-

- Marcas Todas
- Grupos Vehículos
- Avalúos Todos
- Líneas Todas
- Carrocerías
- -Unidades de Transito

- Grupos veniculos
   Novedades Vehículos
   Fotodos Vehículos
  - Cilindrajes Motos Estados Vehículos
    - Intereses

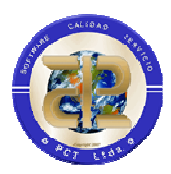

Revisar que en la pestaña de Rentas departamentales opción Impuesto de Registro se haya trasladado.

- Actos registrables

| 🚵 Cierre de Vigencia      |                                                                                                    |                                           |  |  |  |  |
|---------------------------|----------------------------------------------------------------------------------------------------|-------------------------------------------|--|--|--|--|
|                           | Cierre d                                                                                                    | e vigencia Coi                            |  |  |  |  |
| Este j<br>la bas<br>Y cua | Este proceso se debe llevar al cabo una vez se haya inicializado<br>la base para la Nueva vigencia.<br>Y cuando no se vayan a realizar mas liquidaciones o pagos de impuestos. |                                           |  |  |  |  |
| Datos Basicos Rentas Dep  | partamentales                                                                                                    |                                           |  |  |  |  |
| Recuero                   | de: antes de pasar estos d                                                                                                    | latos debera pasar los Nits               |  |  |  |  |
| Impuesto de Vehiculos     |                                                                                                    | Impuesto de Registro                      |  |  |  |  |
| Parque Automotor          | 🔲 Cilindrajes Motos                                                                                                    | ✓ Actos Registrables                      |  |  |  |  |
| Marcas Todas              | 🔽 Unidades de Transito                                                                                                    | 🦳 Anula Liquidaciones Activas Registros   |  |  |  |  |
| ✓ Lineas Todas            | Estado Vehiculos                                                                                                    | ✓ Liquidaciones                           |  |  |  |  |
| Grupos Vehiculos          | ☐ Intereses                                                                                                    | 🔽 Detalles Liquidaciones                  |  |  |  |  |
| Avaluos Todos             | ✓ Liquidaciones                                                                                                    | Pagos Anteriores Registros y Otros Imptos |  |  |  |  |
| Carrocerias               | 🔽 Pagos Anteriores                                                                                                    |                                           |  |  |  |  |
| Novedades Vehiculos       | 3                                                                                                    |                                           |  |  |  |  |
| Otros Impuesto            | Activas Otros Imptos 🛛 🕅                                                                                                    | Liquidaciones 🔽 Detalles Liquidaciones    |  |  |  |  |
|                           |                                                                                                    | 🗸 Cierre de Vigencia                      |  |  |  |  |
|                           |                                                                                                    | Ejecutar                                  |  |  |  |  |
| Cierre de Vigencia .      |                                                                                                    |                                           |  |  |  |  |

#### MODULO DE RENTAS

## CONECTADO A LA VIGENCIA ACTUAL COMO ADMINISTRADOR DEL SISTEMA Y REALIZAR LA SIGUIENTE VERIFICACION.

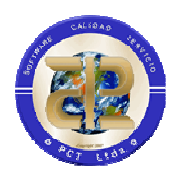

#### MENU – VEHICULOS MENU – HERRAMIENTAS

#### CONFIGURACION

Verificar toda la información contenida en esta ventana, pestaña Conf Básica.

| Setup Impuesto Vehiculos                                                                                                    |                                                                                                    |
|----------------------------------------------------------------------------------------------------|----------------------------------------------------------------------------------------------------|
| <u>Vehiculos</u>                                                                                                    |                                                                                                    |
| IMPORTANTE<br>El uso de esta herramienta puede causar el mal funcionamiento<br>del programa, y esta bajo responsabilidad del usuario actual.                                                                                                    |                                                                                                    |
| Conf Basica   Integracion   Otras herramientas                                                                                                    |                                                                                                    |
| Vigencia Inicial         2015         Tipo Vencimiento           Porcentajes         ©         %         ©         Vencimiento Unico           Porcentaje de Municipio         20         %         ©         Vencimiento Unico           Porcentaje de Departamento         80         %         ©         Vencimiento por Placa | Casos Especiales  Caso Especial San Andres  * Descuentos Especiales Avaluo  0                                                                  |
| Descuentos Especiales<br>Descuento por Matricula Vigencia Anterior 50<br>Descuentos sobre Intereses Vigencias Anteriores<br>& Descuento Vigencia Anterior                                                                                                    | Parametrizacion Sancion<br>Unidad de Valor Tributario [UVT] 28279<br>Numero Maximo UVT 5<br>Porcentaje maximo de sancion sobre Impuesto 70     |
| Plazos de Pago<br>Ultima Fecha 30/06/2015 Tipo de Interés<br>Tarifa Vigente C Tarifa Mensual<br>Clase De Interes<br>© Normal (Compuesto) C Ley 1607 - Art 867-1<br>C Lev 1066                                                                                                    | Datos Cargue Liquidaciones<br>Codigo Banco para archivo plano 9830<br>Valido Paz y salvo<br>Valida paz y salvo para cancelacion de matricula o |
| Liquidacion Grupal  Liquidacion Grupal  Cobrar Formulario en la generacion de Liq Grupal y WEB  Liquida todos los De  Formulario de Liquidacion Vehiculos  Imp. vehiculo: FAB rat Valor Formulario Impto Vehiculos                                                                                                    | escuentos Controla Municipio WEB                                                                                                    |
| Caption Campo Fecha Compra Fecha Compra Caption Campo Formulario                                                                                                    | Formulario                                                                                                    |
| <u>✓ G</u> rabar <u>X</u> Cancelar                                                                                                    | 🗗 <u>S</u> alir                                                                                                    |

Verificar toda la información contenida en esta ventana, pestaña otras herramientas.

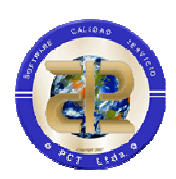

| Setup Impuesto Veniculos                                                                                                    |    |
|----------------------------------------------------------------------------------------------------|----|
|                                                                                                    | 1  |
| El uso de esta herramienta puede causar el mal funcionamiento del programa, y esta bajo responsabilidad del usuario actual. |    |
| Conf Basica Integracion Otras herramientas                                                                                  |    |
| Otras Herramientas                                                                                                    |    |
| Entidad Recaudadora Aproximacion 10                                                                                         |    |
| Texto de Documentos 👔 Firmas de <u>R</u> eportes Permitir Inserccion al Liquidar 🔽                                          |    |
| Nota Convenio Reporte                                                                                                    | _  |
| BBVA CONVENIO                                                                                                    |    |
| Toute de Prelimidaciones                                                                                                    | _  |
| 7709990022009                                                                                                    | -  |
| Jea legar cur er cl. SAIT, paga tus impluestos                                                                              |    |
|                                                                                                    |    |
| ,                                                                                                    |    |
| Texto Paz y Salvo                                                                                                    |    |
| MONICA DEL SOCORRO BENJUMEA DAZA                                                                                            |    |
|                                                                                                    |    |
| Vencimientos                                                                                                    |    |
|                                                                                                    | (I |
|                                                                                                    |    |
|                                                                                                    |    |
|                                                                                                    |    |
|                                                                                                    |    |
|                                                                                                    |    |
| 🖌 <u>G</u> rabar 🗶 <u>C</u> ancelar 👖 <u>Salir</u>                                                                          |    |
|                                                                                                    |    |

Verificar toda la información contenida en los datos básicos.

| uesto Importar Utilidades Ver Reportes Consultas | Datos Básicos Herramientas Ve                    | nlana 2                            |                                                  |                    |
|--------------------------------------------------|--------------------------------------------------|------------------------------------|--------------------------------------------------|--------------------|
| ncia 2015 💽 🗋 C • 😹 • 📓 📓 🗶 🖉 🕅                  | Administrador de Terceroz<br>Entidad Recaudadora |                                    |                                                  |                    |
|                                                  | (epverto:                                        | Clase de Impuesto                  | 1                                                |                    |
|                                                  | Vehiculo +                                       | SubClase de Impuesto               |                                                  |                    |
|                                                  | Descuentos Especiales                            | Tarta:                             | Bangos de Taritas 🔹 🔸                            | Tarifas Globales_  |
|                                                  | Puntos de Liquidacion                            | Fechas de Vencimiento Otras Rentas | Porcentajes de Descuentos<br>Porcentajes de Tasa | Tarras por Periodo |
|                                                  | Parametrizacion >                                | Controla dias por documento        | Sancion Minima                                   |                    |
| -                                                |                                                  | Calidad de Declarante              | Sancion por Extemporaneidad                      |                    |

Revisar parametrización presupuestal de cada impuesto.

| mpuesto Importar ! | Jtilidades ⊻er Reporte | : <u>C</u> onsultas | Datos Básicos Herramientas                                                                         | Venta | ana <u>1</u>                                |
|--------------------|------------------------|---------------------|----------------------------------------------------------------------------------------------------|-------|---------------------------------------------|
| igencia 2015 💽     | D • 😂 • 🧕 🖉            | × 7 m               | Administrador de Terceros<br>Entidad Recaudadora<br>Impuestos<br>Vehiculo<br>Descuentos Especiales | * *   |                                             |
|                    |                        |                     | Puntos de Liquidacion                                                                              |       |                                             |
|                    |                        |                     | Parametrizacion                                                                                    |       | Definicion de Flubros por Clase de Impuesto |

MENU – REGISTROS

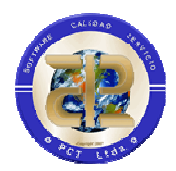

#### MENU – HERRAMIENTAS

CONFIGURACION

Verificar toda la información contenida en esta ventana, pestaña Configuración Registros / Datos Configurables.

| El uso de esta he<br>funcionamient<br>responsab | MPORTANTE<br>erramienta puede causar el r<br>to del programa, y esta bajo<br>ilidad del usuario actual. | <sup>mal</sup> 🔊                     |                                                                                                    |
|-------------------------------------------------|----------------------------------------------------------------------------------------------------|--------------------------------------|----------------------------------------------------------------------------------------------------|
| Configuracion Registros Otros Imp               | uestos                                                                                                  |                                      |                                                                                                    |
| Datos Configurables   Parametrizac              | ion                                                                                                    |                                      |                                                                                                    |
| Nota:<br>El proceso de re<br>sin Cuantia y ter  | ecalcular lo hara siempre y cuando<br>ngan asociado un porcentaje de s                                  | o los actos sehan<br>salario minino. |                                                                                                    |
| Salario Minimo Legal Vigente                    | 644350 🖪 <u>R</u> ecalcul                                                                               | ar Actas Codig                       | jo Banco para archivo plano 9967                                                                                                    |
| Cuenta Bancaria                                 | N                                                                                                    | ]                                    |                                                                                                    |
| 🗖 Copia Reporte misma hoja                      |                                                                                                    |                                      | <ul> <li>Controla Entidad Oficial</li> <li>atos de Reportes</li> <li>Mostrar Afectacion Contable</li> <li>Mostrar Afectacion Presupuestal</li> </ul> |
| Area Encargada                                  |                                                                                                    |                                      |                                                                                                    |
| Nota Reporte                                    |                                                                                                    |                                      |                                                                                                    |
| Formulario de Liquidacion Reg                   | stros                                                                                                   |                                      |                                                                                                    |
| InformeRegistros.rpt                            |                                                                                                    | Aproximacion                         | 0 📕                                                                                                    |
| Identificación del Impuesto en<br>7709998022096 | el Codigo de Barras                                                                                     | Valor Formulario                     | Impto Registro                                                                                                    |
|                                                 | 1                                                                                                    |                                      |                                                                                                    |

Una vez se ingrese la información del salario mínimo legal no olvide dar clic en recalcular actas.

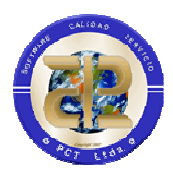

Verificar toda la información contenida en esta ventana, pestaña Parametrización.

| 🕽 Se         | etup de Otro                     | s Impuestos y Registro                                                                                |                                                      |
|--------------|----------------------------------|----------------------------------------------------------------------------------------------------|------------------------------------------------------|
| <u>n</u> egi | E E                              | IMPORTANTE<br>I uso de esta herramienta pue<br>funcionamiento del program<br>responsabilidad del usua | ede causar el mal<br>na, y esta bajo<br>ario actual. |
| Con<br>Da    | ifiguracion Re<br>tos Configural | gistros Otros Impuestos<br>bles Parametrizacion                                                       |                                                      |
| П            | Codiao                           | Descipcion                                                                                            | Tipo                                                 |
| Þ            | 1001                             | INTERESES DE MORA                                                                                     | Intereses                                            |
| Π            | 1004                             | RECIBO DE SISTEMATIZACION                                                                             | Recibo de Sistematizacion                            |
|              | 1003                             | REGISTROS                                                                                             | Impuesto Registro                                    |
| ļ            | COD_ACTA                         | ACTA 1                                                                                                | TIPO                                                 |
| Þ            |                                  |                                                                                                    |                                                      |
|              |                                  |                                                                                                    |                                                      |
|              |                                  | . Cubu                                                                                                | Canadar 🛛 🛱 Salir                                    |
|              |                                  |                                                                                                    |                                                      |

Verificar la información contenida en los datos básicos / Registros / Actos

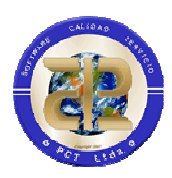

| 🐒 PCT Enterprise - Rentas Depart | amentales                                        |                           |
|----------------------------------|--------------------------------------------------|---------------------------|
| Impuesto Reportes Consultas      | <u>D</u> atos Básicos <u>H</u> erramientas       | V <u>e</u> ntana <u>?</u> |
| Vigencia   2015 ▼     🗋 ▼ 📔      | Administrador de Terceros<br>Entidad Recaudadora | l R + 🖹 🤪 🔳               |
|                                  | Impuestos                                        |                           |
|                                  | Registro                                         | Actos                     |
|                                  | Descuentos Especiales                            |                           |
|                                  | Puntos de Liquidacion                            |                           |
|                                  | Parametrizacion                                  | •                         |

#### 3.9.3 Rentas Municipales

Para efectuar el cierre de Rentas Municipales se debe realizar el traslado de los datos básicos de Rentas y de los nits de la entidad; proceso que es ejecutado desde el Módulo de Herramientas por parte de la División de Sistemas. Adicionalmente debe haberse realizado el cargue del archivo de IGAC (Instituto Geográfico Agustín Codazzi) en la nueva vigencia.

Para realizar el cierre de vigencia de Rentas Municipales se debe ingresar al módulo con un usuario que tenga el permiso correspondiente para realizar el Cierre de vigencia del módulo. Después de ingresar al módulo se debe señalar en el menú de Impuesto la opción PREDIAL y luego por el menú Herramientas la opción Cierre de Vigencia.

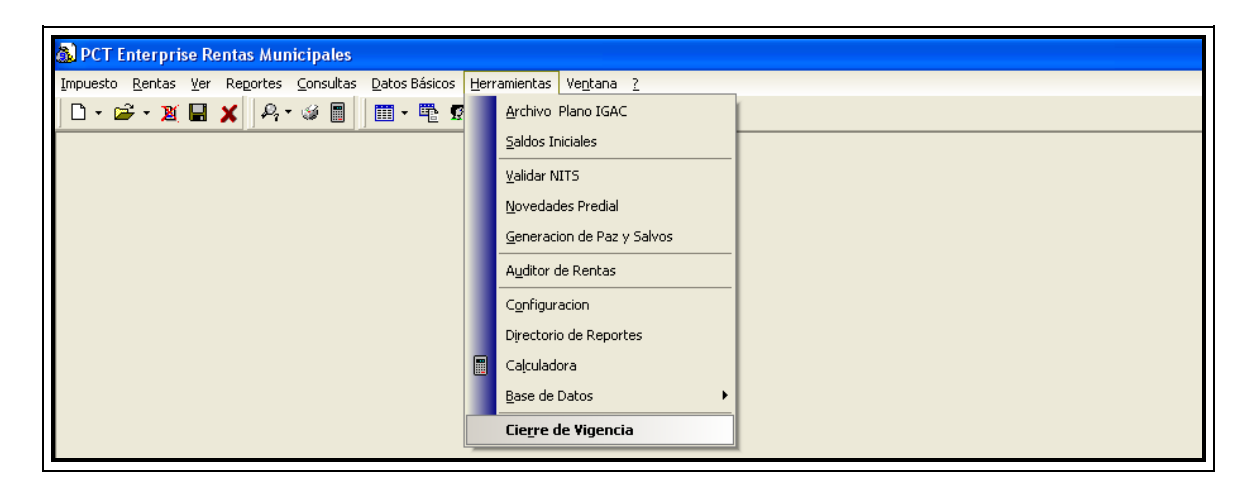

Figura 56. Menú - Cierre de Vigencia

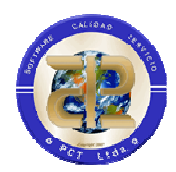

Al acceder por esta opción, se desplegara la ventana de "Cierre Rentas Municipales", donde se visualizarán todos los predios que se encuentran sin liquidar.

| 01040070202000         95         UTILIZACION MKTA         29688         REYES RIVERO JOSE DOMINGO           010400170025000         95         UTILIZACION MKTA         29668         REYES RIVERO JOSE DOMINGO           010400170025000         95         UTILIZACION MKTA         29668         REYES RIVERO JOSE DOMINGO           010400170050000         95         UTILIZACION MKTA         29668         REYES RIVERO JOSE DOMINGO           010400170050000         95         UTILIZACION MKTA         29668         REYES RIVERO JOSE DOMINGO           01040018003000         95         UTILIZACION MKTA         29668         REYES RIVERO JOSE DOMINGO           01040018003000         95         UTILIZACION MKTA         29668         REYES RIVERO JOSE DOMINGO           01040018004000         95         UTILIZACION MKTA         29668         REYES RIVERO JOSE DOMINGO           010400180015000         16         URBANIZABLES NO URBANIZADOS O NO EDIFIC         29668         REYES RIVERO JOSE DOMINGO        | Cedula Catastral | Destino Economico | Nombre Destino                          | Nit   | Nombre                    |
|----------------------------------------------------------------------------------------------------|------------------|-------------------|-----------------------------------------|-------|---------------------------|
| 010400170050000         95         UTILIZACION MIXTA         29688         REYES RIVERO JOSE DOMINGO           010400170057000         95         UTILIZACION MIXTA         29688         REYES RIVERO JOSE DOMINGO           010400170050000         95         UTILIZACION MIXTA         29688         REYES RIVERO JOSE DOMINGO           010400170050000         95         UTILIZACION MIXTA         29688         REYES RIVERO JOSE DOMINGO           0104001780004000         95         UTILIZACION MIXTA         29688         REYES RIVERO JOSE DOMINGO           0104001780004000         95         UTILIZACION MIXTA         29688         REYES RIVERO JOSE DOMINGO           0104001780004000         95         UTILIZACION MIXTA         29688         REYES RIVERO JOSE DOMINGO           010400180004000         95         UTILIZACION MIXTA         29688         REYES RIVERO JOSE DOMINGO           010400180015000         16         URBANIZABLES NO URBANIZADOS O NO EDIFIC 29668         REYES RIVERO JOSE DOMINGO | 010400170020000  | 95                | UTILIZACION MIXTA                       | 29668 | REYES RIVERO JOSE DOMINGO |
| 010400170057000         95         UTILIZACION MKTA         29668         REYES RIVERO JOSE DOMINGO           010400170065000         95         UTILIZACION MKTA         29668         REYES RIVERO JOSE DOMINGO           010400180003000         95         UTILIZACION MKTA         29688         REYES RIVERO JOSE DOMINGO           010400180004000         95         UTILIZACION MKTA         29688         REYES RIVERO JOSE DOMINGO           010400180015000         16         URBANIZABLES NO URBANIZADOS O NO EDIFIC 29668         REYES RIVERO JOSE DOMINGO                                                                                                    | 010400170050000  | 95                | UTILIZACION MIXTA                       | 29668 | REYES RIVERO JOSE DOMINGO |
| 01040070059000         95         UTILIZACION MKTA         29668         REYES RIVERO JOSE DOMINGO           010400180003000         95         UTILIZACION MKTA         29668         REYES RIVERO JOSE DOMINGO           0104001800400         95         UTILIZACION MKTA         29668         REYES RIVERO JOSE DOMINGO           010400180015000         16         URBANIZABLES NO URBANIZADOS O NO EDIFIC 29668         REYES RIVERO JOSE DOMINGO                                                                                                    | 010400170057000  | 95                | UTILIZACION MIXTA                       | 29668 | REYES RIVERO JOSE DOMINGO |
| 010400180003000         95         UTILIZACION MIXTA         29668         REYES RIVERO JOSE DOMINGO           010400180004000         95         UTILIZACION MIXTA         29668         REYES RIVERO JOSE DOMINGO           010400180015000         16         URBANIZABLES NO URBANIZADOS O NO EDIFIC         29668         REYES RIVERO JOSE DOMINGO                                                                                                    | 010400170069000  | 95                | UTILIZACION MIXTA                       | 29668 | REYES RIVERO JOSE DOMINGO |
| 010400180004000         95         UTILIZACION MIXTA         29668         REYES RIVERO JOSE DOMINGO           010400180015000         16         URBANIZABLES NO URBANIZADOS O NO EDIFIC 29668         REYES RIVERO JOSE DOMINGO                                                                                                    | 010400180003000  | 95                | UTILIZACION MIXTA                       | 29668 | REYES RIVERO JOSE DOMINGO |
| 010400180015000 16 URBANIZABLES NO URBANIZADOS O NO EDIFIC 29668 REYES RIVERO JOSE DOMINGO                                                                                                    | 010400180004000  | 95                | UTILIZACION MIXTA                       | 29668 | REYES RIVERO JOSE DOMINGO |
|                                                                                                    | 010400180015000  | 16                | URBANIZABLES NO URBANIZADOS O NO EDIFIC | 29668 | REYES RIVERO JOSE DOMINGO |
|                                                                                                    |                  |                   |                                         |       |                           |

Figura 47. Cierre de Vigencia Rentas

Cuando los predios se encuentren liquidados en su totalidad se activara el botón de trasladar saldos como se observa en la siguiente figura.

| Destino Economico | Nombre Destino    | Nit                              | Nombre                                       |                                                                     |
|-------------------|-------------------|----------------------------------|----------------------------------------------|---------------------------------------------------------------------|
| 1                 |                   |                                  |                                              |                                                                     |
|                   |                   |                                  |                                              |                                                                     |
|                   |                   |                                  |                                              |                                                                     |
|                   |                   |                                  |                                              |                                                                     |
|                   |                   |                                  |                                              |                                                                     |
|                   |                   |                                  |                                              |                                                                     |
|                   |                   |                                  |                                              |                                                                     |
|                   |                   |                                  |                                              |                                                                     |
|                   |                   |                                  |                                              |                                                                     |
|                   |                   |                                  |                                              |                                                                     |
|                   |                   |                                  |                                              |                                                                     |
|                   |                   |                                  |                                              |                                                                     |
|                   | Destino Economico | Destino Economico Nombre Destino | Destino Economico     Nombre Destino     Nit | Destino Economico         Nombre Destino         Nit         Nombre |

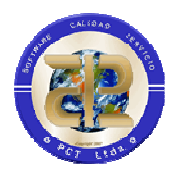

#### Figura 48. Cierre de Vigencia Rentas

Cuando se cumplen todas las condiciones para el cierre de la vigencia dar clic en el botón TRASLADAR SALDOS y se abrirá una ventana donde aparecen todos los conceptos relacionados al impuesto predial, deberá seleccionarse solo los conceptos de los cuales se desea trasladar el saldo a la nueva vigencia.

| Č | Chequear lo conceptos que se trasladaran a la otra vigenc<br>como saldos pendientes por cobrar. | ia |
|---|-------------------------------------------------------------------------------------------------|----|
|   | Concepto                                                                                        | 1  |
|   | FAC                                                                                             |    |
|   | INTERES SOBRETASA AMBIENTAL                                                                     |    |
|   | INTERES VIGENCIAS ANTERIORES PREDIAL                                                            |    |
|   | INTERES VIGENCIAS ANTERIORES SOBRETASA AMBIENTAL                                                |    |
|   | INTERESES PREDIAL                                                                               |    |
|   | INTPRISEM                                                                                       | Į. |
|   | PREDIAL                                                                                         |    |
|   | SOBRETASA AMBIENTAL                                                                             |    |
|   | VIGENCIAS ANTERIORES PREDIAL                                                                    | 8  |
|   | VIGENCIAS ANTERIORES SOBRETASA AMBIENTAL                                                        |    |

Figura 49. Conceptos de Cierre

Después de señalar los conceptos a trasladar dar clic en el botón TRASLADAR SALDOS, el sistema mostrará un mensaje de confirmación donde se explica que los saldos de las cedulas catastrales que no existan en la nueva vigencia no serán trasladados a la misma, si se desea realizar el cierre presionar el botón YES, si se desea cancelar el proceso presionar el botón NO.

| Warni | ng                                                                                                    |
|-------|----------------------------------------------------------------------------------------------------|
| ⚠     | No se trasladaran los saldos de la Cedulas Catastrales que NO existan en la nueva vigencia, Desea continuar? |
|       | <u>Yes</u> <u>N</u> o                                                                                        |

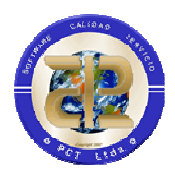

Figura 50. Mensaje de Confirmación

#### 3.10 CGR

Para efectuar el cierre de CGR se debe realizar el traslado de datos básicos de Presupuesto de gastos y Presupuesto de ingresos; este proceso se ejecuta desde el Módulo de Herramientas por parte de la División de Sistemas.

Para el traslado de la información correspondiente a CGR se debe ingresar al Módulo "CGR", accediendo con un usuario que tenga el permiso correspondiente para realizar el Cierre de vigencia de este módulo. Para realizar el cierre, es necesario acceder por: Menú / Herramientas / Cierre de Vigencia.

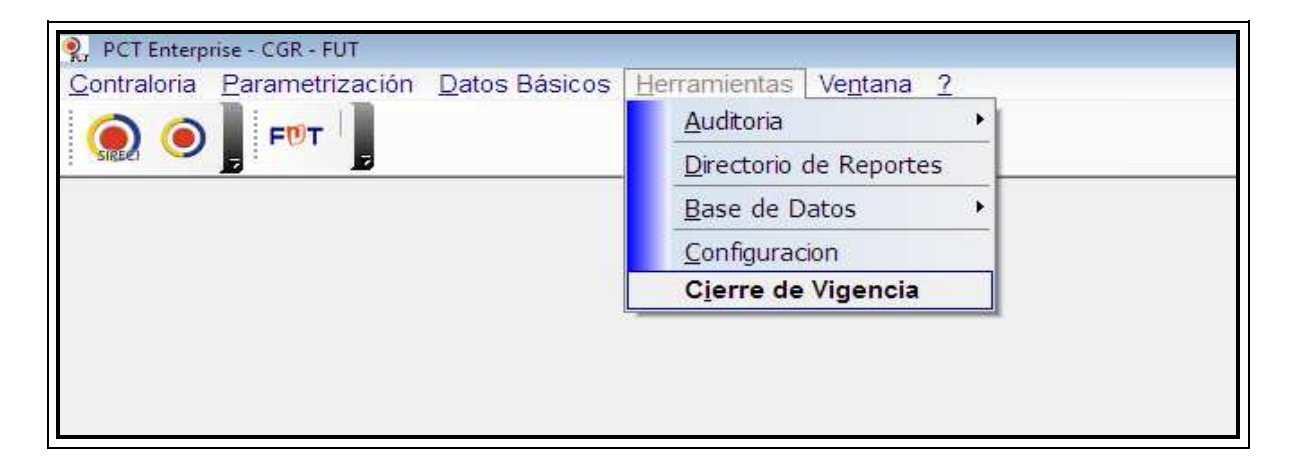

Figura 51. Menú - Cierre de Vigencia

Al acceder por esta opción, se activara la ventana "Cierre de Vigencia" para CGR, donde se visualizará la página de datos básicos donde el usuario deberá chequear la opción "Clase de Gastos CGR"; una vez elegida esta opción, quedará activo el botón "Ejecutar".

Luego se seguirá trasladando uno a uno los datos de Clase ingreso CGR; (Recuerde este proceso debe ser uno a la vez y luego el botón Ejecutar).

1° Recursos CGR

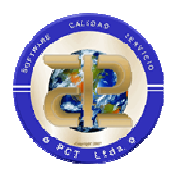

#### 2° Entidades CGR

De no estar activas estas opciones es porque esos datos básicos ya estén en la base de datos de la nueva vigencia.

| 🍳 Cierre de Vigencia                                                                                       |                                                                                                    |
|----------------------------------------------------------------------------------------------------|----------------------------------------------------------------------------------------------------|
| Ci                                                                                                    | erre de vigencia                                                                                     |
| Este proce:<br>inicializado<br>Se debe ej                                                                  | so se debe llevar al cabo una vez se haya<br>la base para la Nueva vigencia.<br>ecutar una sola vez. |
| Datos Basicos CGR y FUT Homologac                                                                          | ion CGR                                                                                              |
| <ul> <li>Clase Gastos CGR FUT</li> <li>Clase Ingresos CGR FUT</li> <li>Unidad Ejecutora CGR FUT</li> </ul> | ☑ Recursos CGR FUT ☑ Entidades CGR FUT                                                               |
|                                                                                                    | Ejecutar                                                                                             |
| Cierre de Vigencia .                                                                                       |                                                                                                    |

Figura 52. Traslado Datos básicos CGR

Luego pasamos a la Pestaña de Homologación donde encontrara las opciones para realizar el traslado de la homologación de una vigencia a la otra.

- 1. Homologación Presupuesto de Gastos CGR
- 2. Homologación Presupuesto de Ingresos CGR
- 3. Homologación Unidad Ejecutora CGR
- 4. Homologación Recursos CGR
- 5. Homologación Entidades CGR
- 6. Responsables ante la Contraloría CGR.

Recuerde debe pasar primero los datos básicos y luego la homologación.

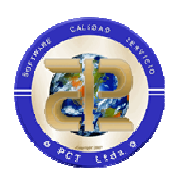

| 👰 Cierre de Vigencia                                                                                                    |                                                                                                    |
|----------------------------------------------------------------------------------------------------|----------------------------------------------------------------------------------------------------|
| Cierre                                                                                                    | de vigencia                                                                                                    |
| Este proceso se<br>inicializado la ba<br>Se debe ejecutar                                                                           | debe llevar al cabo una vez se haya<br>se para la Nueva vigencia.<br>r una sola vez.                                            |
| Datos Basicos CGR y FUT Homologacion CG                                                                                             | R                                                                                                    |
| <ul> <li>Homologacion Ppto Gastos CGR</li> <li>Homologacion Ppto Ingresos CGR</li> <li>Homologacion Unidad Ejecutora CGR</li> </ul> | <ul> <li>Homologacion Recursos CGR</li> <li>Homologacion Entidades CGR</li> <li>Responsables ante la Contraloria CGR</li> </ul> |
|                                                                                                    | Ejecutar                                                                                                    |
| Cierre de Vigencia .                                                                                                    |                                                                                                    |

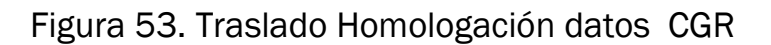

## 3.11 PROCESO PARA GENERACION DE VIGENCIAS FUTURAS

Permite crear un plan de pagos a vigencias futuras dependiendo del tipo de proyecto que se desee financiar y de los recursos que van a ser usados para este proyecto; para iniciar el proceso primero se debe realizar el proceso de homologación de rubros por el menú Herramientas/Homologación Presupuestal Vigencias Anteriores Una vez se haya realizado esta actividad ingresar por el menú Herramientas/Generación de Vigencias Futuras.

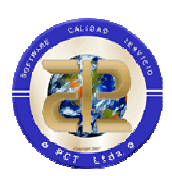

| PCT Enterprise - Presupuesto c       Presupuesto Editar Ver Repo       Vigencia 2014 III                                                                             | ie Gastos<br>vrtes ⊆onsultas Datos Bás<br>•   🖬 🗙   🖓 ‡î ±î № | sicos <u>H</u> erramientas <u>1</u><br><u>N</u> ómina<br>C <u>a</u> rgue de <i>i</i><br><u>C</u> prorroga de | Ve <u>n</u> tana <u>?</u><br>Archivos Planos<br>e CDP |                                                                                                    |                                           |          |
|----------------------------------------------------------------------------------------------------|---------------------------------------------------------------|----------------------------------------------------------------------------------------------------|-------------------------------------------------------|----------------------------------------------------------------------------------------------------|-------------------------------------------|----------|
|                                                                                                    |                                                               | A <u>s</u> ociación                                                                                          | de usos a CDP                                         |                                                                                                    |                                           |          |
|                                                                                                    |                                                               | Reprogram                                                                                                    | ar Compromiso                                         |                                                                                                    |                                           |          |
|                                                                                                    |                                                               | C <u>o</u> ntrol de                                                                                          | viáticos                                              |                                                                                                    |                                           |          |
|                                                                                                    |                                                               | Programac                                                                                                    | ión de Vigencias Futu                                 | ras                                                                                                    |                                           |          |
|                                                                                                    |                                                               | Generació                                                                                                    | n de Vigencias Futur                                  | as                                                                                                    |                                           |          |
|                                                                                                    |                                                               | <u>H</u> abilitar/D                                                                                          | eshabilitar Mes en Pre                                | supuesto                                                                                                    |                                           |          |
|                                                                                                    |                                                               | Ca <u>m</u> biar Cl                                                                                          | DP de un Compromis                                    | o                                                                                                    |                                           |          |
|                                                                                                    |                                                               | Reasignare                                                                                                   | -ianeacionPrecontrctu                                 | iara CDP                                                                                                    |                                           |          |
|                                                                                                    |                                                               | Homologa                                                                                                    | cion Presupuestal Vigi                                | encias Anteriores                                                                                               |                                           |          |
|                                                                                                    |                                                               | Traslado de                                                                                                  | e procesos Bienales                                   | is POI Pagar                                                                                                    |                                           |          |
|                                                                                                    |                                                               | Configurac                                                                                                   | ión                                                   |                                                                                                    |                                           |          |
|                                                                                                    |                                                               | Directorio                                                                                                   | le Reportes                                           |                                                                                                    |                                           |          |
|                                                                                                    |                                                               | Calculador                                                                                                   | a                                                     |                                                                                                    |                                           |          |
|                                                                                                    |                                                               | Base de Dat                                                                                                  | tos                                                   |                                                                                                    |                                           |          |
| Características Generales Rubro Presupu<br>No. C.D.P.<br>Solicitante<br>Qbjeto<br>Yalor<br>Sin Programacion Porgramado<br>Certificados de Disponibilidad Datos Adici | estal Otras Características                                   | pedición 22/06/2010<br>encimiento 22/06/2010<br>010 💽<br>ara Vigencia                                        | 22/06/2010 -<br>22/06/2010 -<br>22/06/2010 -          |                                                                                                    |                                           |          |
| C.D.P. Expedido Vencimiei                                                                                                    | Rubro                                                         | VIr.Certificado VI                                                                                           | r.Compromisos VIr.(                                   | )bligaciones VIr.Pa                                                                                             | igos S                                    | aldo ( 🗠 |
| 1333 25/05/2010 22/09/2010                                                                                                    | 0301 - 3 - 1 1 1 534 4 2 - 05                                 | \$594,292,378.00                                                                                             | \$0.00                                                | \$0.00                                                                                                    | \$0.00                                    |          |
|                                                                                                    | 0301 - 3 - 1 1 1 534 4 2 - 19                                 | 1 \$9,424,505,876.82                                                                                         | \$0.00                                                | \$0.00                                                                                                    | \$0.00                                    | \$       |
|                                                                                                    | 0301 - 3 - 1 1 1 534 4 2 - 20                                 | \$3,267,389,048.00                                                                                           | \$0.00                                                | \$0.00                                                                                                    | \$0.00                                    | \$       |
|                                                                                                    | 0301 - 3 - 1 1 1 550 0 1 - 19                                 | 1 \$0.00                                                                                                    | \$0.00                                                | \$0.00                                                                                                    | \$0.00                                    | 100      |
|                                                                                                    | (ATH)                                                         |                                                                                                    |                                                       |                                                                                                    |                                           |          |
|                                                                                                    |                                                               |                                                                                                    |                                                       | 1 All and a second second second second second second second second second second second second second second s |                                           |          |
|                                                                                                    | (Self and                                                     |                                                                                                    |                                                       |                                                                                                    |                                           | (incl)   |
| Call Adicionales<br>para Vigencias<br>Futuras                                                                                                    | 719                                                           | N* Vigencias Futuras                                                                                         | (Incluye Actual)                                      | Programación<br>Vigencia V                                                                                      | Vigencia Futu<br>alor<br>1160,830,220.00  |          |
| Carlos Adicionales<br>para Vigencias<br>Futuras<br>Fecha Autorización                                                                                                | 719<br>30/04/2010 🛐 Yald                                      | N° Vigencias Futuras<br>or Total de la Vigencia                                                              | (Incluye Actual)                                      | Programación<br>Vigencia V.<br>2,918 2011 1                                                                     | Vigencia Futu<br>alor<br>\$160,830,220.00 |          |
| Adicionales<br>para Vigencias<br>Futuras     Autorización Nª<br>Fecha Autorización                                                                                   | 719<br>30/04/2010 🛐 Yak                                       | N° Vigencias Futuras<br>or Total de la Vigencia                                                              | (Incluye Actual)                                      | 2,918 Programación<br>Vigencia V.<br>▶ 2011 4                                                                   | Vigencia Futu<br>alor<br>\$160,830,220.00 | na       |
| Adicionales<br>para Vigencias<br>Futuras     Autorización Nª<br>Fecha Autorización     Diservaciones     VIGENCIAS FUTURAS AUTORIZADAS MED                           | 719<br>30/04/2010 3 Yak<br>IANTE ORDENANZA No. 719            | N° Vigencias Futuras<br>x Total de la Vigencia<br>DE ABRIL 30 DE 2010.                                       | (Incluye Actual)                                      | 2,918 Programación<br>Vigencia V<br>2,918 2011 1                                                                | Vigencia Futu<br>alor<br>\$160,830,220.00 |          |
| Adicionales<br>para Vigencias<br>Futuras     Autorización Nª<br>Fecha Autorización     Secha Autorización     Secha Autorización     Secha Autorización              | 719<br>30/04/2010 3 ¥ale                                      | N° Vigencias Futuras<br>or Total de la Vigencia<br>DE ABRIL 30 DE 2010.                                      | (Incluye Actual)                                      | 2,918 Programación<br>Vigencia V.<br>2,918 2011 3                                                               | Vigencia Futu<br>alor<br>\$160,830,220,00 | na       |
| Datos Adicionales<br>para Vigencias<br>Futuras     Autorización Nº<br>Fecha Autorización     Vigenvaciones     Vigencias FUTURAS AUTORIZADAS MED                     | 719<br>30/04/2010 3 Valc<br>IANTE ORDENANZA No. 719           | Nº Vigencias Futuras<br>ar Total de la Vigencia<br>DE ABRIL 30 DE 2010.                                      | (Incluye Actual) <b>a Futura \$47</b> ,82             | 2,918 Programación<br>Vigencia V.<br>2,918 2011 4                                                               | Vigencia Futu<br>alor<br>\$160,830,220.00 |          |

Inmediatamente el sistema internamente valida que estas no hayan sido generadas, si fueron generadas en proceso automático anterior el sistema no permite repetir el proceso.

Posteriormente solicita la fecha en la cual deben quedar registrados los nuevos Certificados de Disponibilidad Presupuestal.
|                                                                                                    |                                                                                       |                                         | R         |
|----------------------------------------------------------------------------------------------------|---------------------------------------------------------------------------------------|-----------------------------------------|-----------|
| 🞢 Generación de Vigencias Futuras                                                                                              |                                                                                       |                                         | 6 PC7 L10 |
| Fecha de Generación de CDPs<br>Este proceso genera CDP y RP asociados a Vig<br>a la vigencia actual. No se tiene en cuenta con | gencias Futuras con el valor que corresponde<br>trol de PAC la programacion queda por | ✓ <u>A</u> ceptar<br>X <u>C</u> ancelar |           |
| defecto en Enero, usted debe realizar la reprogr                                                                               | amacion que corresponda.                                                              |                                         |           |

Una vez de clic en el botón Aceptar el sistema inicia el proceso y le informará acerca del resultado final.

## 3.12 METAS Y PROYECTOS

Para el traslado de datos y cierre de vigencia del aplicativo METAS Y PROYECTOS acceder en el menú opción herramientas/Cierre de vigencia/ Traslado Información a Vigencia Nueva.

| PCT Enterprise – Modulo Metas y Proyectos |          |          |           |               |                                      |                              |  |  |
|-------------------------------------------|----------|----------|-----------|---------------|--------------------------------------|------------------------------|--|--|
| Metas y Proyectos                         | Procesos | Reportes | Consultas | Datos Basicos | Herramientas ?<br>Cierre de Vigencia | Traslado Informacion a Nueva |  |  |
|                                           |          |          | r<br>     |               | 800px<br>california                  | Vigentia                     |  |  |

Esta opción despliega una ventana en la cual se debe seleccionar el tipo de cierre (Parcial o Total) y el periodo administrativo, luego en "Si" para continuar con el cierre de vigencia o en "No" para cancelar el proceso.

| A partir de este | momento no podrá modifica | r la informacion de la vigeno | ia actual y el proceso de | traslado de |
|------------------|---------------------------|-------------------------------|---------------------------|-------------|
|                  | c                         | latos es irreversible.        |                           |             |
|                  | Sele                      | ccione el tipo de cierre:     |                           |             |
|                  |                           | Parcial 🛄 Total               |                           |             |
|                  |                           | A 1 2 4 4 4                   | -                         |             |
|                  | Seleccione el periodo /   | Administrativo                |                           |             |
|                  |                           | ¿Desea continuar?             |                           |             |
|                  |                           | Si No                         |                           |             |

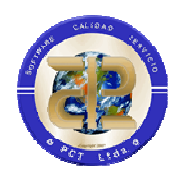

# 3.13 CONCESIONES

Para efectuar el traslado y cierre de vigencia de Concesiones, inicialmente validar que el cierre de Tesorería se haya realizado; posterior efectuar el ingreso al aplicativo de Concesiones en el menú Herramientas/Cierre de Vigencia/Ejecutar Cierre

| PCT Enterprise - Concesiones                              |                        |                 |
|-----------------------------------------------------------|------------------------|-----------------|
| Concesiones Procesos Ver Reportes Consultas Datos Basicos | lerramientas Ventana ? |                 |
| Vigencia 2017 💽 🚓 🚛 🦳 📈 📈 🕅 🦋 🚄                           | Configuración          | ?               |
|                                                           | Directorio de Reportes |                 |
|                                                           | Calculadora            |                 |
|                                                           | Cierre de Vigencia     | Ejecutar Cierre |
|                                                           | Base de Datos          |                 |
|                                                           |                        |                 |
|                                                           |                        |                 |
|                                                           |                        |                 |
|                                                           |                        |                 |
|                                                           |                        |                 |
|                                                           |                        |                 |
|                                                           |                        |                 |
|                                                           |                        |                 |
|                                                           |                        | r .             |

Al seleccionar el ejecutar cierre se genera los siguientes mensajes de confirmación para efectuar proceso de cierre

| Confirm |                                                                              |
|---------|------------------------------------------------------------------------------|
| ?       | CCS-0002 Está seguro que desea trasladar la información a la nueva vigencia. |
|         | Yes <u>N</u> o                                                               |

| Confirm |                                                              |
|---------|--------------------------------------------------------------|
| ?       | CCS-0003 Este proceso tardara varios minutos.Desea continuar |
|         | <u>Y</u> es <u>N</u> o                                       |

4 INICIO DE VIGENCIA 2020

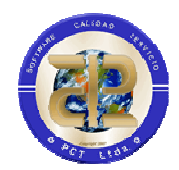

Para iniciar vigencia es necesario cumplir todos los requerimientos a nivel de Datos Básicos. Adicionalmente se deben tener en cuenta las políticas de integración con Contabilidad que adopte la entidad y el estado de la parametrización entre los diferentes módulos del sistema.

# 4.1 PRESUPUESTO DE GASTOS

En caso de reutilizar la estructura básica de la Vigencia anterior, tener en cuenta traslado de datos básicos que debe elaborar la División de Sistemas desde el Módulo de Herramientas "Conservar Estructura de Presupuesto para la nueva vigencia", en caso contrario se debe ingresar la nueva información desde el Módulo de Apropiación (Unidades Ejecutoras, Tipos de Gasto y Recursos o Fuentes de Financiación).

Organizada esta información se puede empezar a ingresar la Apropiación Inicial de Gastos de la vigencia, el PAC Inicial, insertar Certificados de Disponibilidad Presupuestal y Registros Presupuéstales de Compromiso y Modificaciones tanto a la Apropiación como al PAC.

#### 4.1.1 Incorporación de reservas a presupuesto de nueva vigencia

Siempre que la entidad requiera incorporar los recursos de reservas al presupuesto de la nueva vigencia debe tener en cuenta que el primer paso que se debe realizar es ingresar la apropiación de la nueva vigencia y crear los rubros necesarios para cubrir los recursos a incorporar.

Lo anterior implica que en nueva vigencia va a existir un proceso de homologación de rubros, proceso mediante el cual un rubro de vigencia anterior debe tener un rubro con los recursos suficientes en la nueva vigencia, en el sistema no existe posibilidad de distribución, es decir que un rubro de la vigencia anterior se cubra con más de un rubro en la vigencia actual, la relación siempre debe garantizar que un rubro de la vigencia anterior se pueda cubrir con un rubro en la nueva vigencia, esto si implica que un rubro de la nueva vigencia pueda disponer de recursos para varios rubros de la vigencia anterior.

Una vez creada la apropiación inicial de la nueva vigencia y realizado el cierre de la vigencia anterior, se debe realizar el proceso de homologación,

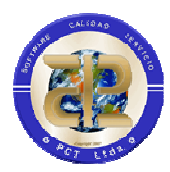

este se realiza desde el Modulo de Presupuesto de gastos ingresando a la nueva vigencia.

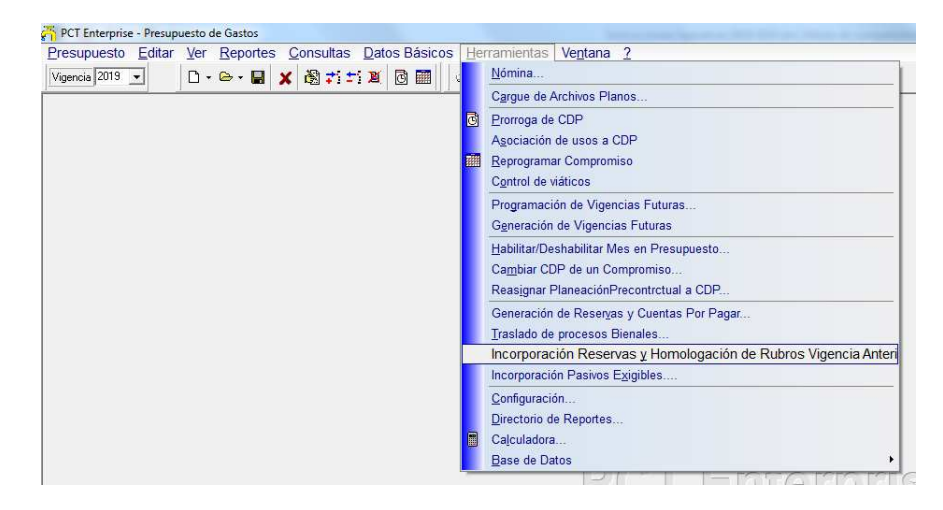

Allí se visualizarán los rubros de la vigencia anterior y el usuario debe seleccionar en la siguiente columna el rubro creado en la nueva vigencia. Homologar solo los rubros que se requieran para el proceso.

| 🖰 Incorporación Reservas y Homologació    | n de Rubros Vigencia Anterior                                                             |                              |                                                  | ) 🗆 🗙 |  |  |  |  |  |
|-------------------------------------------|-------------------------------------------------------------------------------------------|------------------------------|--------------------------------------------------|-------|--|--|--|--|--|
| Opciones                                  |                                                                                           |                              |                                                  |       |  |  |  |  |  |
|                                           |                                                                                           |                              |                                                  |       |  |  |  |  |  |
|                                           |                                                                                           |                              |                                                  |       |  |  |  |  |  |
| Selecc                                    | Seleccione el Rubro de la vigencia actual que correponda al Rubro de la Vigencia Anterior |                              |                                                  |       |  |  |  |  |  |
| Vigencia Anterior Rubro Vigencia Anterior | Descripción                                                                               | Rubro Vigencia Actual        | Descripción                                      | A     |  |  |  |  |  |
| ▶ 2017 3229 - 1 - 1 0 2 11 1 - 21         | Honorarios                                                                                | 3229 • 1 • 1 0 2 11 1 • 21   | Honorarios                                       |       |  |  |  |  |  |
| 2017 3229 • 1 • 1 0 2 12 1 • 20           | Servicios Tecnicos                                                                        | 3229 • 1 • 1 0 2 12 1 • 20   | Servicios Tecnicos                               |       |  |  |  |  |  |
| 2017 3229 - 1 - 2 0 2 2 2 1 - 20          | Materiales y Suministros                                                                  | 3229 - 1 - 2 0 2 2 2 1 - 20  | Materiales y Suministros                         |       |  |  |  |  |  |
| 2017 3229 - 1 - 2 0 4 10 3 1 - 21         | Arrendamientos                                                                            | 3229 - 1 - 2 0 4 10 3 1 - 21 | Arrendamientos                                   |       |  |  |  |  |  |
| 2017 3229 - 1 - 2 0 4 5 2 1 - 21          | Mantenimiento                                                                             | 3229 - 1 - 2 0 4 5 2 1 - 21  | Mantenimiento                                    |       |  |  |  |  |  |
| 2017 3229 - 1 - 2 0 4 6 1 - 21            | Comunicacion y Transporte                                                                 | 3229 • 1 • 2 0 4 6 1 • 21    | Comunicacion y Transporte                        |       |  |  |  |  |  |
| 2017 3229 - 1 - 2 0 4 8 7 1 - 21          | Servicios Publicos                                                                        | 3229 - 1 - 2 0 4 8 7 1 - 21  | Servicios Publicos                               |       |  |  |  |  |  |
| 2017 3229 - 3 - 10 1 1 - 21               | Desarrollo de La Evaluación Regional del                                                  | 3229 - 3 - 10 1 1 - 21       | Desarrollo de La Evaluación Regional del Recur   | s     |  |  |  |  |  |
| 2017 3229 - 3 - 10 1 1 - 23               | Desarrollo de La Evaluación Regional del                                                  | 3229 - 3 - 10 1 1 - 23       | Desarrollo de La Evaluación Regional del Recur   | s     |  |  |  |  |  |
| 2017 3229 - 3 - 10 2 1 - 138              | Fortalecimiento de los Instrumentos Econ                                                  | 3229 - 3 - 10 2 1 - 138      | Fortalecimiento de los Instrumentos Económicos   |       |  |  |  |  |  |
| 2017 3229 - 3 - 10 2 1 - 139              | Fortalecimiento de los Instrumentos Econ                                                  | 3229 - 3 - 10 2 1 - 139      | Fortalecimiento de los Instrumentos Económicos   | 2     |  |  |  |  |  |
| 2017 3229 - 3 - 10 2 1 - 151              | Fortalecimiento de los Instrumentos Econ                                                  | 3229 - 3 - 10 2 1 - 151      | Fortalecimiento de los Instrumentos Económicos   | 2     |  |  |  |  |  |
| 2017 3229 - 3 - 10 2 1 - 20               | Fortalecimiento de los Instrumentos Econ                                                  | 3229 - 3 - 10 2 1 - 20       | Fortalecimiento de los Instrumentos Económicos   | 5     |  |  |  |  |  |
| 2017 3229 - 3 - 10 2 1 - 24               | Fortalecimiento de los Instrumentos Econ                                                  | 3229 - 3 - 10 2 1 - 24       | Fortalecimiento de los Instrumentos Económicos   |       |  |  |  |  |  |
| 2017 3229 - 3 - 11 2 1 - 21               | Consolidación de la Educación y Comuni                                                    | 3229 - 3 - 11 2 1 - 21       | Consolidación de la Educación y Comunicación     |       |  |  |  |  |  |
| 2017 3229 - 3 - 12 1 1 - 20               | Mejoramiento Institucional para La Eficien                                                | 3229 - 3 - 12 1 1 - 20       | Mejoramiento Institucional para La Eficiencia Ad | n     |  |  |  |  |  |
| 2017 3229 - 3 - 12 1 1 - 21               | Mejoramiento Institucional para La Eficien                                                | 3229 - 3 - 12 1 1 - 21       | Mejoramiento Institucional para La Eficiencia Ad | n     |  |  |  |  |  |
| 2017 3229 - 3 - 12 2 1 - 20               | Fortalecimiento de la Capacidad Tecnológ                                                  | 3229 - 3 - 12 2 1 - 20       | Fortalecimiento de la Capacidad Tecnológica de   | 0     |  |  |  |  |  |
| 2017 3229 - 3 - 13 1 1 - 20               | Fortalecimiento en el Desempeño de la Au                                                  | 3229 - 3 - 13 1 1 - 20       | Fortalecimiento en el Desempeño de la Autoridad  | 4     |  |  |  |  |  |
| 2017 3229 - 3 - 13 1 1 - 21               | Fortalecimiento en el Desempeño de la Au                                                  | 3229 - 3 - 13 1 1 - 21       | Fortalecimiento en el Desempeño de la Autoridad  | E     |  |  |  |  |  |

El proceso facilita un resumen mediante el cual puede corroborar la disponibilidad presupuestal previa a la incorporación y el estado del proceso a través de la opción de menú "Opciones/Sumatoria consolidada para incorporación"

| 30 CALIDAD IP. |
|----------------|
|                |
|                |
| C PCT LEDE     |

| 🚰 Sumatoria Consolidada para incorporación                  | and Special Law                                                                                                    | -                   |           |                    |         |                                                                                   | × |  |
|-------------------------------------------------------------|----------------------------------------------------------------------------------------------------|---------------------|-----------|--------------------|---------|-----------------------------------------------------------------------------------|---|--|
|                                                             |                                                                                                    | LA RES              | ERVA YA H | A SIDO INCO        | RPORADA |                                                                                   |   |  |
|                                                             |                                                                                                    |                     |           |                    |         |                                                                                   |   |  |
| Resumen Consolidado Rubros Vigencia Actual Resumen Consolid | lado Rubros Vigencia A                                                                                                    | ctual vs Homologado | s         |                    |         |                                                                                   |   |  |
| Vigencia Rubro Presupuestal                                 | Vigencia Rubro Presupuestal Aprop. Definitiva Certificaciones Por Certificar Valor por Constituir Faltante Descripción de Rubro |                     |           |                    |         |                                                                                   |   |  |
| 2019 3270 - 1 - 1 0 2 12 1 - 20                             | \$3,915,000.00                                                                                                    | \$3,915,000.00      | \$0.00    | \$3,915,000.00     | \$0.00  | Servicios Tecnicos                                                                |   |  |
| 2019 3270 - 1 - 2 0 4 5 2 1 - 21                            | \$6,448,879.85                                                                                                    | \$6,448,879.85      | \$0.00    | \$5,573,426.00     | \$0.00  | Mantenimiento                                                                     |   |  |
| 2019 3270 - 3 - 6 1 1 - 107                                 | \$415,074,240.00                                                                                                    | \$415,074,240.00    | \$0.00    | \$415,074,240.00   | \$0.00  | Formulación de Instrumentos de Planificación para la Regulación del Recurso Hídr  |   |  |
| 2019 3270 - 3 - 6 1 1 - 11                                  | \$1,022,479,577.00                                                                                                    | \$1,022,479,577.00  | \$0.00    | \$1,022,479,577.00 | \$0.00  | Formulación de Instrumentos de Planificación para la Regulación del Recurso Hídr  |   |  |
| 2019 3270 - 3 - 6 1 1 - 23                                  | \$63,017,741.00                                                                                                    | \$63,017,741.00     | \$0.00    | \$19,045,219.00    | \$0.00  | Formulación de Instrumentos de Planificación para la Regulación del Recurso Hídr  |   |  |
| 2019 3270 - 3 - 7 1 1 - 119                                 | \$20,000,000.00                                                                                                    | \$20,000,000.00     | \$0.00    | \$20,000,000.00    | \$0.00  | Consolidación del Ordenamiento Ambiental del Territorio "Para Un Desarrollo Regio |   |  |
| 2019 3270 - 3 - 7 3 1 - 16                                  | \$256,216,390.00                                                                                                    | \$256,216,390.00    | \$0.00    | \$256,216,390.00   | \$0.00  | Implementación de Procesos de Gestión Integral del Riesgo En Jurisdicción De Co   |   |  |
| 2019 3270 - 3 - 7 3 1 - 23                                  | \$19,718,466.00                                                                                                    | \$19,718,466.00     | \$0.00    | \$19,718,466.00    | \$0.00  | Implementación de Procesos de Gestión Integral del Riesgo En Jurisdicción De Cor  |   |  |
| 2019 3270 - 3 - 8 1 1 - 21                                  | \$47,839,062.00                                                                                                    | \$47,839,062.00     | \$0.00    | \$47,839,062.00    | \$0.00  | Consolidación de Áreas Protegidas y Ecosistemas Estratégicos en Jurisdicción De   |   |  |
| 2019 3270 - 3 - 8 1 1 - 22                                  | \$99,828,687.00                                                                                                    | \$99,828,687.00     | \$0.00    | \$73,758,946.00    | \$0.00  | Consolidación de Áreas Protegidas y Ecosistemas Estratégicos en Jurisdicción De   |   |  |
| 2019 3270 - 3 - 9 1 1 - 104                                 | \$33,239,040.00                                                                                                    | \$33,239,040.00     | \$0.00    | \$33,239,040.00    | \$0.00  | Consolidación de las Estrategias de Conservación para Disminuir los Impactos Sobi |   |  |
| 2019 3270 - 3 - 9 1 1 - 105                                 | \$108,837,518.00                                                                                                    | \$108,837,518.00    | \$0.00    | \$108,837,518.00   | \$0.00  | Consolidación de las Estrategias de Conservación para Disminuir los Impactos Sobi |   |  |
| 2019 3270 - 3 - 9 1 1 - 22                                  | \$193,269,025.00                                                                                                    | \$193,269,025.00    | \$0.00    | \$95,512,364.00    | \$0.00  | Consolidación de las Estrategias de Conservación para Disminuir los Impactos Sobi |   |  |
| 2019 3270 - 3 - 9 1 1 - 23                                  | \$64,946,523.00                                                                                                    | \$64,946,523.00     | \$0.00    | \$64,946,523.00    | \$0.00  | Consolidación de las Estrategias de Conservación para Disminuir los Impactos Sobi |   |  |
| 2019 3270 - 3 - 10 1 1 - 108                                | \$10,404,048.00                                                                                                    | \$10,404,048.00     | \$0.00    | \$10,404,048.00    | \$0.00  | Desarrollo de La Evaluación Regional del Recurso Hídrico en Jurisdicción De Corp  |   |  |
| 2019 3270 - 3 - 10 1 1 - 109                                | \$7,477,138.00                                                                                                    | \$7,477,138.00      | \$0.00    | \$7,477,138.00     | \$0.00  | Desarrollo de La Evaluación Regional del Recurso Hídrico en Jurisdicción De Corp  |   |  |
| 2019 3270 - 3 - 10 1 1 - 110                                | \$12,252,830.00                                                                                                    | \$12,252,830.00     | \$0.00    | \$12,252,830.00    | \$0.00  | Desarrollo de La Evaluación Regional del Recurso Hídrico en Jurisdicción De Corp  |   |  |
| 2019 3270 - 3 - 10 1 1 - 127                                | \$488,401,870.00                                                                                                    | \$488,401,870.00    | \$0.00    | \$488,401,870.00   | \$0.00  | Desarrollo de La Evaluación Regional del Recurso Hídrico en Jurisdicción De Corp  |   |  |
| 2019 3270 - 3 - 10 1 1 - 22                                 | \$127,345,747.80                                                                                                    | \$127,345,747.80    | \$0.00    | \$127,345,747.80   | \$0.00  | Desarrollo de La Evaluación Regional del Recurso Hídrico en Jurisdicción De Corp  |   |  |
| 2019 3270 - 3 - 10 1 1 - 23                                 | \$31,271,520.00                                                                                                    | \$31,271,520.00     | \$0.00    | \$31,271,520.00    | \$0.00  | Desarrollo de La Evaluación Regional del Recurso Hídrico en Jurisdicción De Corp  |   |  |
| 2019 3270 - 3 - 10 1 1 - 24                                 | \$215,850,000.00                                                                                                    | \$215,850,000.00    | \$0.00    | \$215,850,000.00   | \$0.00  | Desarrollo de La Evaluación Regional del Recurso Hídrico en Jurisdicción De Corp  |   |  |
| 2019 3270 - 3 - 10 2 1 - 22                                 | \$49,356,840.00                                                                                                    | \$49,356,840.00     | \$0.00    | \$49,356,840.00    | \$0.00  | Fortalecimiento de los Instrumentos Económicos Y de Regulación del Aprovechar     |   |  |
| 2019 3270 - 3 - 12 1 1 - 118                                | \$1,060,692.30                                                                                                    | \$1,060,692.30      | \$0.00    | \$1,060,692.30     | \$0.00  | Mejoramiento Institucional para La Eficiencia Administrativa de Corporinoquia     |   |  |
| 2019 3270 - 3 - 13 1 1 - 20                                 | \$35,101,689.00                                                                                                    | \$35,101,689.00     | \$0.00    | \$25,999,167.00    | \$0.00  | Fortalecimiento en el Desempeño de la Autoridad Ambiental con Participación de L  |   |  |
|                                                             |                                                                                                    |                     |           |                    |         |                                                                                   |   |  |
|                                                             |                                                                                                    |                     |           |                    |         |                                                                                   |   |  |
| 1                                                           |                                                                                                    |                     |           |                    |         |                                                                                   | - |  |
|                                                             |                                                                                                    |                     |           |                    |         |                                                                                   |   |  |
| N Generar Excel                                             |                                                                                                    |                     |           |                    |         |                                                                                   |   |  |
|                                                             |                                                                                                    |                     |           |                    |         |                                                                                   |   |  |

Una vez se finalice el proceso de homologación se puede realizar el proceso que genera de forma automática los documentos de Certificados de Disponibilidad y Registros Presupuestales de Compromiso que quedaron identificados como "Castigados" durante el proceso de cierre de la vigencia anterior.

| 4  | 🚰 Incorporación Reservas y Homologación de Rubros Vigencia Anterior |                |                              |                    |                                                           |                              |                  |  |  |
|----|---------------------------------------------------------------------|----------------|------------------------------|--------------------|-----------------------------------------------------------|------------------------------|------------------|--|--|
| [[ | <u>O</u> p                                                          | ciones         |                              |                    |                                                           |                              |                  |  |  |
|    |                                                                     | Incorpora      | r reservas a vigencia        | actual             | 1                                                         |                              |                  |  |  |
|    |                                                                     | Grabar Asc     | ociacion de Rubros           |                    |                                                           |                              |                  |  |  |
|    | Sumatoria Consolidada para incorporación                            |                |                              |                    | Ia vigencia actual que correponda al Rubro de la Vigencia |                              |                  |  |  |
|    | Imprimir                                                            |                |                              |                    |                                                           | Rubro Vigencia Actual        | Descripción      |  |  |
|    |                                                                     | 1              | 1.4                          |                    |                                                           | 3229 - 1 - 1 0 2 11 1 - 21   | Honorarios       |  |  |
|    |                                                                     | Impresora      | Laser                        |                    | )S                                                        | 3229 - 1 - 1 0 2 12 1 - 20   | Servicios Tecnic |  |  |
|    |                                                                     | S <u>a</u> lir |                              |                    | nistros                                                   | 3229 - 1 - 2 0 2 2 2 1 - 20  | Materiales y Sur |  |  |
|    | 1                                                                   | 2017           | 3229 - 1 - 2 0 4 10 3 1 - 21 | Arrendamientos     |                                                           | 3229 - 1 - 2 0 4 10 3 1 - 21 | Arrendamientos   |  |  |
|    |                                                                     | 2017           | 3229 - 1 - 2 0 4 5 2 1 - 21  | Mantenimiento      |                                                           | 3229 - 1 - 2 0 4 5 2 1 - 21  | Mantenimiento    |  |  |
|    |                                                                     | 2017           | 3229 - 1 - 2 0 4 6 1 - 21    | Comunicacion y 1   | Transporte                                                | 3229 - 1 - 2 0 4 6 1 - 21    | Comunicacion y   |  |  |
|    | 2017 3229 · 1 · 2 0 4 8 7 1 · 21 Servicios Po                       |                | Servicios Publico            | 20                 | 3229 - 1 - 2 0 4 8 7 1 - 21 Servic                        | Servicios Public             |                  |  |  |
|    |                                                                     | 2017           | 3229 - 3 - 10 1 1 - 21       | Desarrollo de La   | Evaluación Regional del                                   | 3229 - 3 - 10 1 1 - 21       | Desarrollo de La |  |  |
|    |                                                                     | 2017           | 3229 - 3 - 10 1 1 - 23       | Desarrollo de La I | Evaluación Begional del                                   | 3229 - 3 - 10 1 1 - 23       | Desarrollo de La |  |  |

NOTA DE REGALIAS: Este proceso aplica tambien para los recursos de regalías que se incorporan en la nueva vigencia cuando se cierra la segunda bienalidad.

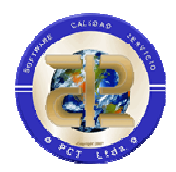

#### 4.1.2 Incorporación de pasivos exigibles

El proceso le facilita incorporar los recursos de reservas de vigencias anteriores a la de cierre que no se hayan ejecutado, lo anterior sujeto al procedimiento propio de la entidad.

El presupuesto de la nueva vigencia debe tener en cuenta que el primer paso que se debe realizar es ingresar la apropiación de la nueva vigencia y crear los rubros necesarios para cubrir los recursos a incorporar.

Lo anterior implica que en nueva vigencia va a existir un proceso de homologación de rubros, proceso mediante el cual un rubro de vigencia anterior debe tener un rubro con los recursos suficientes en la nueva vigencia, en el sistema no existe posibilidad de distribución, es decir que un rubro de la vigencia anterior se cubra con más de un rubro en la vigencia actual, la relación siempre debe garantizar que un rubro de la vigencia anterior se pueda cubrir con un rubro en la nueva vigencia, esto si implica que un rubro de la nueva vigencia pueda disponer de recursos para varios rubros de la vigencia anterior.

Una vez creada la apropiación inicial de la nueva vigencia y realizado el cierre de la vigencia anterior, se debe realizar el proceso de homologación, este se realiza desde el Modulo de Presupuesto de gastos ingresando a la nueva vigencia.

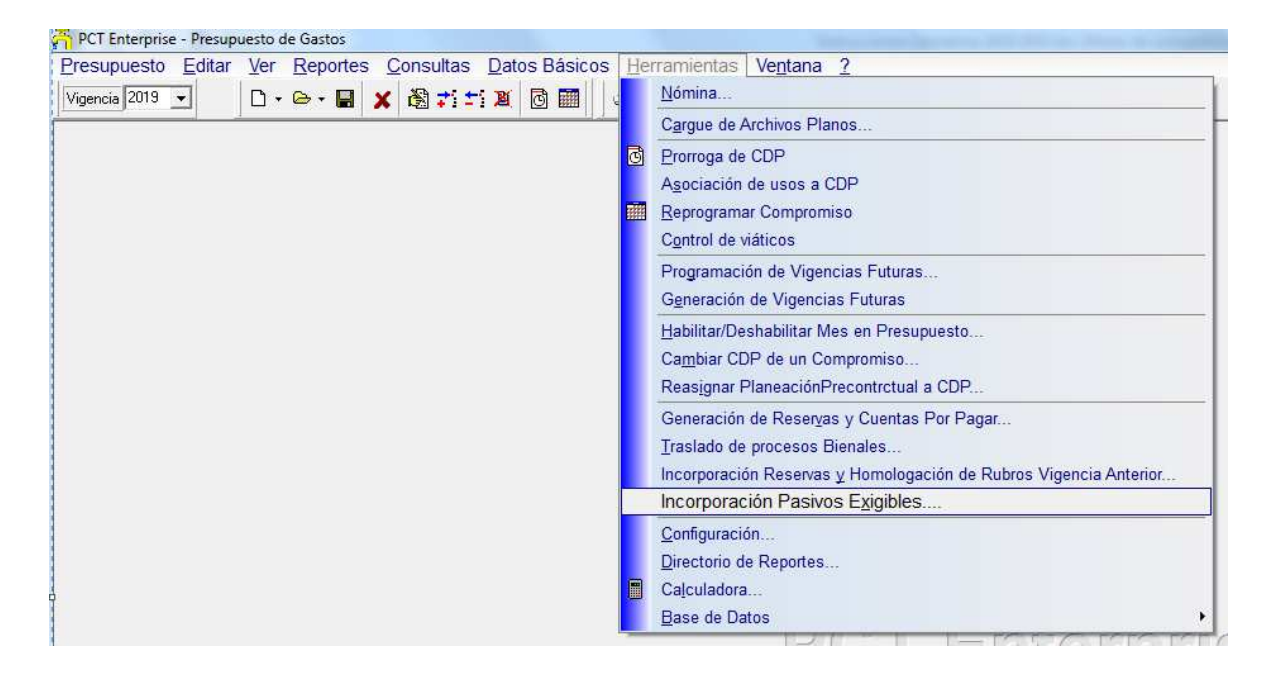

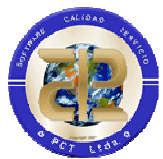

Allí se visualizarán los rubros de las reservas que se venian ejecutando vigencia anterior y el usuario debe seleccionar en la siguiente columna el rubro creado en la nueva vigencia. Homologar solo los rubros que se requieran para el proceso.

| ភា                                                                                                    | Incoporación P    | asivos Exigibles             |                                            |                              | _                                                 | • X |  |  |  |
|----------------------------------------------------------------------------------------------------|-------------------|------------------------------|--------------------------------------------|------------------------------|---------------------------------------------------|-----|--|--|--|
| 0                                                                                                    | pciones           |                              |                                            |                              |                                                   |     |  |  |  |
|                                                                                                    |                   |                              |                                            |                              |                                                   |     |  |  |  |
| Seleccione el Rubro de la vigencia actual que correponda al Rubro del Pasivo Exigible (Reservas de la Vigencia Anterior con saldo) |                   |                              |                                            |                              |                                                   |     |  |  |  |
| Ē                                                                                                    | /igencia Anterior | Rubro Vigencia Anterior      | Descripción                                | Rubro Vigencia Actual        | Descripción                                       | *   |  |  |  |
| Þ                                                                                                    | 2017              | 3229 • 1 • 1 0 2 11 1 • 20   | Honorarios                                 | 3270 • 1 • 1 0 2 11 1 • 20   | Honorarios                                        |     |  |  |  |
|                                                                                                    | 2017              | 3229 - 1 - 2 0 4 10 3 1 - 20 | Arrendamientos                             | 3270 - 1 - 2 0 4 10 3 1 - 20 | Arrendamientos                                    |     |  |  |  |
|                                                                                                    | 2017              | 3229 - 1 - 2 0 4 5 2 1 - 21  | Mantenimiento                              | 3270 - 1 - 2 0 4 5 2 1 - 21  | Mantenimiento                                     |     |  |  |  |
|                                                                                                    | 2017              | 3229 - 1 - 2 0 4 8 7 1 - 21  | Servicios Publicos                         | 3270 - 1 - 2 0 4 8 7 1 - 21  | Servicios Publicos                                |     |  |  |  |
|                                                                                                    | 2017              | 3229 - 3 - 10 2 1 - 23       | Fortalecimiento de los Instrumentos Econ   | 3270 - 3 - 10 2 1 - 23       | Fortalecimiento de los Instrumentos Económicos    |     |  |  |  |
|                                                                                                    | 2017              | 3229 - 3 - 10 2 1 - 24       | Fortalecimiento de los Instrumentos Econ   | 3270 - 3 - 10 2 1 - 24       | Fortalecimiento de los Instrumentos Económicos    |     |  |  |  |
|                                                                                                    | 2017              | 3229 - 3 - 10 2 1 - 703      | Fortalecimiento de los Instrumentos Econ   | 3270 - 3 - 10 2 1 - 703      | Fortalecimiento de los Instrumentos Económicos    |     |  |  |  |
|                                                                                                    | 2017              | 3229 - 3 - 11 1 1 - 135      | Consolidación de las Estrategias Ambienta  | 3270 - 3 - 11 1 1 - 135      | Consolidación de las Estrategias Ambientales de   |     |  |  |  |
|                                                                                                    | 2017              | 3229 - 3 - 11 2 1 - 140      | Consolidación de la Educación y Comuni     | 3270 - 3 - 11 2 1 - 140      | Consolidación de la Educación y Comunicación.     |     |  |  |  |
|                                                                                                    | 2017              | 3229 - 3 - 11 2 1 - 141      | Consolidación de la Educación y Comuni     | 3270 - 3 - 11 2 1 - 141      | Consolidación de la Educación y Comunicación.     |     |  |  |  |
|                                                                                                    | 2017              | 3229 - 3 - 11 2 1 - 145      | Consolidación de la Educación y Comuni     | 3270 - 3 - 11 2 1 - 145      | Consolidación de la Educación y Comunicación.     |     |  |  |  |
|                                                                                                    | 2017              | 3229 - 3 - 11 2 1 - 21       | Consolidación de la Educación y Comuni     | 3270 - 3 - 11 2 1 - 21       | Consolidación de la Educación y Comunicación.     |     |  |  |  |
|                                                                                                    | 2017              | 3229 - 3 - 11 2 1 - 22       | Consolidación de la Educación y Comuni     | 3270 - 3 - 11 2 1 - 22       | Consolidación de la Educación y Comunicación.     |     |  |  |  |
|                                                                                                    | 2017              | 3229 - 3 - 12 1 1 - 20       | Mejoramiento Institucional para La Eficien | 3270 - 3 - 12 1 1 - 20       | Mejoramiento Institucional para La Eficiencia Adn |     |  |  |  |
|                                                                                                    | 2017              | 3229 - 3 - 12 1 1 - 21       | Mejoramiento Institucional para La Eficien | 3270 - 3 - 12 1 1 - 21       | Mejoramiento Institucional para La Eficiencia Adn |     |  |  |  |
|                                                                                                    | 2017              | 3229 - 3 - 12 2 1 - 20       | Fortalecimiento de la Capacidad Tecnológ   | 3270 - 3 - 12 2 1 - 20       | Fortalecimiento de la Capacidad Tecnológica de    |     |  |  |  |
|                                                                                                    | 2017              | 3229 - 3 - 13 1 1 - 20       | Fortalecimiento en el Desempeño de la Au   | 3270 - 3 - 13 1 1 - 20       | Fortalecimiento en el Desempeño de la Autoridad   |     |  |  |  |
|                                                                                                    | 2017              | 3229 - 3 - 13 1 1 - 21       | Fortalecimiento en el Desempeño de la Au   | 3270 - 3 - 13 1 1 - 21       | Fortalecimiento en el Desempeño de la Autoridad   |     |  |  |  |
|                                                                                                    | 2017              | 3229 - 3 - 13 1 1 - 24       | Fortalecimiento en el Desempeño de la Au   | 3270 - 3 - 13 1 1 - 24       | Fortalecimiento en el Desempeño de la Autoridad   |     |  |  |  |
| Ц                                                                                                    | 2017              | 3229 - 3 - 6 1 1 - 130       | Formulación de Instrumentos de Planificad  | 3270 - 3 - 6 1 1 - 130       | Formulación de Instrumentos de Planificación par  | -   |  |  |  |

El proceso facilita un resumen mediante el cual puede corroborar la disponibilidad presupuestal previa a la incorporación y el estado del proceso a través de la opción de menú "Opciones/Sumatoria consolidada para incorporación"

| 🚰 Sumatoria Consolidada para incorporación                                                           |                                                                                                    |                    |           |                    |           |                                                                                       |   |  |  |
|----------------------------------------------------------------------------------------------------|----------------------------------------------------------------------------------------------------|--------------------|-----------|--------------------|-----------|---------------------------------------------------------------------------------------|---|--|--|
| E                                                                                                    | L PROCESO                                                                                                    | DE INCOPO          | RACION DE | E PASIVO EXIGII    | BLE YA FU | IE REALIZADO                                                                          |   |  |  |
|                                                                                                    |                                                                                                    |                    |           |                    |           |                                                                                       |   |  |  |
| Resumen Consolidado Rubros Vigencia Actual Resumen Consolidado Rubros Vigencia Actual vs Homologados |                                                                                                    |                    |           |                    |           |                                                                                       |   |  |  |
| Vigencia Rubro Presupuestal                                                                          | Vigencia Rubro Presupuestal Aprop. Definitiva Certificaciones Por Certificar Valor por Constituir Faltante Descripción de Rubro |                    |           |                    |           |                                                                                       |   |  |  |
| 2019 3270 - 1 - 1 0 2 11 1 - 20                                                                      | \$1,526,400.00                                                                                                    | \$1,526,400.00     | \$0.00    | \$1,526,400.00     | \$0.00    | Honorarios                                                                            |   |  |  |
| 2019 3270 - 1 - 2 0 4 5 2 1 - 21                                                                     | \$6,448,879.85                                                                                                    | \$6,448,879.85     | \$0.00    | \$875,453.85       | \$0.00    | Mantenimiento                                                                         |   |  |  |
| 2019 3270 - 1 - 2 0 4 8 7 1 - 21                                                                     | \$11,244,173.00                                                                                                    | \$11,244,173.00    | \$0.00    | \$11,244,173.00    | \$0.00    | Servicios Publicos                                                                    |   |  |  |
| 2019 3270 - 1 - 2 0 4 10 3 1 - 20                                                                    | \$3,433,666.00                                                                                                    | \$3,433,666.00     | \$0.00    | \$3,433,666.00     | \$0.00    | Arrendamientos                                                                        |   |  |  |
| 2019 3270 - 3 - 6 1 1 - 130                                                                          | \$18,163,643.00                                                                                                    | \$18,163,643.00    | \$0.00    | \$18,163,643.00    | \$0.00    | Formulación de Instrumentos de Planificación para la Regulación del Recurso Hídr      |   |  |  |
| 2019 3270 - 3 - 6 1 1 - 132                                                                          | \$23,689,218.00                                                                                                    | \$23,689,218.00    | \$0.00    | \$23,689,218.00    | \$0.00    | Formulación de Instrumentos de Planificación para la Regulación del Recurso Hídr      |   |  |  |
| 2019 3270 - 3 - 6 1 1 - 22                                                                           | \$513,993,979.00                                                                                                    | \$513,993,979.00   | \$0.00    | \$513,993,979.00   | \$0.00    | Formulación de Instrumentos de Planificación para la Regulación del Recurso Hídr      |   |  |  |
| 2019 3270 - 3 - 6 1 1 - 23                                                                           | \$63,017,741.00                                                                                                    | \$63,017,741.00    | \$0.00    | \$43,972,522.00    | \$0.00    | Formulación de Instrumentos de Planificación para la Regulación del Recurso Hídr      |   |  |  |
| 2019 3270 - 3 - 7 3 1 - 20                                                                           | \$1,276,411,723.00                                                                                                    | \$1,276,411,723.00 | \$0.00    | \$1,276,411,723.00 | \$0.00    | Implementación de Procesos de Gestión Integral del Riesgo En Jurisdicción De Co       |   |  |  |
| 2019 3270 - 3 - 7 3 1 - 21                                                                           | \$27,111,750.00                                                                                                    | \$27,111,750.00    | \$0.00    | \$27,111,750.00    | \$0.00    | Implementación de Procesos de Gestión Integral del Riesgo En Jurisdicción De Co       |   |  |  |
| 2019 3270 - 3 - 7 3 1 - 22                                                                           | \$1,349,000,000.00                                                                                                    | \$1,349,000,000.00 | \$0.00    | \$1,349,000,000.00 | \$0.00    | Implementación de Procesos de Gestión Integral del Riesgo En Jurisdicción De Co       |   |  |  |
| 2019 3270 - 3 - 7 4 1 - 10                                                                           | \$60,400,235.00                                                                                                    | \$60,400,235.00    | \$0.00    | \$60,400,235.00    | \$0.00    | Estudios y diseños de obras estructurales y no estructurales para el control y mitiga |   |  |  |
| 2019 3270 - 3 - 7 5 1 - 16                                                                           | \$176,376,742.00                                                                                                    | \$176,376,742.00   | \$0.00    | \$176,376,742.00   | \$0.00    | Restauracion de Coberturas Vegetakles en Areas Ambientales Fragiles Etapa I en        |   |  |  |
| 2019 3270 - 3 - 8 1 1 - 129                                                                          | \$255,776,127.00                                                                                                    | \$255,776,127.00   | \$0.00    | \$255,776,127.00   | \$0.00    | Consolidación de Áreas Protegidas y Ecosistemas Estratégicos en Jurisdicción De       |   |  |  |
| 2019 3270 - 3 - 8 1 1 - 20                                                                           | \$10,000,000.00                                                                                                    | \$10,000,000.00    | \$0.00    | \$10,000,000.00    | \$0.00    | Consolidación de Áreas Protegidas y Ecosistemas Estratégicos en Jurisdicción De       |   |  |  |
| 2019 3270 - 3 - 8 1 1 - 22                                                                           | \$99,828,687.00                                                                                                    | \$99,828,687.00    | \$0.00    | \$26,069,741.00    | \$0.00    | Consolidación de Áreas Protegidas y Ecosistemas Estratégicos en Jurisdicción D        |   |  |  |
| 2019 3270 - 3 - 8 1 1 - 706                                                                          | \$17,275,799.00                                                                                                    | \$17,275,799.00    | \$0.00    | \$17,275,799.00    | \$0.00    | Consolidación de Áreas Protegidas y Ecosistemas Estratégicos en Jurisdicción De       |   |  |  |
| 2019 3270 - 3 - 9 1 1 - 20                                                                           | \$5,228,575.00                                                                                                    | \$5,228,575.00     | \$0.00    | \$5,228,575.00     | \$0.00    | Consolidación de las Estrategias de Conservación para Disminuir los Impactos Sobi     |   |  |  |
| 2019 3270 - 3 - 9 1 1 - 22                                                                           | \$193,269,025.00                                                                                                    | \$193,269,025.00   | \$0.00    | \$97,756,661.00    | \$0.00    | Consolidación de las Estrategias de Conservación para Disminuir los Impactos Sob      |   |  |  |
| 2019 3270 - 3 - 10 2 1 - 23                                                                          | \$241,870,298.00                                                                                                    | \$241,870,298.00   | \$0.00    | \$241,870,298.00   | \$0.00    | Fortalecimiento de los Instrumentos Económicos Y de Regulación del Aprovechar         |   |  |  |
| 2019 3270 - 3 - 10 2 1 - 24                                                                          | \$121,369,707.00                                                                                                    | \$121,369,707.00   | \$0.00    | \$121,369,707.00   | \$0.00    | Fortalecimiento de los Instrumentos Económicos Y de Regulación del Aprovechar         |   |  |  |
| 2019 3270 - 3 - 10 2 1 - 703                                                                         | \$22,641,971.00                                                                                                    | \$22,641,971.00    | \$0.00    | \$22,641,971.00    | \$0.00    | Fortalecimiento de los Instrumentos Económicos Y de Regulación del Aprovechar         |   |  |  |
| 2019 3270 - 3 - 11 1 1 - 135                                                                         | \$27,501,977.00                                                                                                    | \$27,501,977.00    | \$0.00    | \$27,501,977.00    | \$0.00    | Consolidación de las Estrategias Ambientales de las Comunidades Indígenas en J        |   |  |  |
| 2019 3270 - 3 - 11 2 1 - 140                                                                         | \$92,269,958.00                                                                                                    | \$92,269,958.00    | \$0.00    | \$92,269,958.00    | \$0.00    | Consolidación de la Educación y Comunicación Ambiental Con Gobernanza Y Got           |   |  |  |
| 2019 3270 - 3 - 11 2 1 - 141                                                                         | \$62,584,776.00                                                                                                    | \$62,584,776.00    | \$0.00    | \$62,584,776.00    | \$0.00    | Consolidación de la Educación y Comunicación Ambiental Con Gobernanza Y Gob           |   |  |  |
| 2019 3270 - 3 - 11 2 1 - 145                                                                         | \$2,773,683.00                                                                                                    | \$2,773,683.00     | \$0.00    | \$2,773,683.00     | \$0.00    | Consolidación de la Educación y Comunicación Ambiental Con Gobernanza Y Got           |   |  |  |
| <b>_</b>                                                                                             |                                                                                                    |                    |           |                    |           |                                                                                       | - |  |  |
| Generar Egcel                                                                                        |                                                                                                    |                    |           |                    |           |                                                                                       |   |  |  |

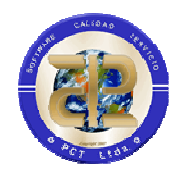

Una vez se finalice el proceso de homologación se puede realizar el proceso que genera de forma automática los documentos de Certificados de Disponibilidad y Registros Presupuestales de Compromiso que quedaron identificados como "Castigados" durante el proceso de cierre de la vigencia anterior.

| [                       | 🚰 Incoporación Pasivos Exigibles |                                                                                                    |                         |                                                      |                         |                              |         |  |
|-------------------------|----------------------------------|----------------------------------------------------------------------------------------------------|-------------------------|------------------------------------------------------|-------------------------|------------------------------|---------|--|
|                         | Op                               | <u>p</u> ciones                                                                                                    |                         |                                                      |                         |                              |         |  |
|                         | <b>8</b>                         | Incoporar Pasivos Exigibles en nueva vigencia.                                                                                                    |                         |                                                      | 1                       |                              |         |  |
|                         | R                                | Grabar Asociacion de Rubros                                                                                                    |                         |                                                      |                         |                              |         |  |
| Sumatoria Consolidada p |                                  |                                                                                                    | Consolidada para incor  | prporación correponda al Rubro del Pasivo Exigible ( |                         | Reserva                      |         |  |
|                         | 3                                | 3 Imprimir                                                                                                    |                         |                                                      |                         | Rubro Vigencia Actual        | Descrip |  |
| Н                       | ~                                | lanan l és se                                                                                                    |                         |                                                      |                         | 3270 - 1 - 1 0 2 11 1 - 20   | Honora  |  |
|                         |                                  | im <u>p</u> resora i                                                                                                    | Impresora Laser         |                                                      |                         | 3270 - 1 - 2 0 4 10 3 1 - 20 | Arrenda |  |
|                         |                                  | S <u>a</u> lir                                                                                                    |                         |                                                      |                         | 3270 - 1 - 2 0 4 5 2 1 - 21  | Manter  |  |
|                         | 1                                | 2017 3229 - 1 - 2 0 4 8 7 1 - 21 Servicios Publicos                                                                                                    |                         | Servicios Publicos                                   |                         | 3270 - 1 - 2 0 4 8 7 1 - 21  | Servici |  |
|                         |                                  | 2017                                                                                                    | 3229 - 3 - 10 2 1 - 23  | Fortalecimiento de los                               | Instrumentos Econ       | 3270 - 3 - 10 2 1 - 23       | Fortale |  |
|                         |                                  | 2017         3229 - 3 - 10 2 1 - 24         Fortalecimiento de los           2017         3229 - 3 - 10 2 1 - 703         Fortalecimiento de los           2017         3229 - 3 - 11 1 1 - 135         Consolidación de las |                         | Instrumentos Econ                                    | 3270 - 3 - 10 2 1 - 24  | Fortale                      |         |  |
|                         |                                  |                                                                                                    |                         | Instrumentos Econ                                    | 3270 - 3 - 10 2 1 - 703 | Fortale                      |         |  |
|                         |                                  |                                                                                                    |                         | Estrategias Ambienta                                 | 3270 - 3 - 11 1 1 - 135 | Consol                       |         |  |
|                         |                                  | 2017                                                                                                    | 3229 - 3 - 11 2 1 - 140 | Consolidación de la E                                | ducación v Comuni       | 3270 - 3 - 11 2 1 - 140      | Consol  |  |

## 4.1.3 Instrucciones para traslado bienal (APLICA para inicio vigencia 2020)

Para utilizar esta herramienta debe tener en cuenta que su entidad ya debió realizar el proceso de Licenciamiento.

Si la entidad está en proceso de cierre de la segunda vigencia de la Bienalidad debe tener en cuenta el proceso explicado en el numeral anterior de este documento, "INCORPORACION DE RESERVAS A PRESUPUESTO DE NUEVA VIGENCIA"

El tema de control de información Bienal se establece de la siguiente manera en el Sistema cuando se está terminando la primera vigencia de la Bienalidad:

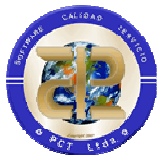

- La información de documentos (Apropiación, CDP, RP, OP y pagos) de la primera vigencia bienal se traslada a la vigencia nueva una vez la entidad define que ya ha terminado el registro de lo que corresponde a fechas de la vigencia de cierre.
- 2. A nivel de Presupuesto de gastos se retoman en la segunda vigencia de la Bienalidad los códigos de rubros, incluidos códigos de unidades ejecutaras marcadas como bienales, códigos de recursos y códigos de gastos, por lo tanto en la definición del presupuesto que esta segunda vigencia se deben tener en cuenta que esta información no puede cambiar por la condición de bienalidad.
- 3. Su entidad puede hacer el traslado de la información bienal y continuar ejecución en la nueva vigencia sin necesidad de hacer el cierre presupuestal, lo que si se debe tener en cuenta son las condiciones de conservación de estructura de datos básicos que se recomiendan para los procesos de cierre
- 4. Una vez realizado el traslado de la información bienal, la entidad no puede modificar ningún documento de estos en la vigencia que se está cerrando
- 5. Estos procesos presupuestales no alteran ningún proceso de cierre contable ni de tesorería.

Para habilitar las opciones de traslado se debe asignar el permiso al usuario que va a realizar el proceso.

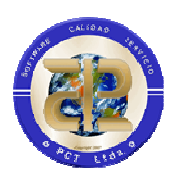

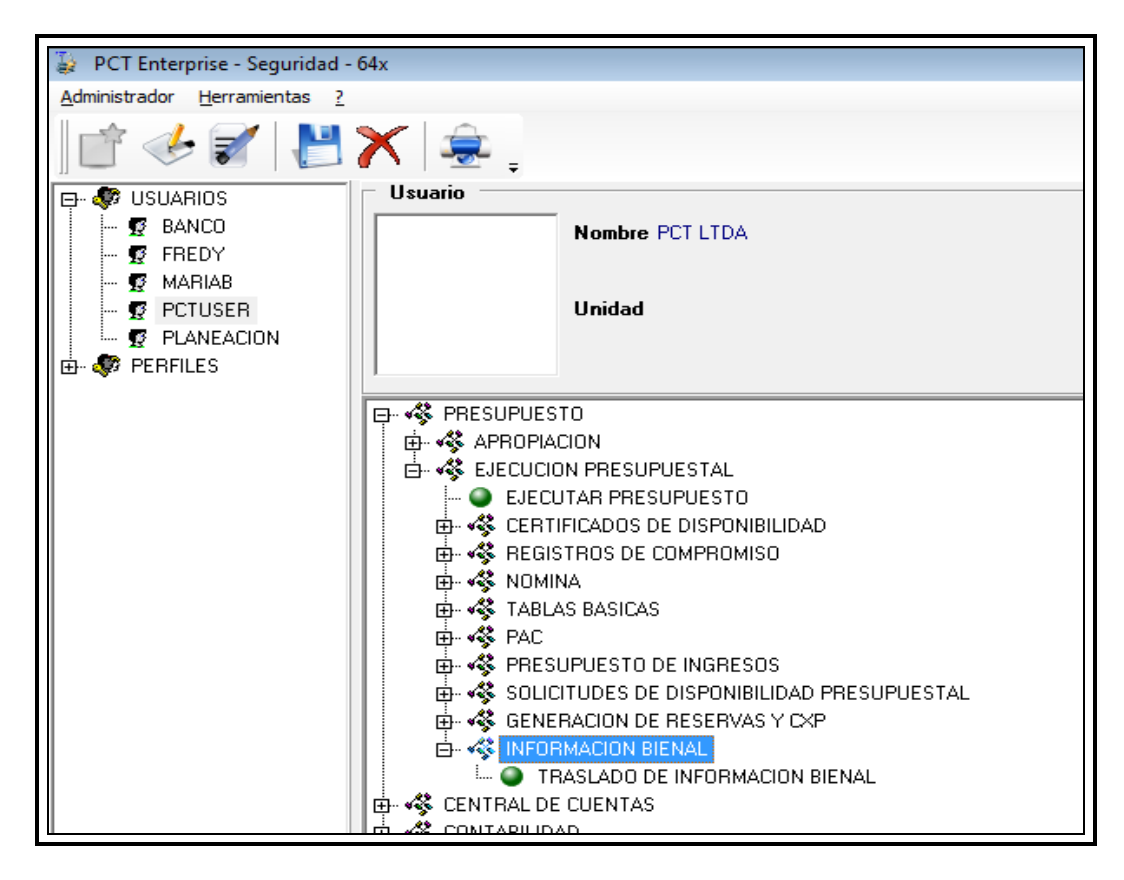

Después de asignado el permiso correspondiente acceder a la opción de menú Herramientas/Traslado de Procesos Bienales.

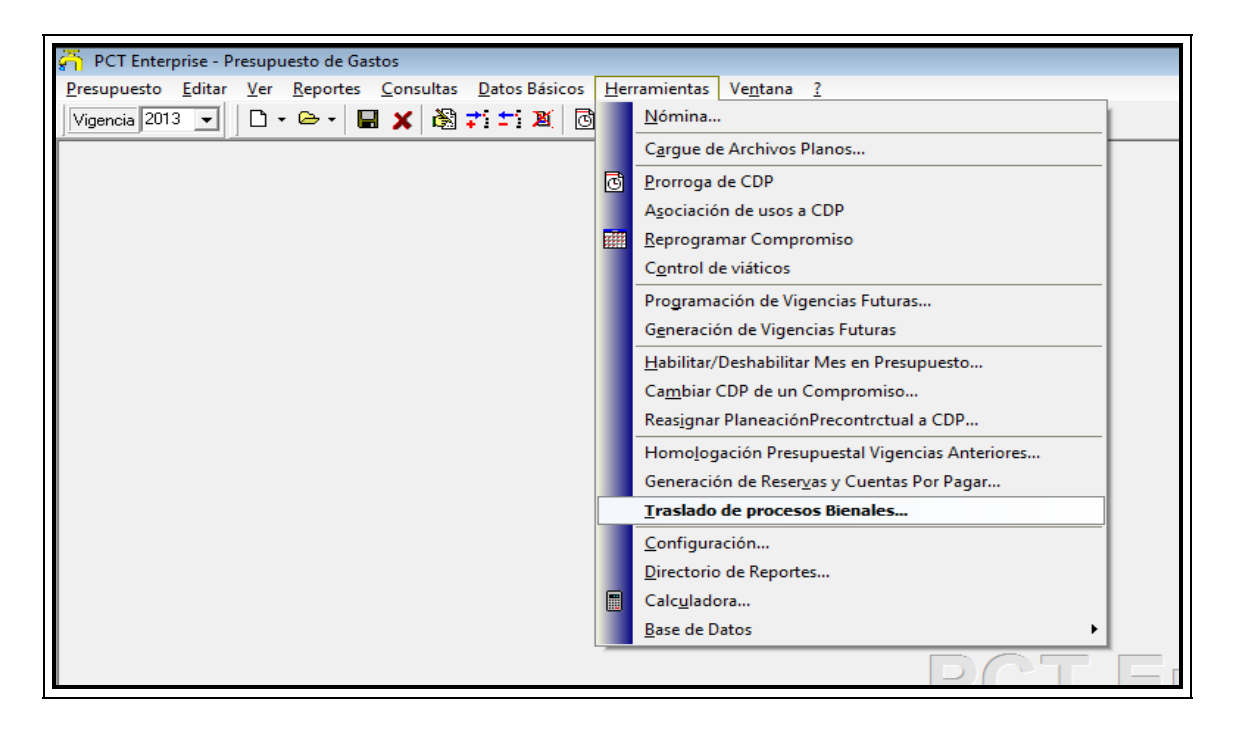

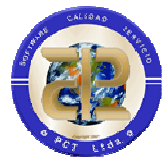

Esta opción despliega la ventana en la que se visualiza la Unidad Ejecutora que tiene la propiedad de Bienalidad, de estas Unidades ejecutoras se traslada el total de documentos a la vigencia 2020, de tal manera que en vigencia 2020 podrá realizar las acciones que le correspondan a cada documento y la información de ejecución tendrá en cuenta todos los datos incluidos los movimientos que vienen de 2019.

De tal manera que al ejecutar la opción de Traslado de información Bienal se visualizará la información que corresponda

| OBSERVACIONES<br>El tema de control de información Bienal se establece de la sinuiente manera en el Sistema:                                                                                                    |                                                                            |  |  |  |  |  |
|----------------------------------------------------------------------------------------------------|----------------------------------------------------------------------------|--|--|--|--|--|
| <ol> <li>La información de documentos (Apropiación, CDP, RP, DP y pagos) de la vigencia 2013 se traslada a la vigencia 2014 una vez la entidad define<br/>que ya ha terminado el registro de lo que corresponde a fechas de 2013.</li> <li>A nivel de Presupuesto de gastos se retoman en 2014 los códigos de rubros, incluidos códigos de unidades ejecutrars marcadas como bienales,<br/>códigos de recursos y códigos de gastos, por lo tanto en la definición del presupuesto que esta para 2014 se deben tener en cuenta que esta información nu<br/>puede cambiar por la condición de bienalidad. Esto significa que en la Nueva vigencia apareceran en el arbol de gastos los codigos requeridos en caso de o<br/>se hayan eliminado</li> <li>Su entidad puede hacer el traslado de la información bienal y continuar ejecución en 2014 sin necesidad de hacer el cierre presupuestal, lo que si<br/>debe tener en cuenta son las condiciones de conservación de estructura de datos básicos que se recomiendan para los procesos de cierre<br/>Una vez realizado el traslado de la información bienal, la entidad no puede modificar ningún documento de estos en 2013</li> </ol> |                                                                            |  |  |  |  |  |
| nidades Identificadas o                                                                                                    | soupuestales no alteran ningun proceso de cierre contable ni de tesorerra. |  |  |  |  |  |
| Cod.Unidad                                                                                                    | Nombre Unidad Ejecutora                                                    |  |  |  |  |  |
|                                                                                                    |                                                                            |  |  |  |  |  |
|                                                                                                    |                                                                            |  |  |  |  |  |

Para que el traslado se pueda realizar el sistema válida que la estructura de la base de datos esté en la misma versión para vigencia actual y la nueva vigencia, de no cumplirse esta condición se observa el siguiente mensaje.

| Informa | acion                                                                                                    |
|---------|----------------------------------------------------------------------------------------------------|
| 1       | La versión del de Base de Datos del Aplicativo no es igual en la vigencia actual a la nueva vigencia, no se puede realizar traslado de información.<br>Actual : 2013.0.1.0<br>Nueva Vigencia : 2013.0.2.0 |
|         | Por favor contacte el área de Sistemas de su entidad                                                                                                    |
|         |                                                                                                    |

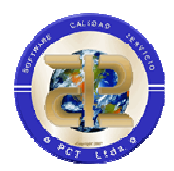

Una vez en esta opción se puede iniciar el proceso de traslado o dar cancelar el proceso.

Al iniciar el proceso de traslado el sistema solicita confirmación de la acción, si se continua el proceso este no se podrá reversar.

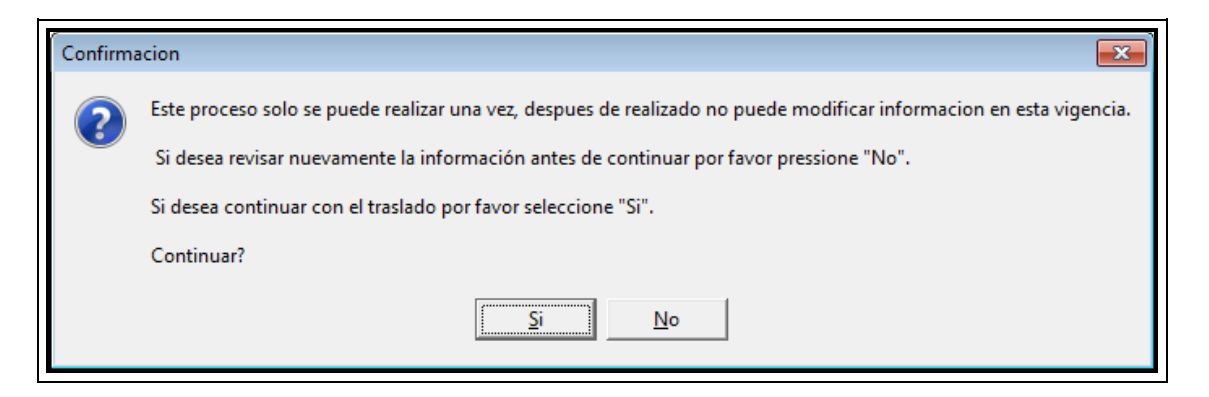

Recuerde que la propiedad de Bienalidad se define desde el aplicativo PCT Apropiación por la opción

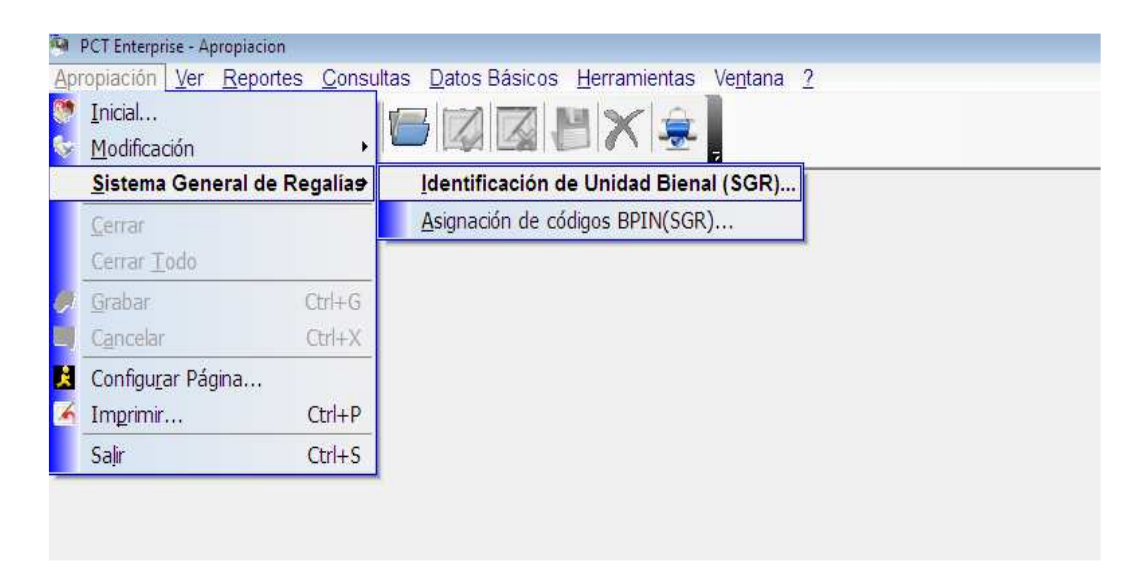

Una vez se presenta la lista de Unidades se coloca S o se selecciona Si en la columna Bienal frente a la Unidad seleccionada.

**NOTA:** Se debe estar seguro de que no se requiere registro de información adicional en 2019 y que a partir de este momento solo se trabajará con fecha de 2020.

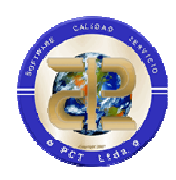

|          |        | F                                         |        |                             |
|----------|--------|-------------------------------------------|--------|-----------------------------|
| /igencia | Código | Unidad Ejecutora                          | Bienal | Reporte Pptal Independiente |
| 2013     | 03     | GOBERNACION                               | N      | Ν                           |
| 2013     | 0303   | DESPACHO DEL GOBERNADOR                   | N      | Ν                           |
| 2013     | 0304   | DEPARTAMENTO DE ASUNTOS ADMINISTRATIVO    | N      | N                           |
| 2013     | 0305   | SECRETARIA DE PLANEACION                  | N      | N                           |
| 2013     | 0306   | SECRETARIA JURIDICA Y DE CONTRATACION     | N      | Ν                           |
| 2013     | 0307   | SECRETARIA DE HACIENDA                    | N      | N                           |
| 2013     | 0308   | SECRETARIA DE AGUAS E INFRAESTRUCTURA     | N      | N                           |
| 2013     | 0309   | SECRETARIA DEL INTERIOR                   | N      | N                           |
| 2013     | 0310   | SECRETARIA DE CULTURA                     | N      | N                           |
| 2013     | 0311   | SECRETARIA DE TURISMO, INDUSTRIA Y COMER  | N      | N                           |
| 2013     | 0312   | SECRETARIA DE AGRICULTURA, DESARROLLO I   | N      | N                           |
| 2013     | 0313   | OFICINA PRIVADA                           | N      | N                           |
| 2013     | 0314   | SECRETARIA DE EDUCACION                   | N      | Ν                           |
| 2013     | 0315   | SECCIONAL DE SALUD                        | N      | N                           |
| 2013     | 0316   | SECRETARIA DE LA FAMILIA                  | N      | N                           |
| 2013     | 0317   | SECRETARIA DE REPRESENTACION JUDICIAL Y I | N      | N                           |
| 2013     | 0318   | SECRETARIA DE SALUD                       | N      | N                           |
| 2013     | 04     | SERVICIO DE LA DEUDA                      | N      | N                           |
| 2013     | 0407   | SECRETARIA DE HACIENDA                    | N      | N                           |
| 2013     | 05     | INVERSION                                 | N      | N                           |
| 2013     | 06     | SISTEMA GENERAL DE REGALIAS               | N      | ▼ N                         |
| 2013     | 14     | SISTEMA GENERAL DE PARTICIPACION          | Si     |                             |
| 2013     | 1400   | CUOTA DE ADMINISTRACION                   | No     | N                           |
| 2013     | 1401   | GASTOS DE ADMINISTRACION DE LOS ESTABLE   | N      | N                           |
| 2013     | 1402   | PERSONAL DOCENTE                          | N      | N                           |
| 2013     | 1403   | DIRECTIVOS DOCENTES                       | N      | N                           |
| 2013     | 1404   | INVERSION                                 | N      | N                           |
| 2013     | 1405   | HOMOLOGACION PERSONAL ADMINISTRATIVO      | N      | N                           |
| 2013     | 18     | FONDO DEPARTAMENTAL DE SALUD              | N      | N                           |
| 2013     | 1801   | SUBCUENTA REGIMEN SUBSIDIADO              | N      | N                           |
| 2013     | 1802   | SUBCUENTA PRESTACION DE SERVICIOS         | N      | N                           |
| 2013     | 1803   | SUBCUENTA SALUD PUBLICA                   | N      | N                           |
| 2013     | 1804   | SUBCIENTA OTBOS GASTOS EN SALUD           | N      | N                           |

# 4.2 PRESUPUESTO DE INGRESOS

En caso de reutilizar la estructura básica de la Vigencia anterior, tener en cuenta el traslado de Datos Básicos de Presupuesto de Ingresos realizado por la División de Sistemas desde el Módulo de Herramientas en lo que corresponde a "Conservar Estructura de Presupuesto para la nueva vigencia", en caso contrario se debe ingresar la nueva información desde el Módulo de Apropiación (Unidades Ejecutoras, Tipos de Gasto y Recursos o Fuentes de Financiación).

Con estos datos puede empezar a registrar la Apropiación Inicial de Ingresos, el PAC Inicial y modificaciones a la Apropiación de Ingresos

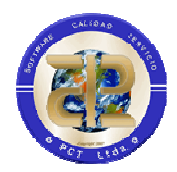

## 4.3 CENTRAL DE CUENTAS

Se requiere la información básica de central de cuentas trasladada desde el Módulo de Herramientas, División de Sistemas.

Para la generación de Órdenes de Pago de la vigencia se requiere que Presupuesto de Gastos inicie su trabajo y se hayan incorporado Registros Presupuéstales de Compromiso.

Para elaborar Órdenes de Pago para compromisos de Reservas Presupuestales es necesario que la vigencia 2019 haya cerrado lo que corresponde a Presupuesto de Gastos.

## 4.4 TESORERIA

El inicio de vigencia de Tesorería tiene tres componentes: Egresos, Ingresos y Conciliaciones Bancarias.

#### 4.4.1 Egresos

Se necesita que la información básica del módulo de Tesorería este registrada en la vigencia 2020. Proceso que se ejecuta desde el Módulo de Herramientas, División de Sistemas.

Lo que corresponde a Pagos Tesorales puede iniciar inmediatamente.

Para pagos de Órdenes de la vigencia se requiere que Central de Cuentas ya esté generando las respectivas Órdenes de Pago y se esté efectuando la Causación de las mismas.

Para pagos de Cuentas originadas en reservas y Cuentas por Pagar de la vigencia anterior se requiere que se haya cerrado presupuestalmente la vigencia 2019.

## 4.4.2 Ingresos

Se necesita que la información básica del módulo de Tesorería este registrada en la vigencia 2020. Proceso que se ejecuta desde el Módulo de Herramientas, División de Sistemas.

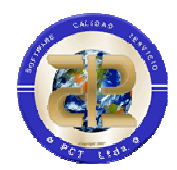

Debe estar creada la Apropiación Inicial de Presupuesto de Ingresos y debe estar la parametrización entre Tipos de Ingreso, Rubros Presupuéstales de Ingresos y Usos, para que los recaudos queden correctamente distribuidos y así evitar posteriores falencias en la información registrada por la entidad

Las entidades que poseen los módulos de Facturación y cartera, deben haber realizado el cierre de vigencia de estos módulos para poder visualizar y recaudar facturas y notas de vigencias anteriores en la nueva vigencia.

#### 4.4.3 Conciliaciones Bancarias

Debe estar elaborado el traslado de movimientos sin conciliar de la vigencia anterior y la información básica del módulo de Tesorería está registrada en la vigencia 2020.

## 4.5 INTEGRACION

Debe estar la información básica de Contabilidad. Proceso que se ejecuta desde el Módulo de Herramientas, División de Sistemas.

Para iniciar o verificar la Parametrización de Presupuesto de Gastos vs. Contabilidad debe estar creada la Apropiación Inicial de Gastos.

Para iniciar o verificar la Parametrización de Presupuesto de Ingresos vs. Contabilidad debe estar creada la Apropiación Inicial de Ingresos en lo que corresponde a parametrización de Movimiento propios de Presupuesto (Modificaciones).

Para iniciar o verificar la Parametrización de Recaudo vs. Contabilidad debe estar creada la Apropiación Inicial de Ingresos y debe existir la correspondiente relación con Tipos de Ingreso y Usos de Ingresos.

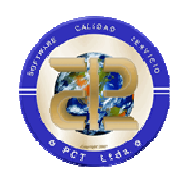

| CONTROL DE REVISIÓN                                                                                                    |                   |            |  |  |  |
|----------------------------------------------------------------------------------------------------|-------------------|------------|--|--|--|
| ESTADO                                                                                                    | ELABORADO         | FECHA      |  |  |  |
| Modificación de Formato                                                                                                    | Robín Hoyos Ávila | 22-10-2017 |  |  |  |
| Se Elimina la opción ( <u>Ver Video</u><br><u>proceso de Cierre Presupuesto</u> ) de las<br>paginas 15, 30, 32 pues no funciona el<br>vinculo                                                                                                    | Robín Hoyos Ávila | 24-10-2017 |  |  |  |
| Se crea el subcapítulo 4.1.1<br>Instrucciones para traslado bienal                                                                                                    | Robín Hoyos Ávila | 6-12-2017  |  |  |  |
| Se creó la opción 3.10 Proceso para<br>generación de Vigencias Futuras                                                                                                    | Robín Hoyos Ávila | 17-01-2017 |  |  |  |
| Se incorporan "NOTAS DE<br>REGALIAS" y Numeral<br>"INCORPORACION DE<br>RESERVAS A PRESUPUESTO DE<br>NUEVA VIGENCIA"                                                                                                    | Sonia Cruz        | 29/10/2017 |  |  |  |
| Se agregó el punto 3.8.2 Iniciación<br>Rentas nueva vigencia, (Rentas<br>Departamentales).                                                                                                    | Sandra López      | 8/01/2017  |  |  |  |
| En el Numeral 3.1 Presupuesto y<br>Central de Cuentas (Reservas de<br>Apropiación, Cuentas por Pagar Y<br>PROCESOS DE REGALIAS) Se<br>agrega información de control para<br>el proceso de Registro de Reservas,<br>también se agrega información<br>adicional del proceso de revisión de<br>cuentas por pagar incorporando<br>información resumen y<br>características adicionales con<br>respecto a las vigencias de las<br>Ordenes de pago causadas | Sonia Cruz        | 23/10/2017 |  |  |  |
| Complemento Numeral 2.1.5<br>Cierre de Contabilidad                                                                                                    | Sonia Cruz        | 06/10/2017 |  |  |  |

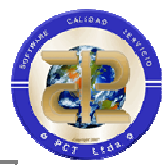

| respecto a las NICSP y<br>complemento en la introducción                                                                                                    |                         |            |
|----------------------------------------------------------------------------------------------------|-------------------------|------------|
| Cambio de vigencia<br>Ajuste de Títulos<br>Actualización de imágenes proceso<br>de cierre presupuestal y<br>complemento de posibles mensajes<br>adicionales que se presentan<br>durante el cierre                                  | Sonia Cruz              | 24/10/2017 |
| Actualización de procesos e<br>imágenes de cierre de Contabilidad<br>y Egresos                                                                                                    | Alveiro Perilla         | 27/10/2017 |
| Actualización de imágenes de cierre<br>de facturación y cartera y nota de<br>aclaración en inicio de vigencia –<br>Ingresos en relación a poder<br>visualizar datos de facturas y notas<br>de vigencias anteriores para<br>recaudo | Edwin Sánchez           | 31/10/2017 |
| Actualización de Imágenes y<br>procedimientos para el cierre del<br>almacén y Anexo del cierre de<br>bienes inmuebles con sus<br>respectivas imágenes                                                                              | Jheisone Padilla Lozano | 01/11/2017 |
| Se elimina información relacionada<br>con NICSP<br>Se aclara proceso de cierre con fin<br>de bienalidad<br>Actualización de imágenes de<br>traslado de anticipos                                                                   | Sonia Cruz              | 01/10/2019 |
| Se incluye en el numeral 3.7 dentro<br>del cierre de cartera referencia del<br>traslado de acuerdos de pago                                                                                                    | Edwin Sanchez           | 22/10/2019 |
| Se incluye el numeral 3.12 cierre de metas y proyectos                                                                                                    | Karen Gaviria           | 1/11/2019  |
| Se incluye el numeral 3.13 cierre de<br>Concesiones                                                                                                    | Diana Villamil          | 07/12/2019 |
| Se actualizan las imágenes del<br>proceso de inicio de presupuesto de<br>gastos y se complementa con la<br>información de Incorporación de<br>pasivos exigibles numerales 4.1.2. y                                                 | Sonia Cruz              | 14/02/2019 |

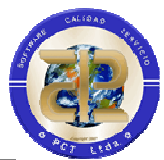

| 4.1.3                                                                                                    |            |            |
|----------------------------------------------------------------------------------------------------|------------|------------|
| Se hace aclaración frente a que 2020<br>es segunda vigencia de Bienalidad,<br>por tanto se deben tener en cuenta<br>los procesos correspondientes | Sonia Cruz | 22/10/2019 |